# **Google** Workspace

#### **檔案不再雜亂無章**: 使用 Google Workspace 打造超流暢工作流

Make Digital Transformation Possible 2024/07

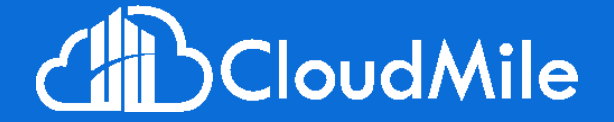

Copyright © 2024 CloudMile All rights reserved.

#### 在會議中 有任何疑問時

- 請點擊 Meet 右下角的即時「問與答」 功能提出您的問題
- 大家可以點擊互動按讚, 我們將會優先回答按讚數較多的問題

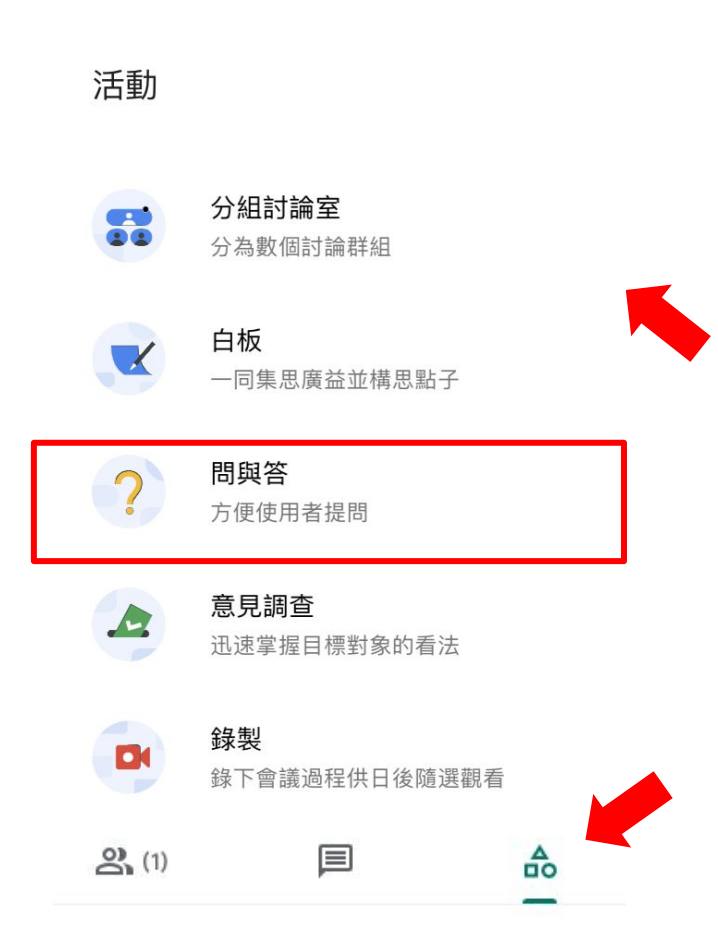

#### 為了確保 會議品質

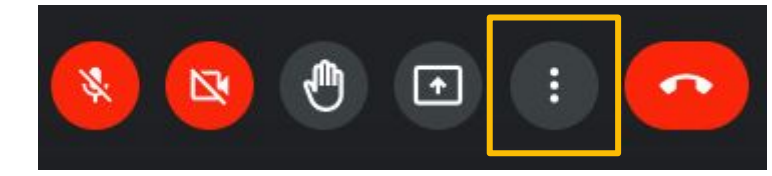

| 投放這場會議              |
|---------------------|
| <b>白板</b><br>開啟 Jam |
| 錄製會議                |
| 變更版面配置              |
| 全螢幕                 |
| 套用視覺效果              |
| <b>字幕</b><br>關閉     |
| 使用電話收發音訊            |
| 回報問題                |
| 檢舉違規情形              |
| 疑難排解與說明             |
| 設定                  |
| 設定                  |
|                     |

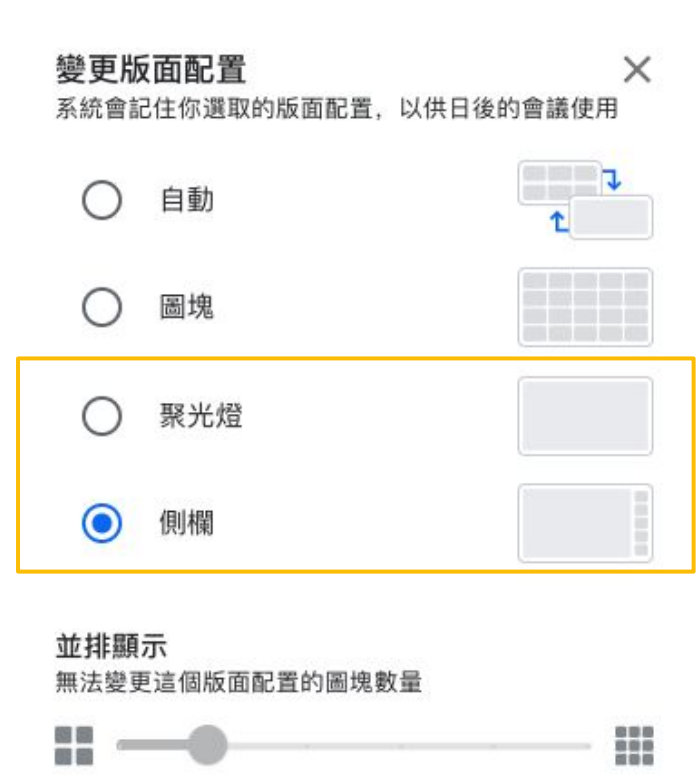

#### Jerry Chen

Solution Architect

**Cloud Architect** 

曾任電子業Pre-sales、ERP規劃師、E-learning規劃顧問、應用架構師、專案經理和解決方案架構師角色 ,擁有超過10年客戶經驗。

目前致力於協助企業數位轉型,提供一對一顧問諮詢服務,同時也藉由舉辦教育訓練及參與線上直播 等活動,分享企業工作模式轉型,團隊解決問題提升生產力的經驗,引導公部門、媒體、金融等跨產業 客戶建立安全及高協作的 Google Workspace/GCP 雲端解決方案。

#Google Workspace #Chromebook #Identity design #Change Management #Training Programs

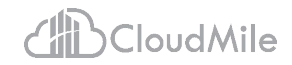

# **AGENDA**...

#### 01 前言

02 流暢工作流

03 溝通追蹤加速

04 蒐集資訊加速

05 文件處理加速

06 檔案管理加速

### 其它課程預告

- Google Classroom 實際應用場景
   進行方式:線上
- 上課時間: 2024-07-26 15:00:00 ~ 17:00:00

 解鎖工作效率新境界: Gemini for GWS 實戰應用 (線上)

進行方式:線上

上課時間: 2024-08-02 15:00:00~17:00:00

 透過 AppScript Generative Al (Gemini API) 整理 Gmail 信件內容 進行方式:線上

上課時間: 2024-08-09 15:00:00~17:00:00

• 無痛連結 Google Workspace, REST APIs(初階)

進行方式:線上

上課時間: 2024-08-16 15:00:00~17:00:00

● 無痛連結 Google Workspace, REST APIs(進階)

進行方式:線上

上課時間: 2024-08-23 15:00:00~17:00:00

## 課程內容與進行方式

- 觀念說明 → 操作練習
- 每半小時休息5分鐘(視情況)
- 前言 Google生態系
   流暢工作流 流暢性的關鍵
   溝通追蹤加速 日曆、Google Chat、Google Meet 加速效率

#### 文書處理加速

6

- Google 試算表:資料清洗、資料驗證
   、下拉式選單(資料驗證)、保護工作表和範圍、
   條件式通知。
- Google 文件:標題大綱、尺規和定位點、權限 說明(加註者)、引用及註腳。
- Google 簡報:模組化簡報、更新同步、簡報者 檢視/備忘錄/提問者模式(互動)。

蒐集資訊加速 Google Keep加速效率

B

檔案管理加速工作區、離線論輯、版本管理、搜尋

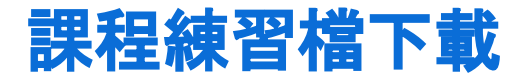

#### https://drive.google.com/drive/folders/1vSH-VdRyy2e1 yIBXFnHAUWdgOkc7mNmB?usp=drive\_link

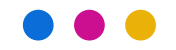

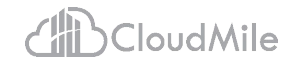

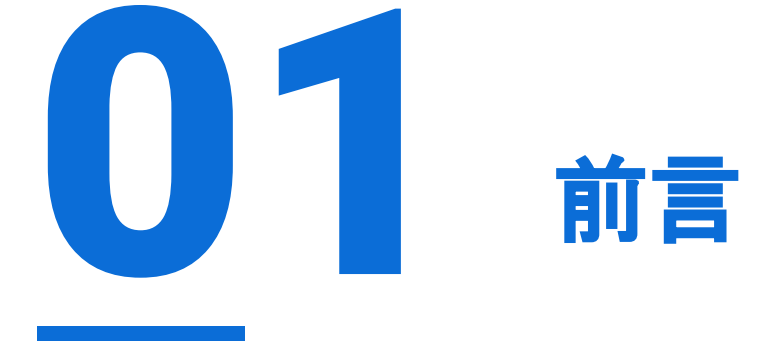

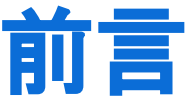

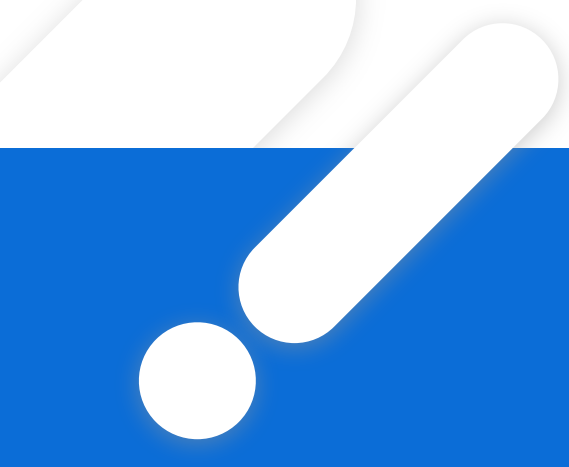

# Google Cloud 生態系

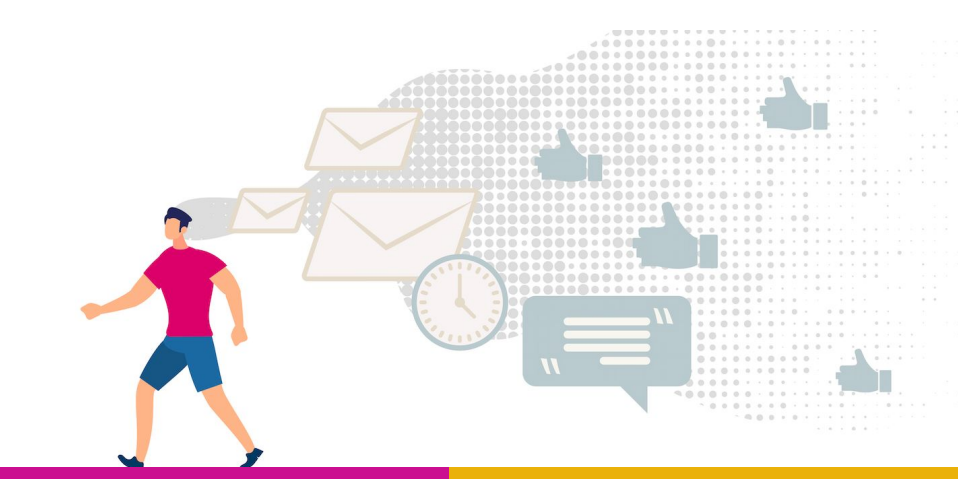

Cloud Mile | Google for Education

#### Google Cloud brings the best of Google to organization

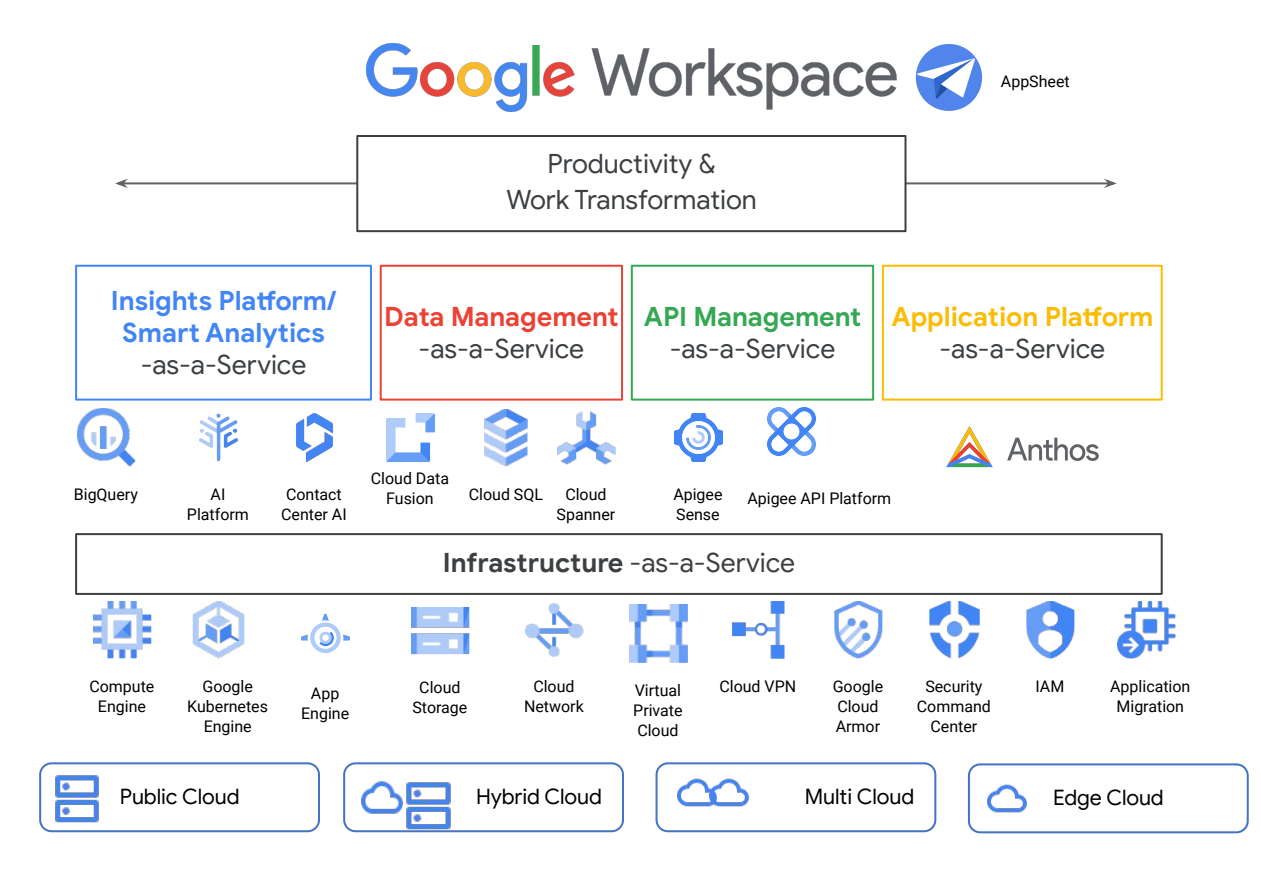

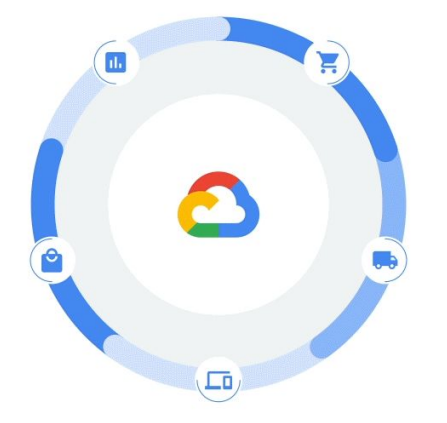

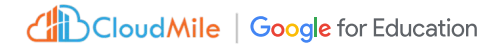

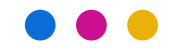

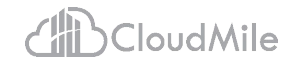

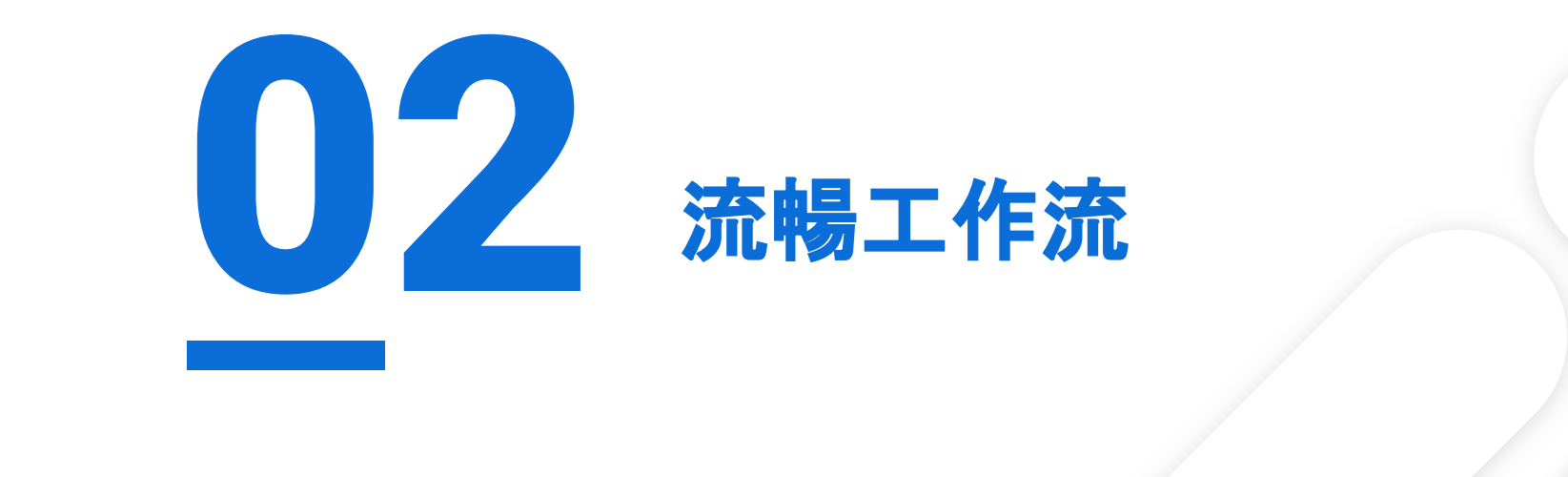

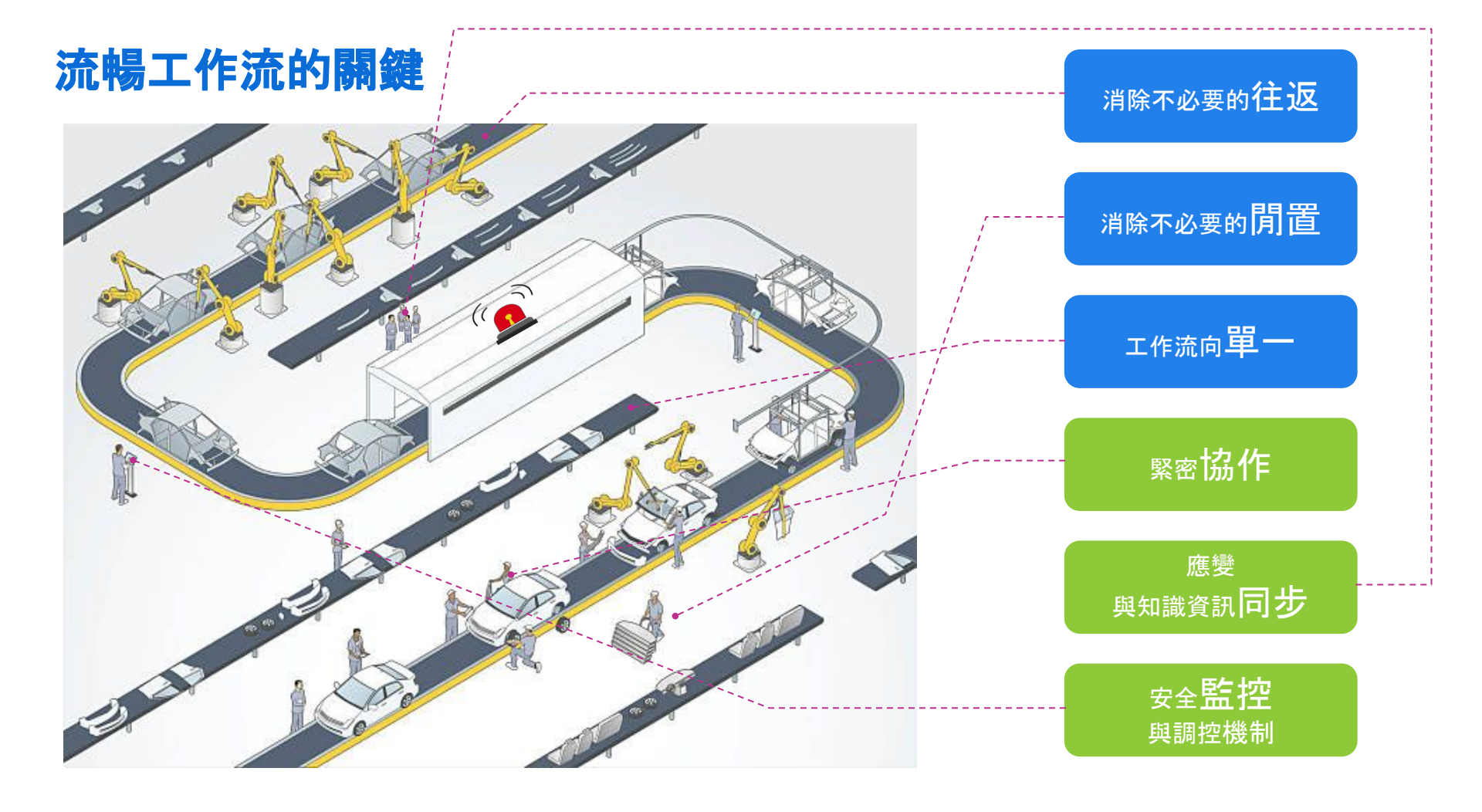

#### 流暢工作流的關鍵

<br/>
<br/>
<br/>
<br/>
<br/>
<br/>
<br/>
<br/>
<br/>
<br/>
<br/>
<br/>
<br/>
<br/>
<br/>
<br/>
<br/>
<br/>
<br/>
<br/>
<br/>
<br/>
<br/>
<br/>
<br/>
<br/>
<br/>
<br/>
<br/>
<br/>
<br/>
<br/>
<br/>
<br/>
<br/>
<br/>
<br/>
<br/>
<br/>
<br/>
<br/>
<br/>
<br/>
<br/>
<br/>
<br/>
<br/>
<br/>
<br/>
<br/>
<br/>
<br/>
<br/>
<br/>
<br/>
<br/>
<br/>
<br/>
<br/>
<br/>
<br/>
<br/>
<br/>
<br/>
<br/>
<br/>
<br/>
<br/>
<br/>
<br/>
<br/>
<br/>
<br/>
<br/>
<br/>
<br/>
<br/>
<br/>
<br/>
<br/>
<br/>
<br/>
<br/>
<br/>
<br/>
<br/>
<br/>
<br/>
<br/>
<br/>
<br/>
<br/>
<br/>
<br/>
<br/>
<br/>
<br/>
<br/>
<br/>
<br/>
<br/>
<br/>
<br/>
<br/>
<br/>
<br/>
<br/>
<br/>
<br/>
<br/>
<br/>
<br/>
<br/>
<br/>
<br/>
<br/>
<br/>
<br/>
<br/>
<br/>
<br/>
<br/>
<br/>
<br/>
<br/>
<br/>
<br/>
<br/>
<br/>
<br/>
<br/>
<br/>
<br/>
<br/>
<br/>
<br/>
<br/>
<br/>
<br/>
<br/>
<br/>
<br/>
<br/>
<br/>
<br/>
<br/>
<br/>
<br/>
<br/>
<br/>
<br/>
<br/>
<br/>
<br/>
<br/>
<br/>
<br/>
<br/>
<br/>
<br/>
<br/>
<br/>
<br/>
<br/>
<br/>
<br/>
<br/>
<br/>
<br/>
<br/>
<br/>
<br/>
<br/>
<br/>
<br/>
<br/>
<br/>
<br/>
<br/>
<br/>
<br/>
<br/>
<br/>
<br/>
<br/>
<br/>
<br/>
<br/>
<br/>
<br/>
<br/>
<br/>
<br/>
<br/>
<br/>
<br/>
<br/>
<br/>
<br/>
<br/>
<br/>
<br/>
<br/>
<br/>
<br/>
<br/>
<br/>
<br/>
<br/>
<br/>
<br/>
<br/>
<br/>
<br/>
<br/>
<br/>
<br/>
<br/>
<br/>
<br/>
<br/>
<br/>
<br/>
<br/>
<br/>
<br/>
<br/>
<br/>
<br/>
<br/>
<br/>
<br/>
<br/>
<br/>
<br/>
<br/>
<br/>
<br/>
<br/>
<br/>
<br/>
<br/>
<br/>
<br/>
<br/>
<br/>
<br/>
<br/>
<br/>
<br/>
<br/>
<br/>
<br/>
<br/>
<br/>
<br/>
<br/>
<br/>
<br/>
<br/>
<br/>
<br/>
<br/>
<br/>
<br/>
<br/>
<br/>
<br/>
<br/>
<br/>
<br/>
<br/>
<br/>
<br/>
<br/>
<br/>
<br/>
<br/>
<br/>
<br/>
<br/>
<br/>
<br/>
<br/>
<br/>
<br/>
<br/>
<br/>
<br/>
<br/>
<br/>
<br/>
<br/>
<br/>
<br/>
<br/>
<br/>
<br/>
<br/>
<br/>
<br/>
<br/>
<br/>
<br/>
<br/>
<br/>
<br/>
<br/>
<br/>
<br/>
<br/>
<br/>
<br/>
<br/>
<br/>
<br/>
<br/>
<br/>
<br/>
<br/>
<br/>
<br/>
<br/>
<br/>
<br/>
<br/>
<br/>
<br/>
<br/>
<br/>
<br/>
<br/>
<br/>
<br/>
<br/>
<br/>
<br/>
<br/>

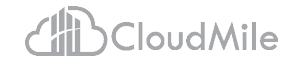

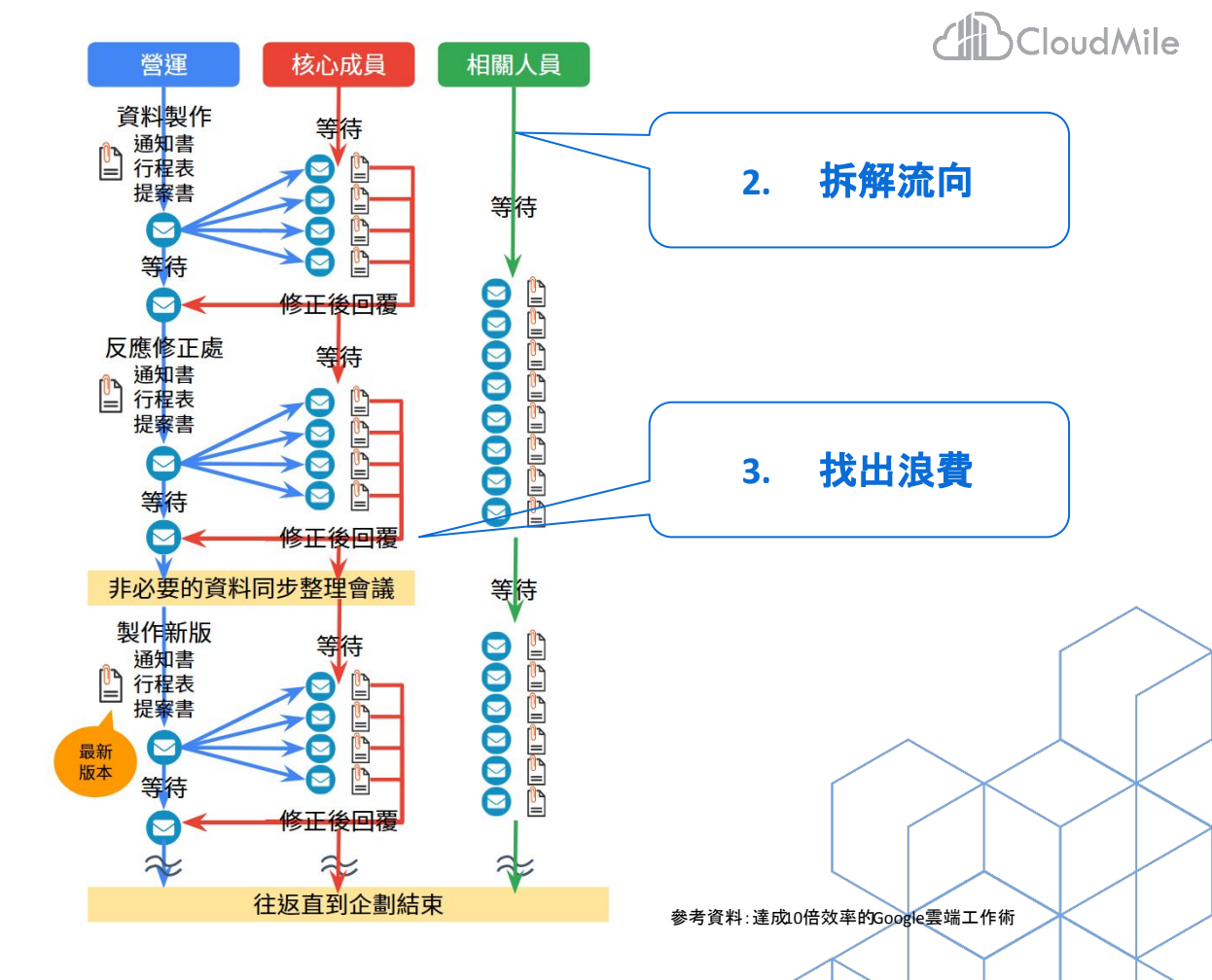

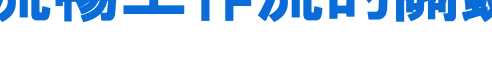

1.

宏觀檢視「連結」

# 流暢工作流的關鍵

### 流暢工作流的關鍵

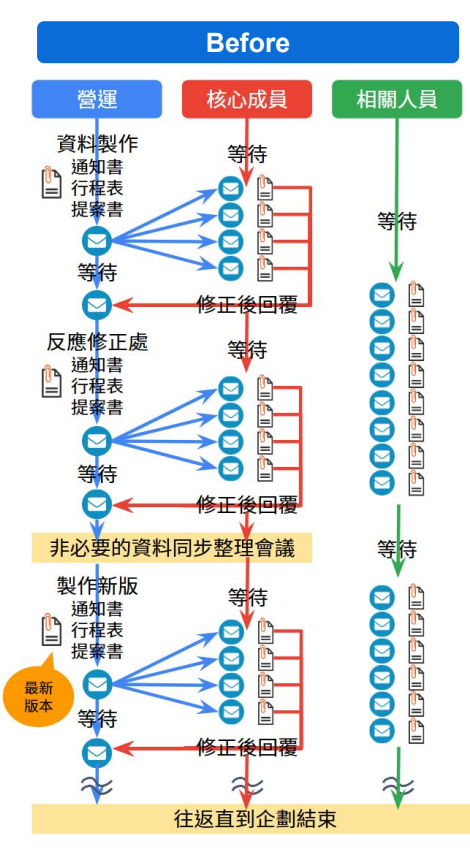

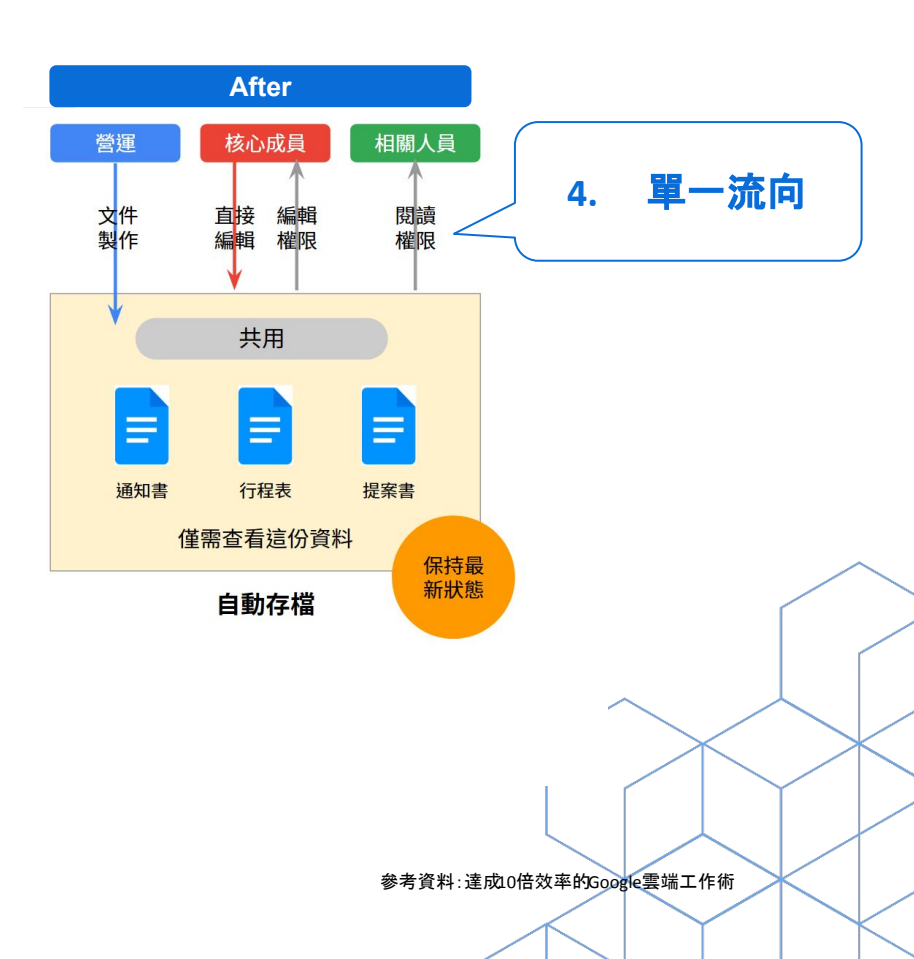

Copyright © 2024 CloudMile All rights reserved.

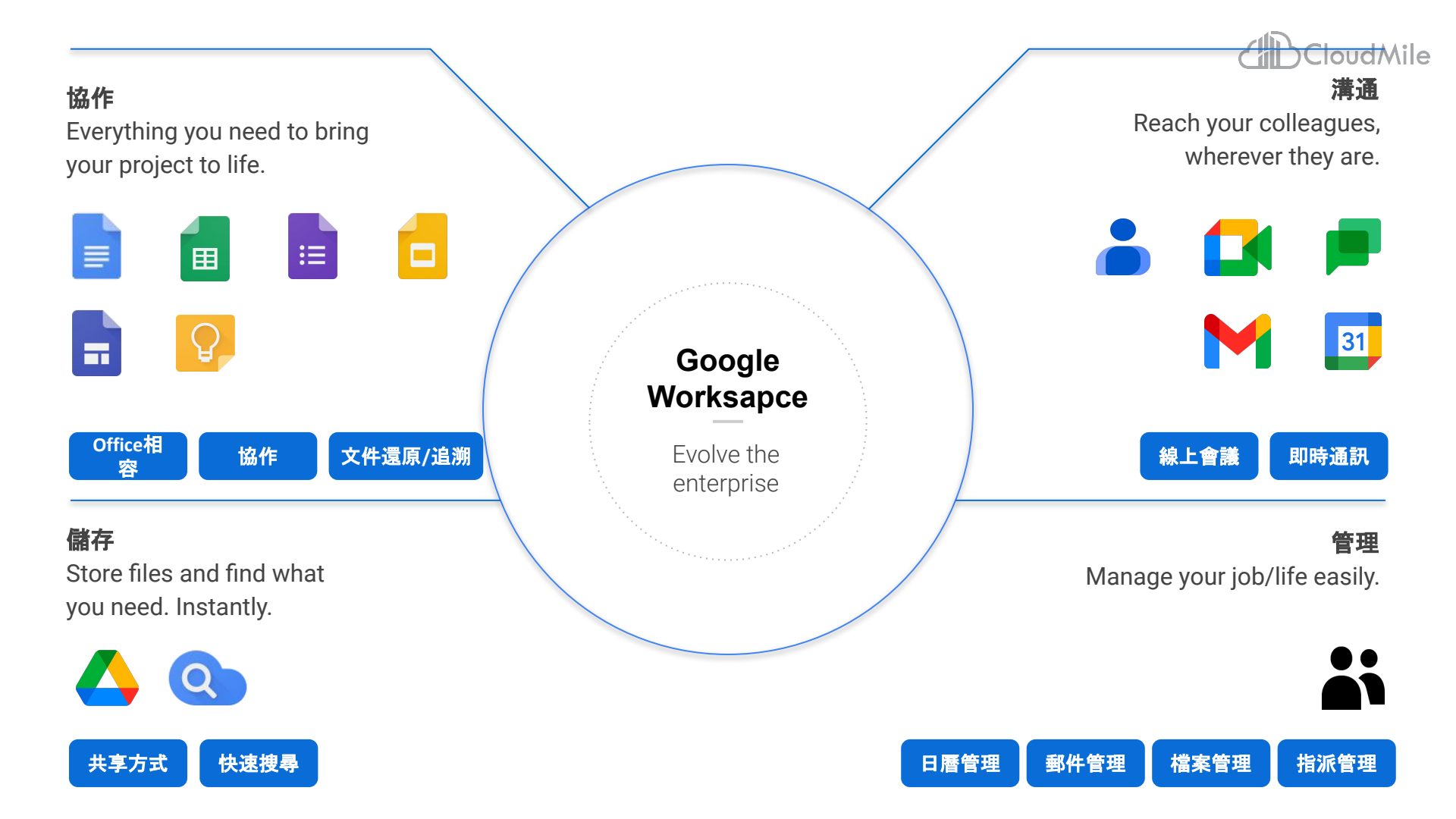

# Google Workspace 流暢工作流關鍵

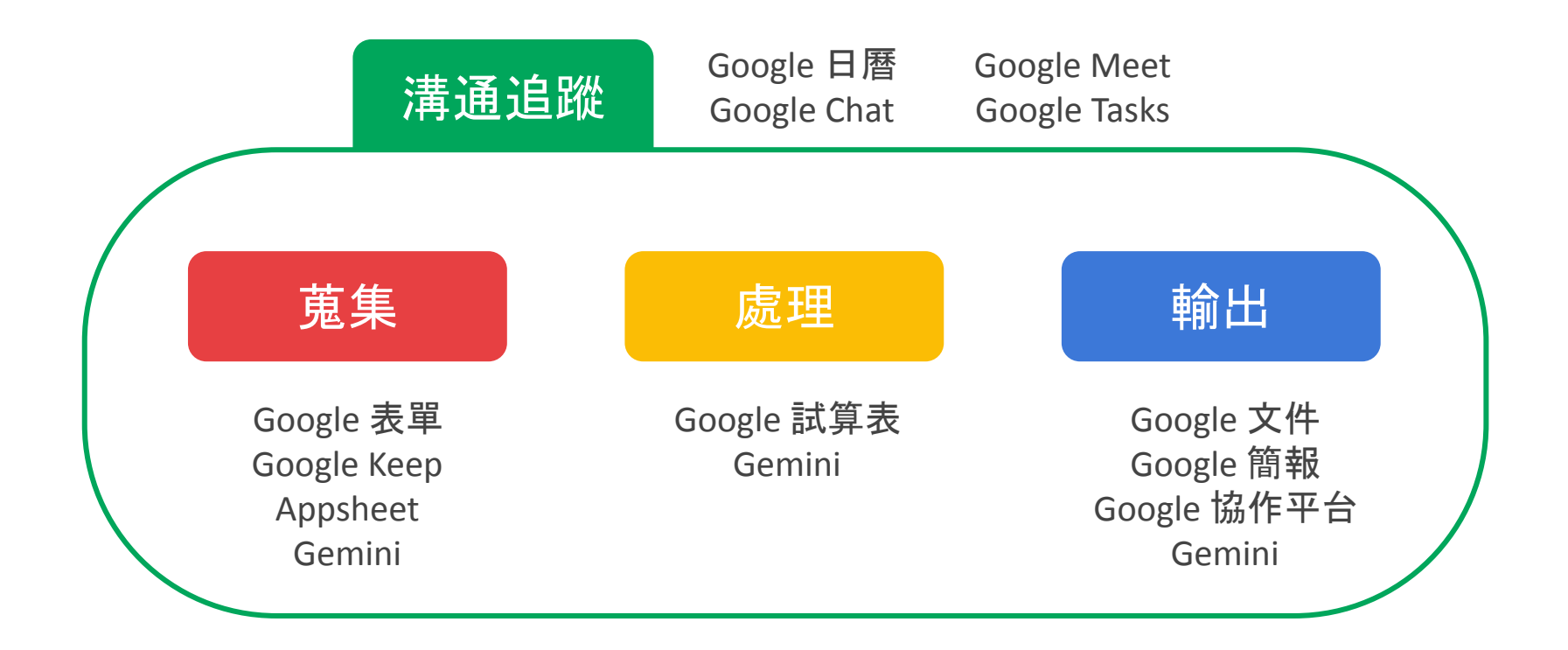

Cloud Mile | Google for Education

Google

# Google Workspace 的設計理念

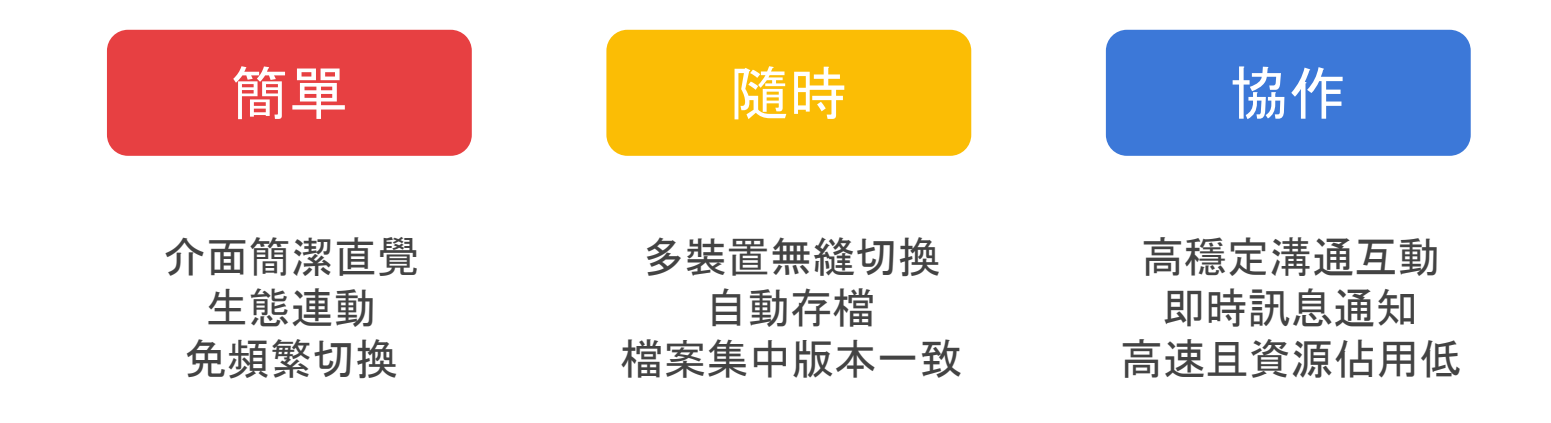

Cloud Mile | Google for Education

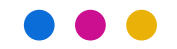

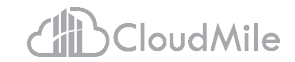

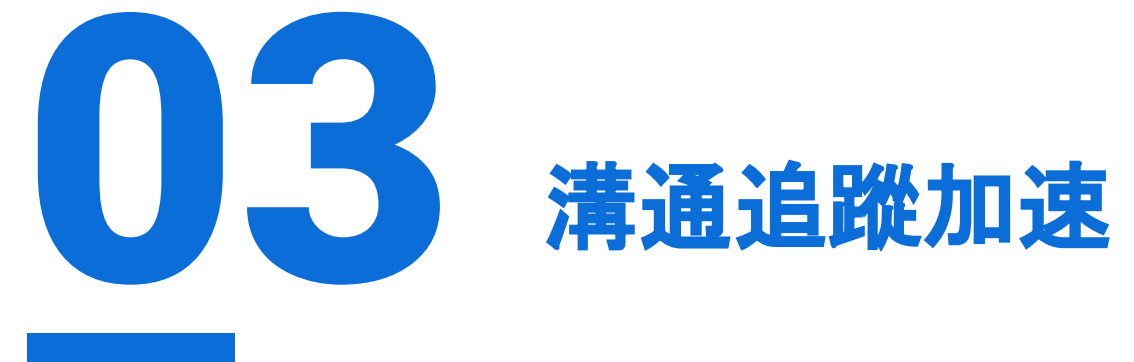

# 溝通追蹤加速

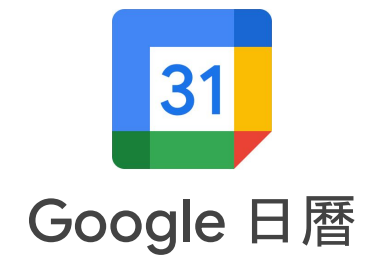

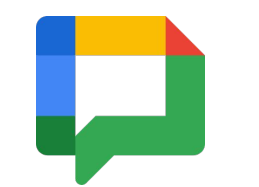

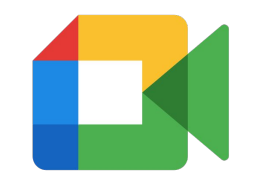

Google Chat

Google Meet

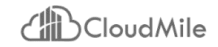

#### 溝通追蹤加速:日曆 + Chat + Meet

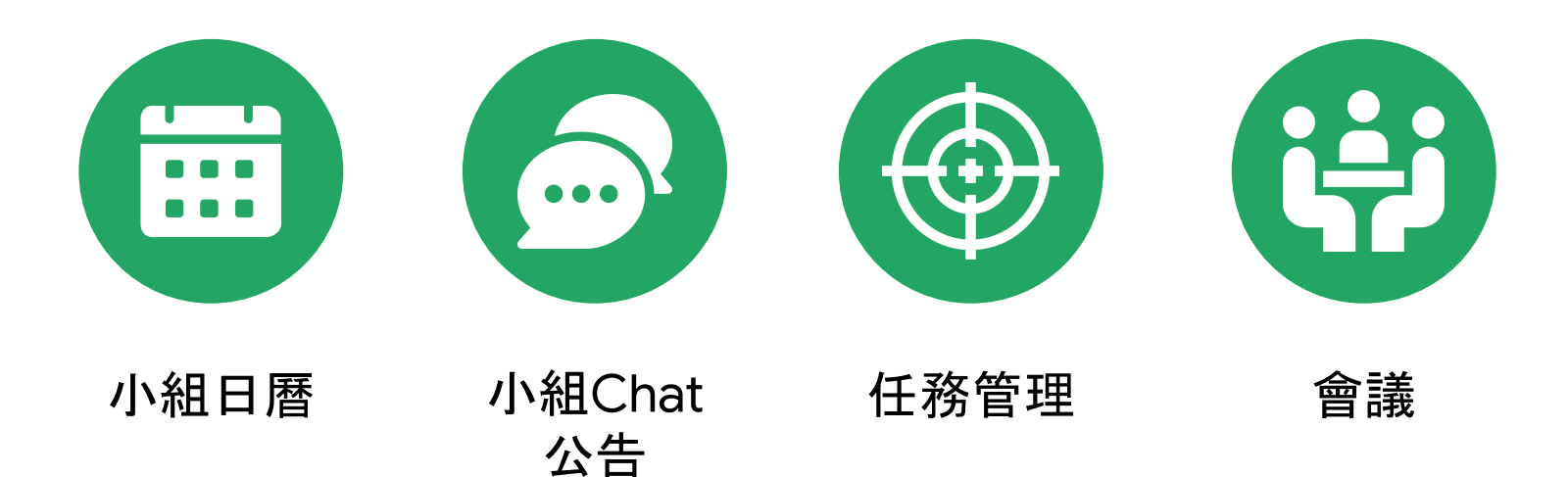

### 變動日曆檢視模式

- 一目了然掌握所有行程
- 在右上角選擇檢視模式,如[天]、
   [週]、[月]、[年]。
- 使用快捷鍵更便利。

|               | 農曆六月 ~ 七月     | -               |              |                                |               | ••                                        | P9#14 |
|---------------|---------------|-----------------|--------------|--------------------------------|---------------|-------------------------------------------|-------|
| 週日<br>30 (十三) | 週—<br>31 (十四) | 週二<br>8月 1日(十五) | 週三<br>2 (十六) | 週四<br>3 (十七)                   | 天             | D<br>L)                                   | 1     |
| 日本行           |               |                 |              |                                | 週             | W IF -E                                   |       |
|               | ● 上午6點 晨跑     | ● 下午7點 Ω 專注印    | ● 上午6點 晨跑    | ● 下午4點 英文c維                    | 月             | ⋈ 1 厚注印                                   |       |
|               | ● 下午7點 Ω 專注8  |                 | 還有3個         | 還有 2 個                         | 年             | Y                                         |       |
| 6 (二十)        | 7 (廿一)        | 8 (立秋)          | 9 (廿三)       | 10 (廿四)                        | 時間表           | A 7)                                      | 1     |
| 下午7點 ♀ 專注問    | ● 上午6點 晨跑     | ● 下午2:30 ⊞ 預約   | ● 上午6點 晨跑    | 討論                             | 4.7           | E E                                       |       |
|               | ● 上午9點 ⊞ 預約問  | • 下午2:30 預約時    | ● 上午9點 ⊞ 預約8 | 討論                             | 4 大           | X<br>」專注B                                 |       |
|               | 還有 4 個        | ● 下午7點 Ω 專注8    | 還有 5 個       | 還有 4 個                         | ✓ 顯示週:        | ŧ                                         |       |
| 13 (廿七)       | 14 (廿八)       | 15 (廿九)         | 16 (七月)      | 17 (初二)                        | ✓ 顯示已打        | 拒絕的活動 <sub>到</sub>                        | 6     |
| 里長遊           | ● 上午6點 晨跑     | ● 下午2:30 ⊞ 預約   | ● 上午6點 晨跑    | ● 下午12點 ⊞ 預約                   | ■ 上十0 約 辰郎    | ● P+7==================================== |       |
| ▶ 下午7點 🗛 專注8  | ● 上午9點 ⊞ 預約問  | ● 下午7點 Ω 專注問    | ● 上午9點 ⊞ 預約8 | ● 下午4點 田 預約日                   | • 上午9:30 企業實行 |                                           |       |
|               | 還有 4 個        |                 | 還有 4 個       | ● 下午7點 Ω 專注8                   | 還有3個          |                                           |       |
| 20 (初五)       | 21 (初六)       | 22 (初七)         | 23 (處暑)      | 24 (初九)                        | 25 (初十)       | 26 (+-)                                   |       |
| ▶ 下午7點 🗛 專注8  | ● 上午6點 晨跑     | ● 下午2:30 ⊞ 預約   | ● 上午6點 晨跑    | ● 下午12點 Ⅲ 預約                   | ● 上午6點 晨跑     | ● 下午3點 素食論增                               |       |
|               | ● 上午9點 田 預約时  | ● 下午7點 Ω 專注8    | ● 上午9點 ⊞ 預約8 | ● 下午4點 ⊞ 預約8                   | ● 上午9:30 企業實社 | ● 下午7點 Ω 専注8                              |       |
|               | 還有 6 個        |                 | 還有 4 個       | ● 下午7點 Ω 專注8                   | 還有 4 個        |                                           |       |
| 27 (+二)       | 28 (十三)       | 29 (十四)         | 30 (十五)      | 31 (十六)                        | 9月1日(十七)      | 2 (十八)                                    |       |
| ▶ 下午7點 🞧 專注8  | ● 上午6點 晨跑     | ● 下午2:30 Ⅲ 預約   | 中元節          | <ul> <li>下午12點 田 預約</li> </ul> | ● 上午6點 晨跑     | ● 下午7點 Ω 專注8                              |       |
|               | • 上午9點 田 預約时  | ● 下午7點 🖬 專注8    | ● 上午6點 晨跑    | • 下午4點 田 預約日                   | • 上午9:30 企業實習 |                                           |       |

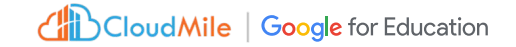

# 加入日唇網址

加入他人的日曆, 共同管理日程

- 由他人邀請更好-收到Mail並確認
   (可授予更多權限:如變更日曆行母
- iCal網址 -拿到iCal網址後加入日曆網址
   (只能預覽, 只要使用這個網址就能從其他
   應用程式預覽到這個日曆

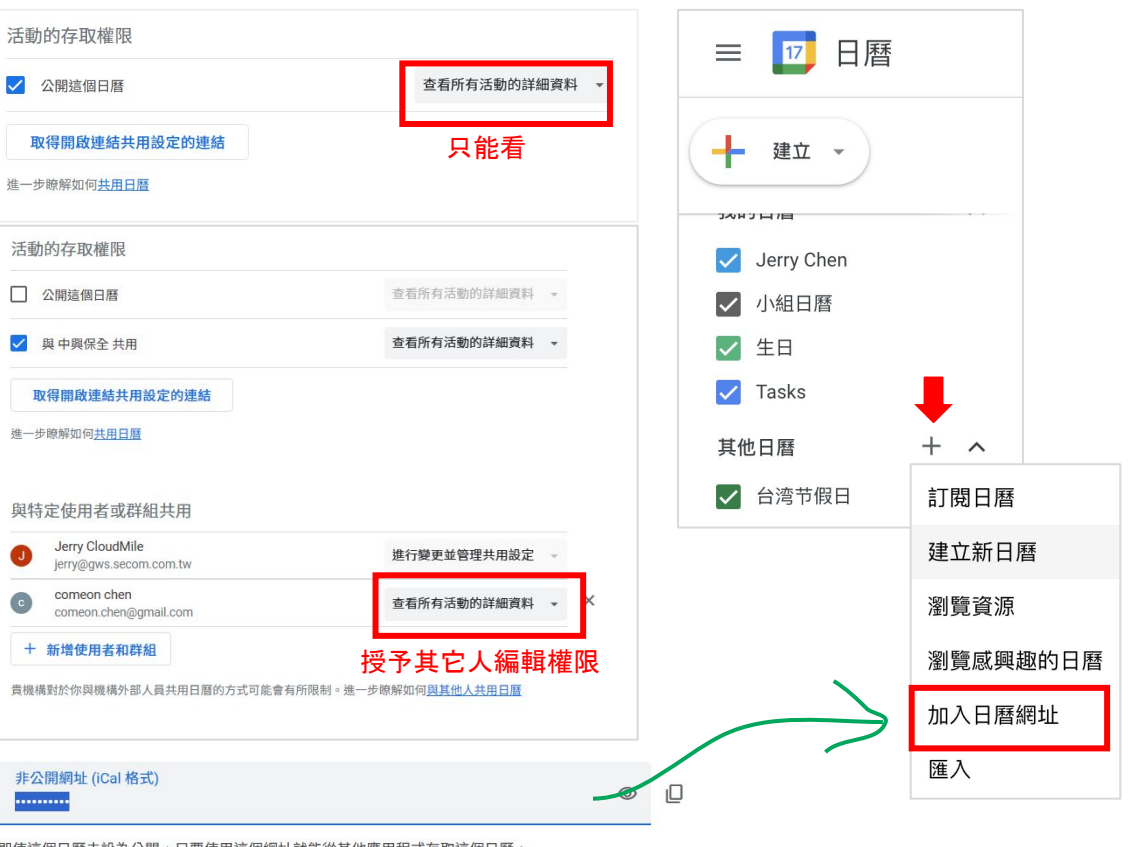

即使這個日曆未設為公開,只要使用這個網址就能從其他應用程式存取這個日曆。

警告:請勿把非公開網址交給別人。瞭解詳情

你可以重設這個網址,讓目前的網址失效。

重設

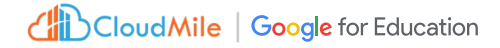

### 建立小組日唇

建立小組日曆,加速團隊時間管理。 如:個人愛好日曆、課程日曆、小組日曆。

- 掌管不同分類行程
- 團隊行程與個人行程分開
- 讓團隊掌握進度

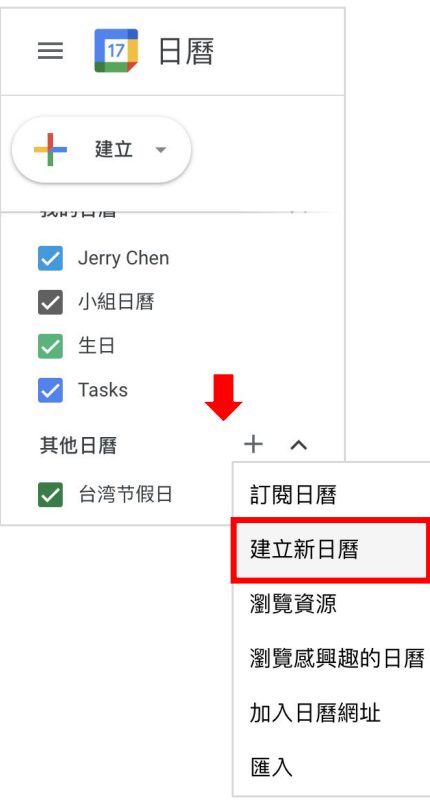

| ✓ 與中興保全 共用                                               | 查看所有活動的詳細資料 👻                |
|----------------------------------------------------------|------------------------------|
| 取得開啟連結共用設定的連結<br>進一步瞭解如何 <u>共用日層</u>                     |                              |
| 與特定使用者或詳組共用<br>Jerry CloudMile<br>jerry@gws.secom.com.tw | 進行變更並管理共用設定                  |
| comeon chen<br>comeon.chen@gmail.com                     | 查看所有活動的詳細資料 👻                |
| + 新唱使用者和研組<br>貫機構對於你與機構外部人員共用日曆的方式可能會                    | 有所限制。進一步瞭解如何 <u>與其他人共用日曆</u> |
|                                                          |                              |
|                                                          |                              |
|                                                          |                              |

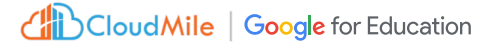

# 建立Chat群組

最即時和小組進行溝通。以下為特點:

- 後來進入小組的成員,看得到先前的 所有對話
- 集中管理所有群組傳送檔案
- 交辦指派任務,可限定時間
- 1. 發起新即時通訊->建立聊天室
- 2. 輸入聊天室名稱
- 3. 設定聊天室用途(協作)
- 設定存取權(此處可設定是否允許外 部人員加入)
- 5. 管理成員->新增

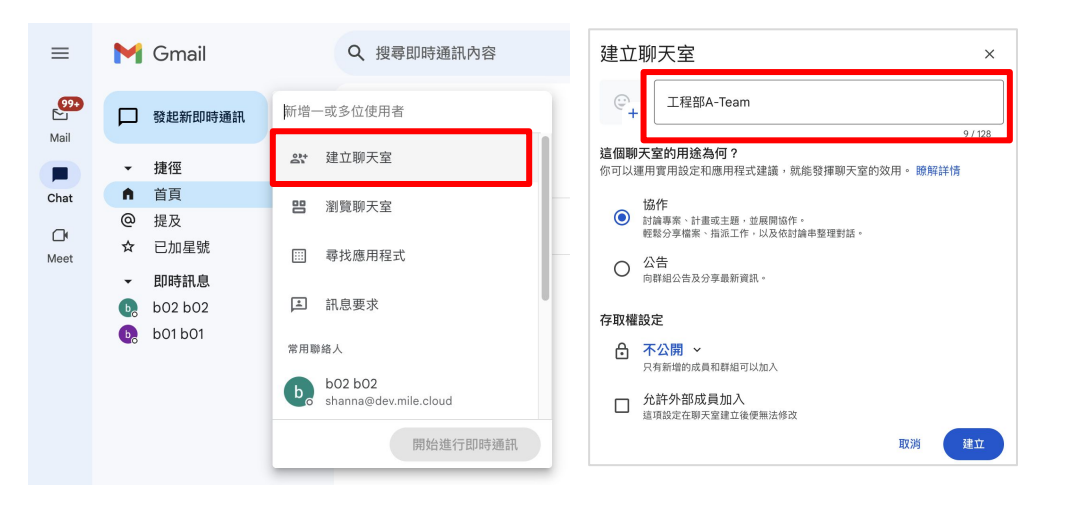

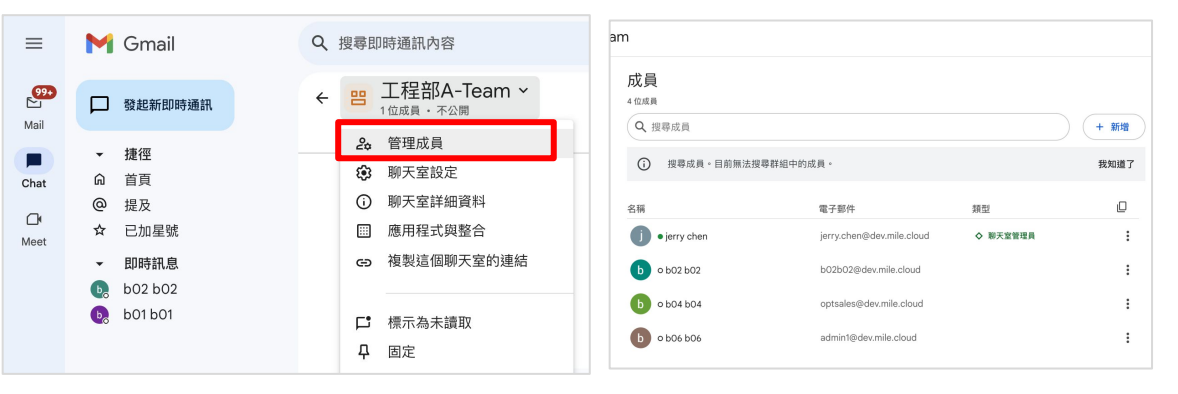

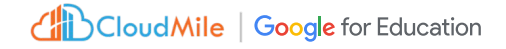

# 在Chat中開啟Meet

快速進行個人/團隊會議

按下新增視訊會議按鈕,即可進行線
 上會議

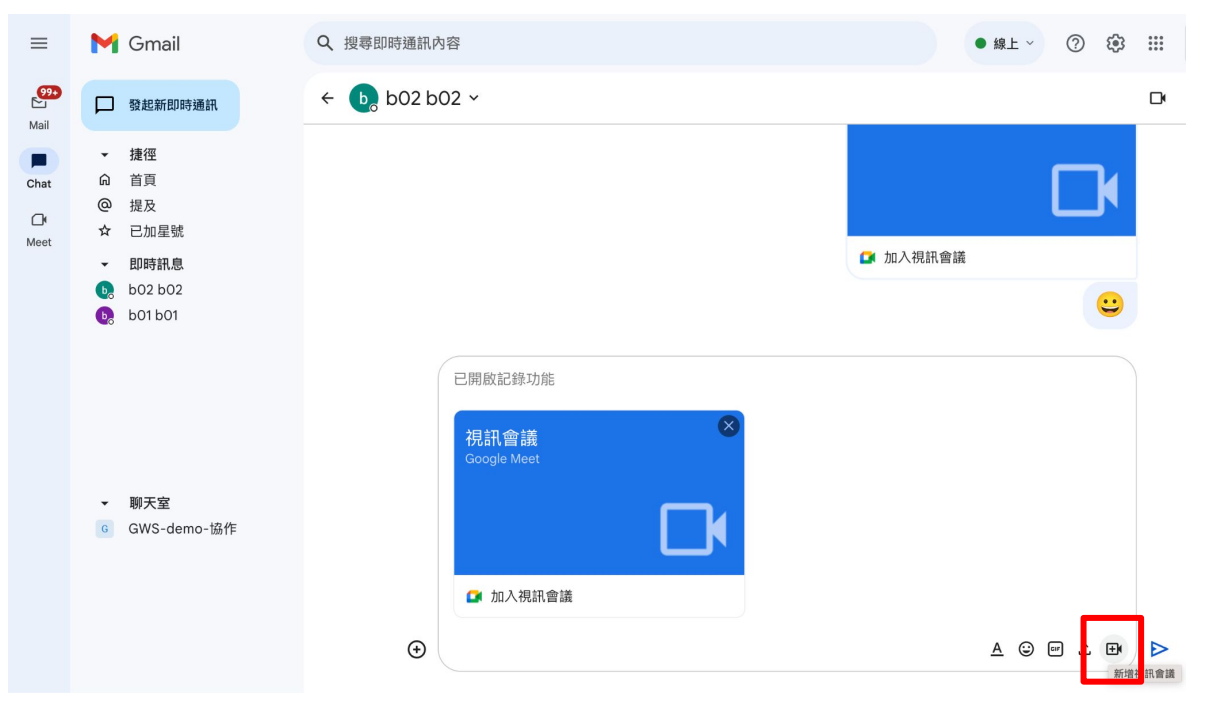

### 群組聊天室-指派工作

快速進行任務指派

- 可進行任務時間管理
- 被指的對象, 任務會出現在其行事曆 Tasks
- 1. 進入到群組聊天室
- 2. 工作->新增聊天室工作
- 3. 新增日期/時間,指定完成時間
- 4. 指派對象,指定對象
- 5. 按下新增
- 6. 該成員日曆將會出現指派工作

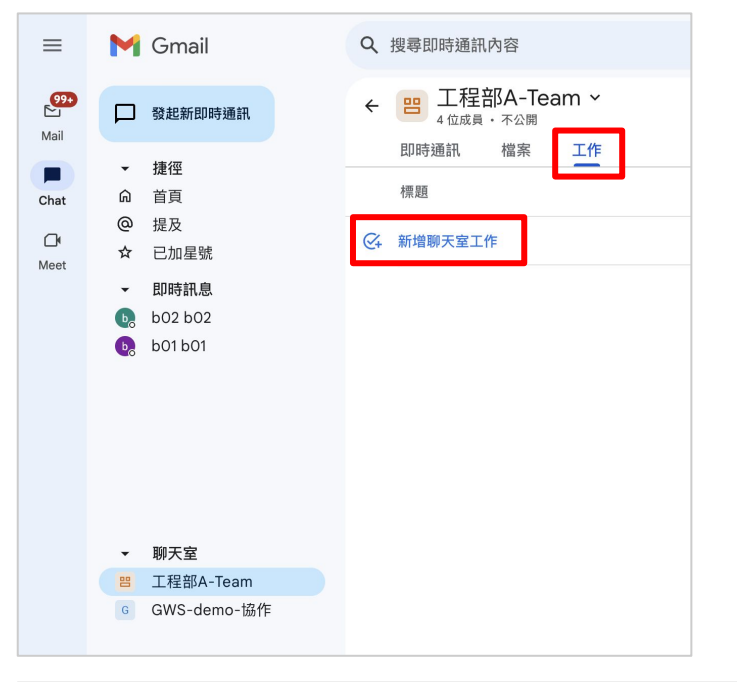

| ÷          | 王程部A-Team ~<br>4 位成員・不公開 |          |           |
|------------|--------------------------|----------|-----------|
|            | 即時通訊 檔案 工作               |          |           |
|            | 標題                       | 日期       | 指派對象      |
| <b>@</b> + | 新增聊天室工作                  |          |           |
| 0          | 整理Sales簡報<br>詳細資料        | 今天下午6:00 | b b02 b02 |
|            | 新增 取消                    |          |           |

# Chat中啟用Google 雲端硬碟通知

若開啟通知, 會收到有關Google 雲端硬 碟事件的即時訊息, 如:

- 有人與你共用新的檔案或資料夾。
- 有人在新的註解中提及你,或指派新的操作項目給你。
- 有人要求存取你擁有的檔案。

| ≡    | M Gmail                                                                                                    | Q 搜尋即時通訊                                                                                                    | • #L > ⑦ ③ Ⅲ                                                                                                    |
|------|----------------------------------------------------------------------------------------------------|----------------------------------------------------------------------------------------------------|----------------------------------------------------------------------------------------------------|
| Mail | □ 發起新即時通訊                                                                                                   | ← 🔥 Google Drive ∽                                                                                                    |                                                                                                    |
| Chat | <ul> <li>「捷徑</li> <li>「首頁</li> <li>提及</li> <li>☆ 已加星號</li> <li>・ 即時訊息</li> <li>▲ Google Dri 應用程式</li> </ul> | 即時通訊 開於<br>Google D                                                                                                    | Drive                                                                                                    |
|      | ▼ 聊天室                                                                                                    | ③ GOOGLE DRIVE 應用籍<br>如果你得送訊息時已開放記錄:<br>今天<br>Google Drive 應用程式 上午10:06 • 已編輯<br>teacher CloudMile · 你好 · Google 雲端硬碟應用和<br>解的通知 一開啟實端硬碟酸定<br>例的通知 開啟實端硬碟酸定 | <ul> <li>試 已開飯記錄功能</li> <li>方能・系統會保留訊息</li> <li>程式有很多實用功能,例如可傳送新註</li> <li>號提及同事。請前往這裡進一步瞭解</li> <li>              ← Coogle Drive ×</li></ul>                    |
|      |                                                                                                    |                                                                                                    | <ul> <li>離線檔案測試</li> <li>の</li> <li>student CloudMile・新註解</li> <li>@cm-teacher@g.ntu.edu.tw 請修正此文字</li> <li>回覆</li> <li>回覆</li> <li>開啟</li> <li>標為已解決</li> </ul> |

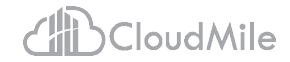

由日曆發

# Google Meet 發起會議方式

#### 由Meet發起

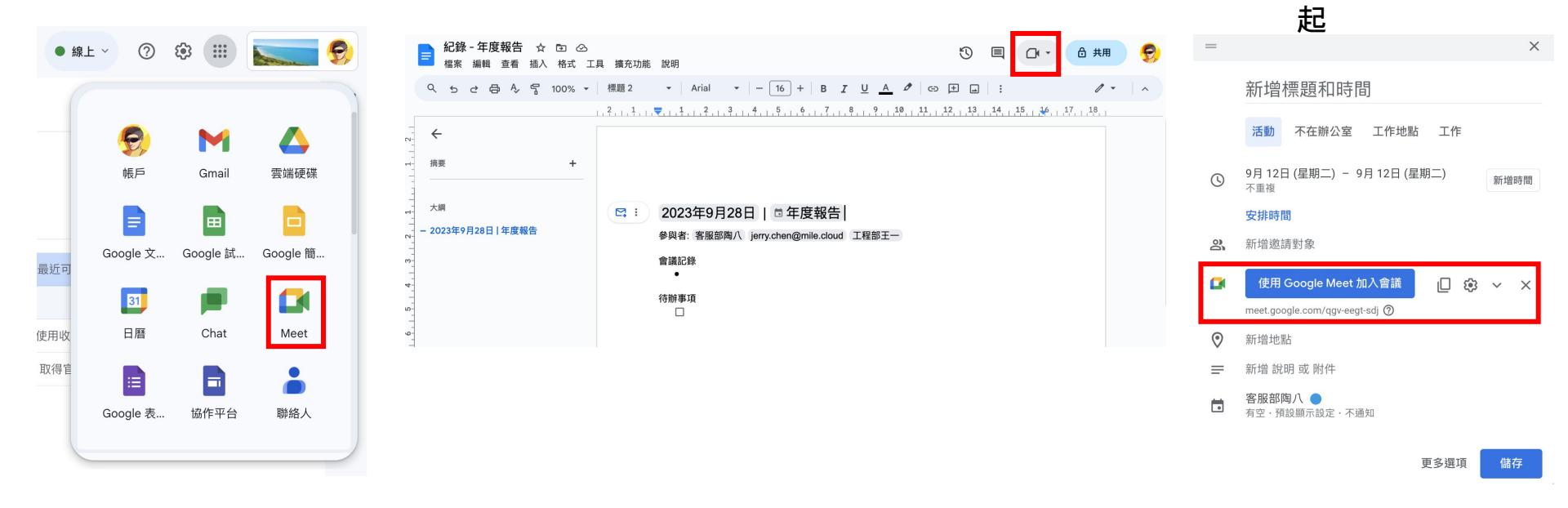

由其它應用程式發起

#### Copyright © 2024 CloudMile All rights reserved.

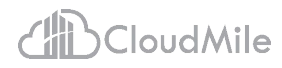

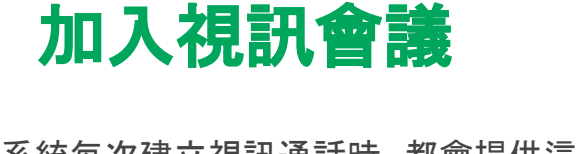

系統每次建立視訊通話時,都會提供這場活動的專屬網址,與會者活動開始後, 便可從連結進入與開啟Google Meet

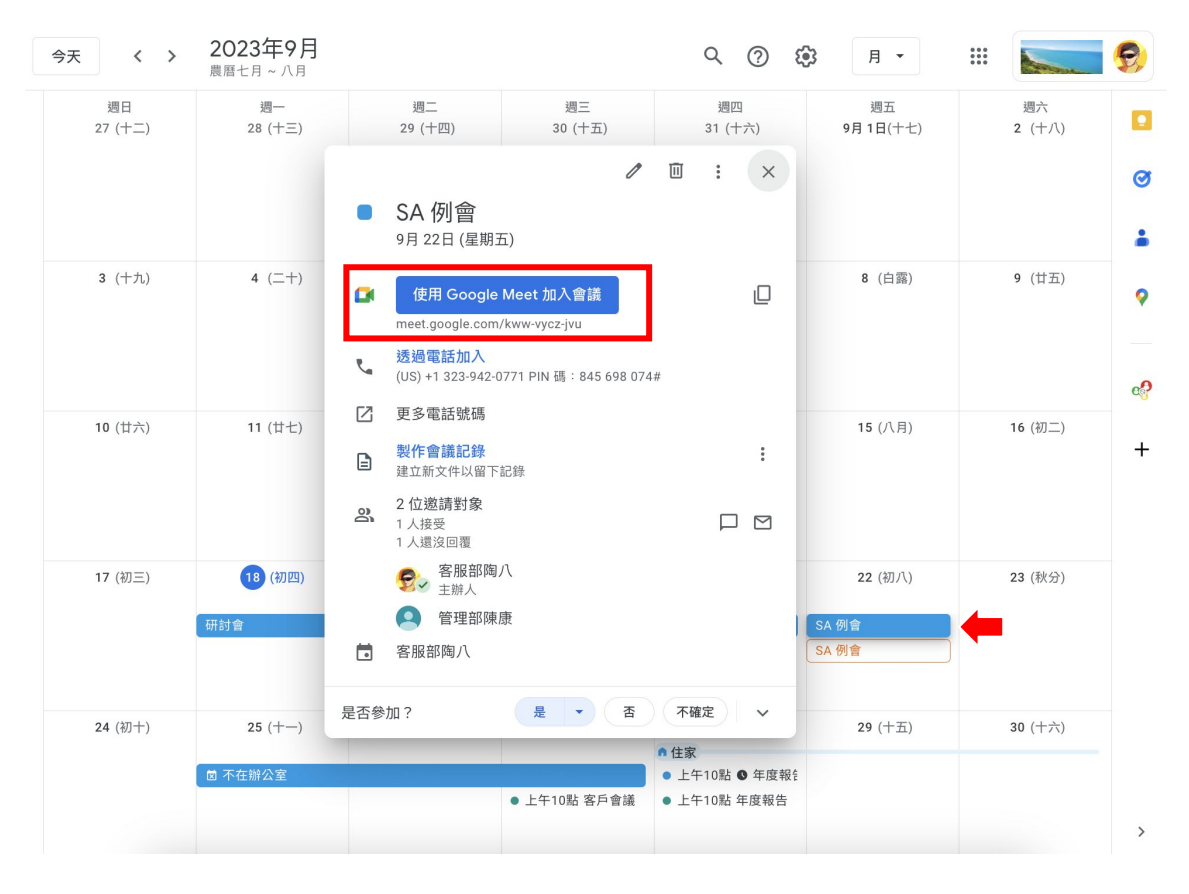

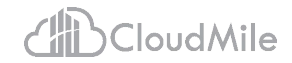

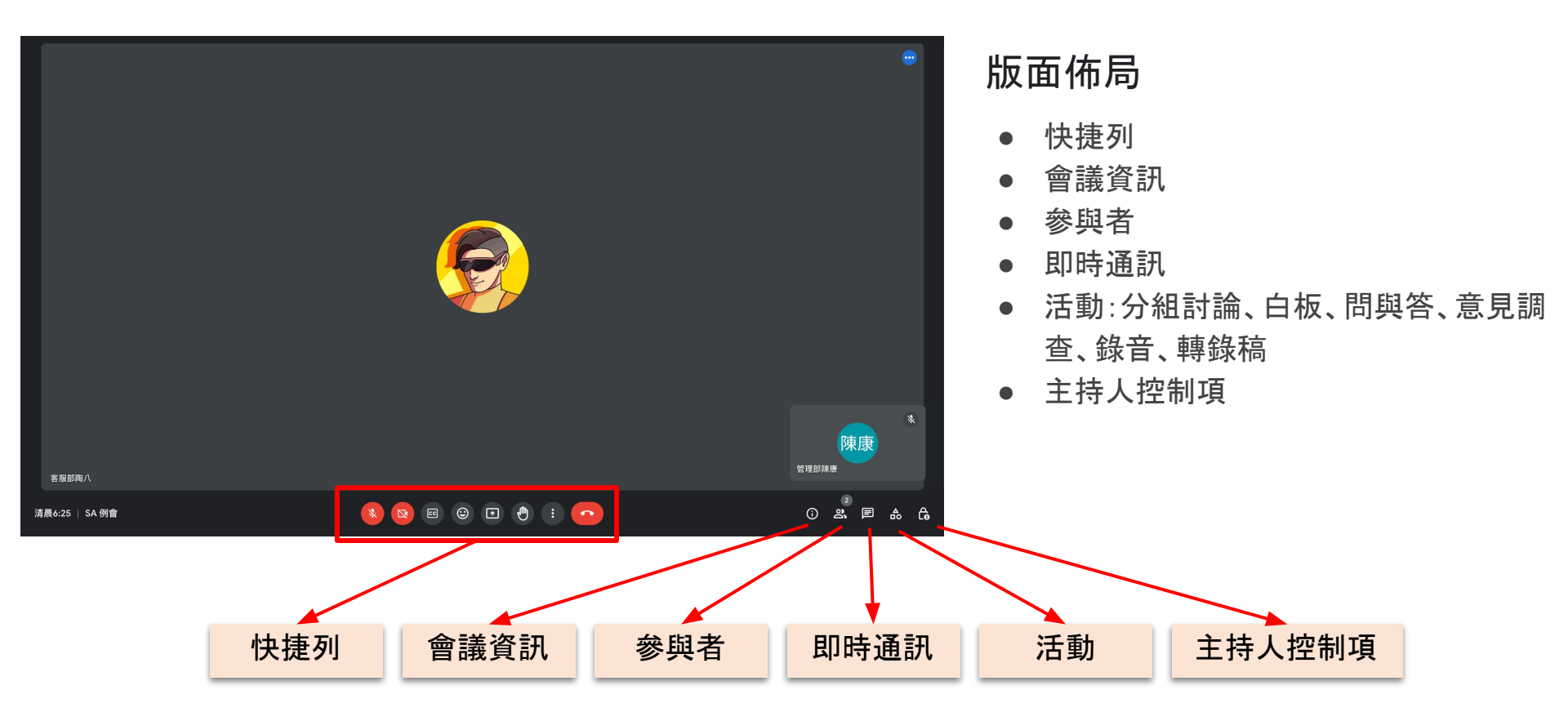

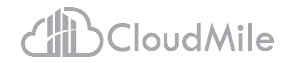

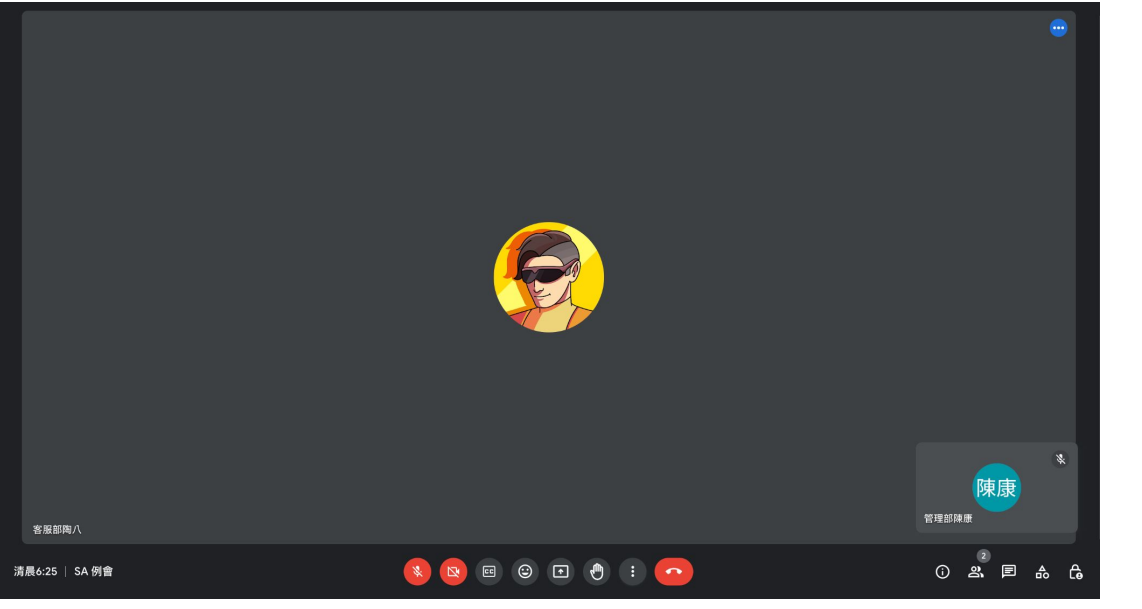

#### 快捷列

| • | 麥克風(開啟/關閉) |
|---|------------|
| • | 攝影機(開啟/關閉) |
| • | 字幕(開啟/關閉)  |
| • | 傳送回應(表情符號) |
| • | 分享螢幕畫面     |
| • | 更多設定       |
| • | 退出通話       |
|   |            |

#### Copyright © 2024 CloudMile All rights reserved.

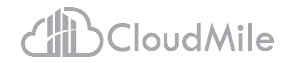

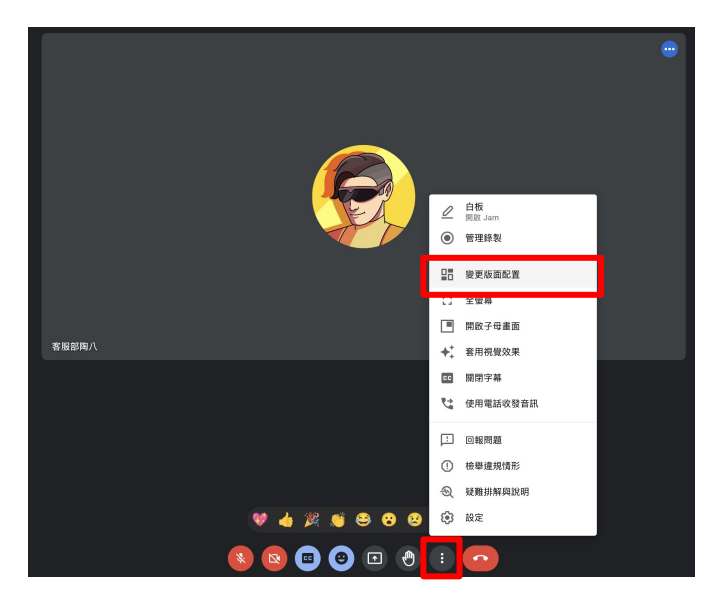

Copyright © 2024 CloudMile All rights reserved.

| 變更版面配置 ×                             |     |   |  |  |
|--------------------------------------|-----|---|--|--|
| 系統會記住你選取的版面配置,以供日後的會議使用              |     |   |  |  |
| 0                                    | 自動  | t |  |  |
| 0                                    | 圖塊  |   |  |  |
| 0                                    | 聚光燈 |   |  |  |
| 0                                    | 側欄  |   |  |  |
| <b>並排顯示</b><br>可顯示的圖塊數量上限 (取決於視窗大小)。 |     |   |  |  |
|                                      |     |   |  |  |

#### 變更版面設定

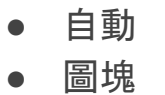

聚光燈

側欄

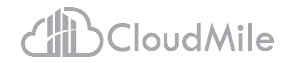

#### 分享螢幕畫面

- chrome分頁
- 視窗
- 整個螢幕畫面

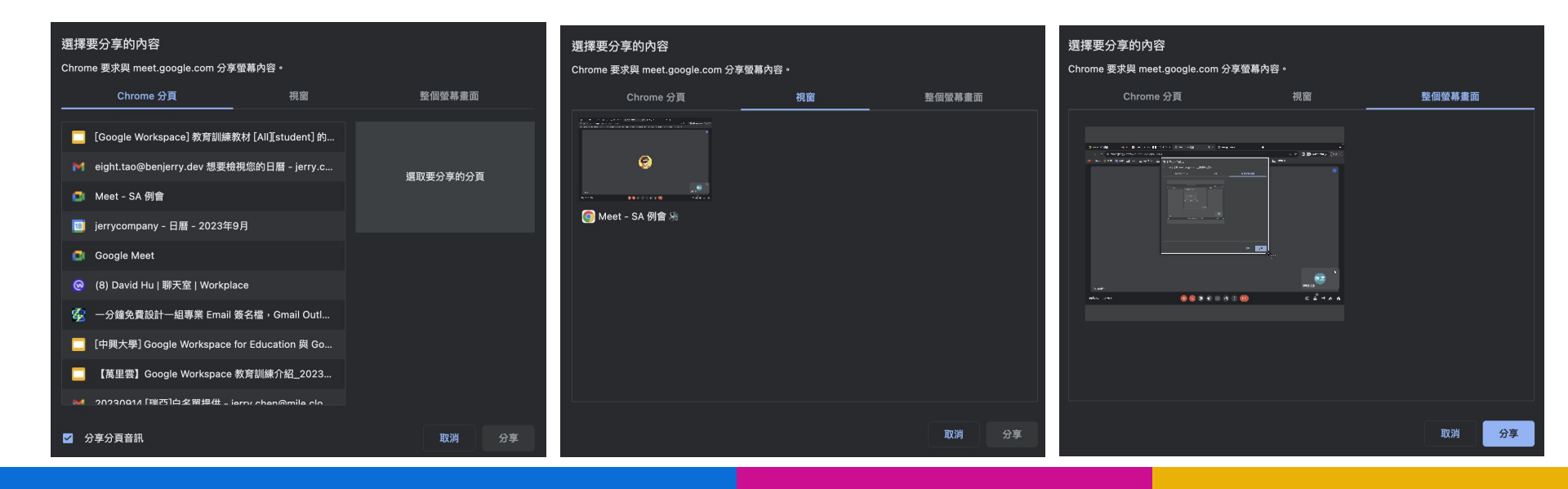

陳康

0 ≝ ■ &

888600000

清晨6:25 | SA 例像

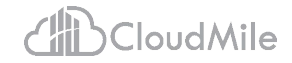

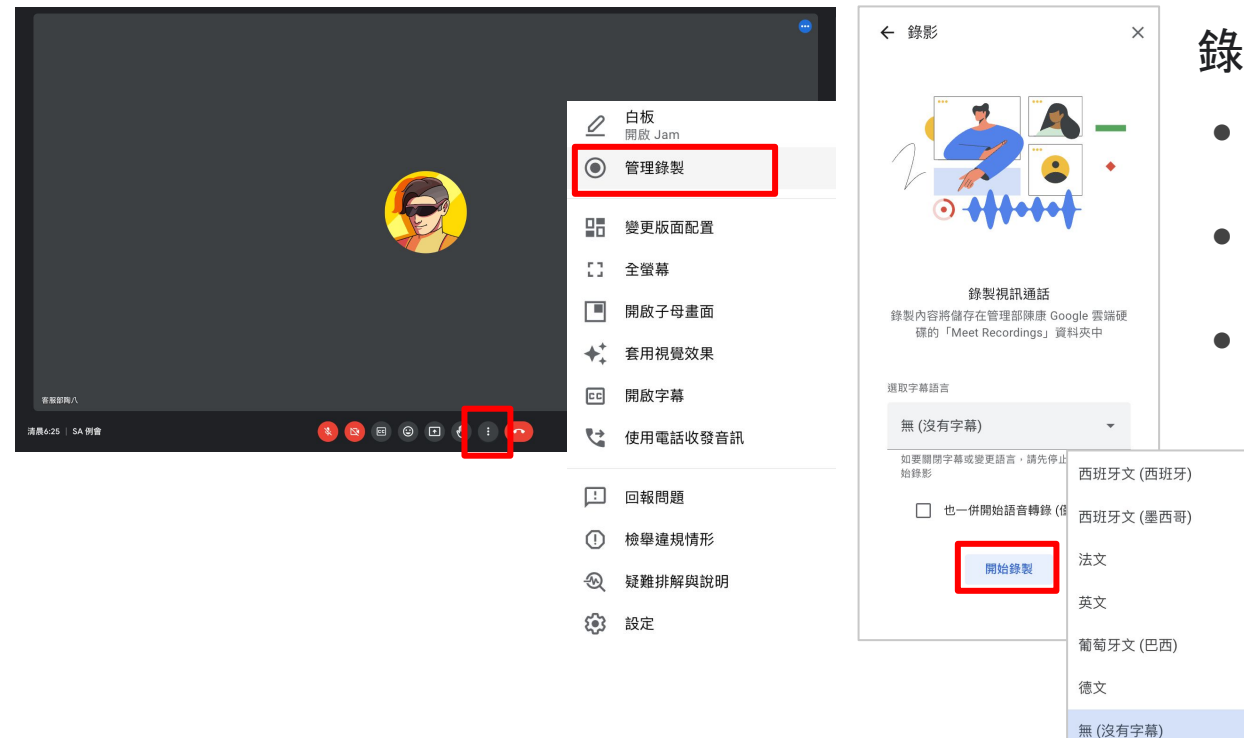

#### 錄下會議內容

- 錄製內容會儲存在會議主辦人的 Google 雲端硬碟和日曆活動中
- 會議主辦人會收到內含錄製內容連結 的電子郵件
- 錄製內容包括主視窗和參與者的縮圖
   列(包括目前的演講者和透過簡報展示
   的文件),不含其他視窗或通知
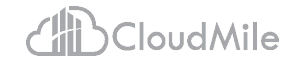

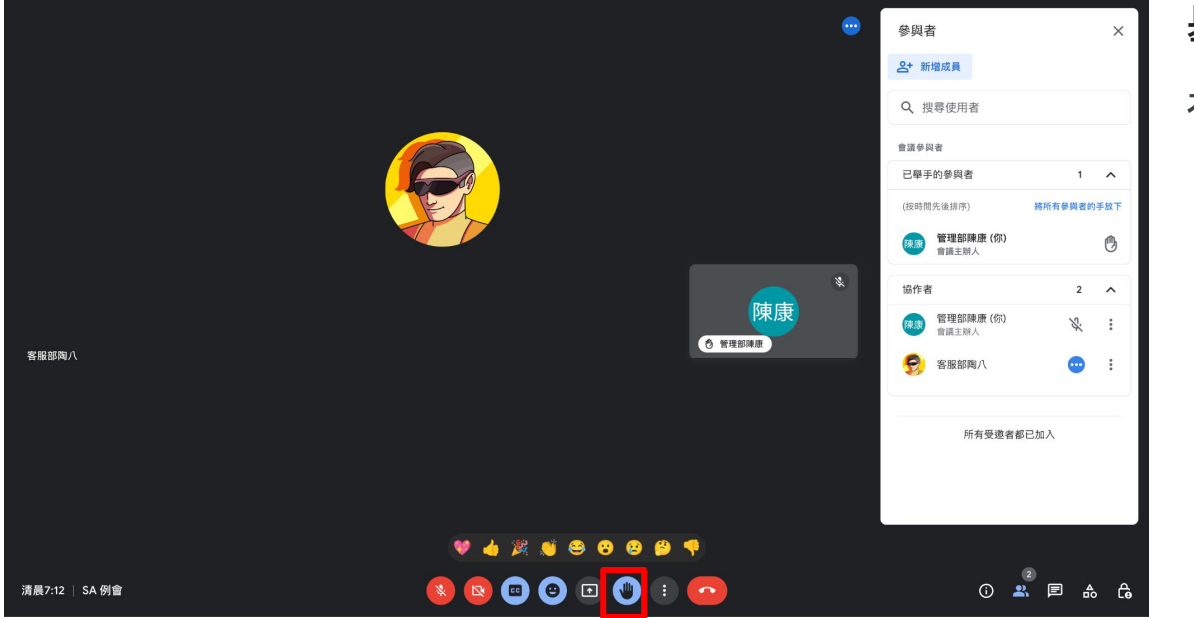

### 舉手

#### 在會議中舉手,以避免打擾會議進行

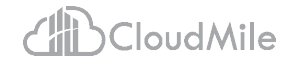

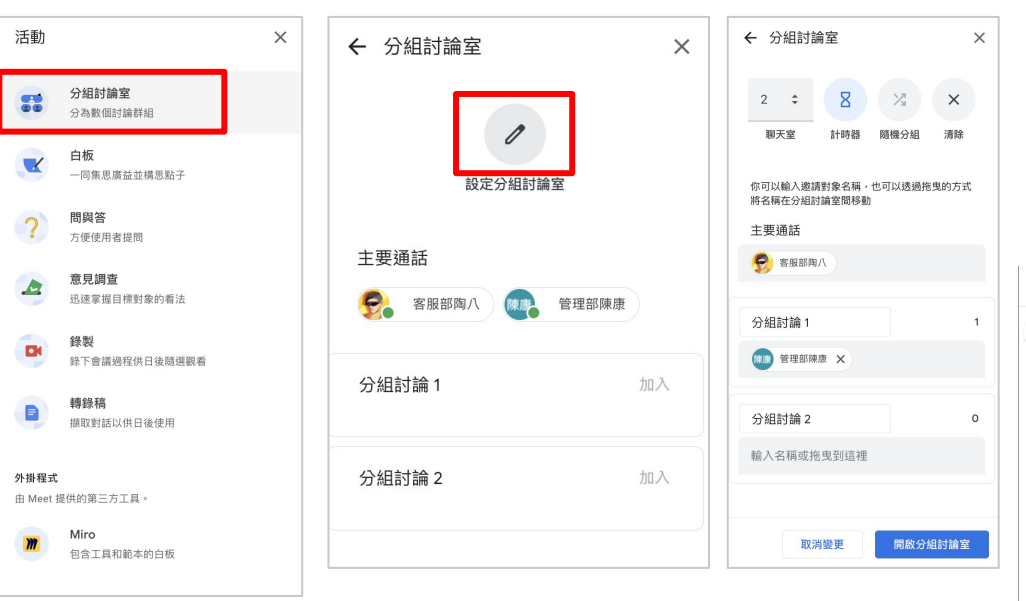

#### 分組討論室

#### 參與者可被分為多個小組,以獨立的模式進行 討論,彼此不互相干擾,方便在會議或教學過程 ,擁有更進階的互動設定。

#### 1. [活動] > [分組討論室]

| Calendar            | Today < > April 202 | 20                                                                        |                    |           |
|---------------------|---------------------|---------------------------------------------------------------------------|--------------------|-----------|
| Create              | SUN<br>12           | MON TUE<br>13 14                                                          | wed<br>15          | тни<br>16 |
| April 2020 < >      |                     |                                                                           |                    |           |
| M T W T F S         | 1 AM                |                                                                           |                    |           |
| 0 30 31 1 2 3 4     |                     | = ×                                                                       |                    |           |
| 6 7 8 9 10 11       | 2. AM               | Add title                                                                 |                    |           |
| 13 14 15 16 17 18   | 3 AM                | Add the                                                                   |                    |           |
| 27 28 29 30 1 2     |                     | Event Task                                                                |                    |           |
| 4 5 6 7 8 9         | 4 AM                |                                                                           |                    |           |
|                     | 5.04                | Wednesday, April 15, 2020 12:30pm - 1:00pm                                |                    |           |
|                     |                     | All day Time zone                                                         |                    |           |
|                     | 6 AM                |                                                                           |                    |           |
| ly calendars 🗸 🗸    |                     | 음 Add guests                                                              |                    |           |
| Other calendars + 🗸 | 7 AM                | I loin with Google Meet                                                   |                    |           |
|                     | 8 AM                |                                                                           |                    |           |
|                     |                     | Up to 100 participants                                                    |                    |           |
|                     | 9.AM                | Add location                                                              |                    |           |
|                     | 10 AM               |                                                                           |                    |           |
|                     |                     | Add description of attachments                                            | 01. 101.0 10.00    |           |
|                     | 11 AM               | Alexander Palmer     Busy - Default visibility - Notify 30 minutes before | (No true), 12.30pm |           |
|                     |                     |                                                                           |                    |           |
|                     | 12 PM               | More options Save                                                         | k                  |           |
|                     | 1 PM                |                                                                           |                    |           |

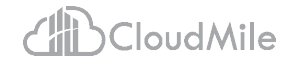

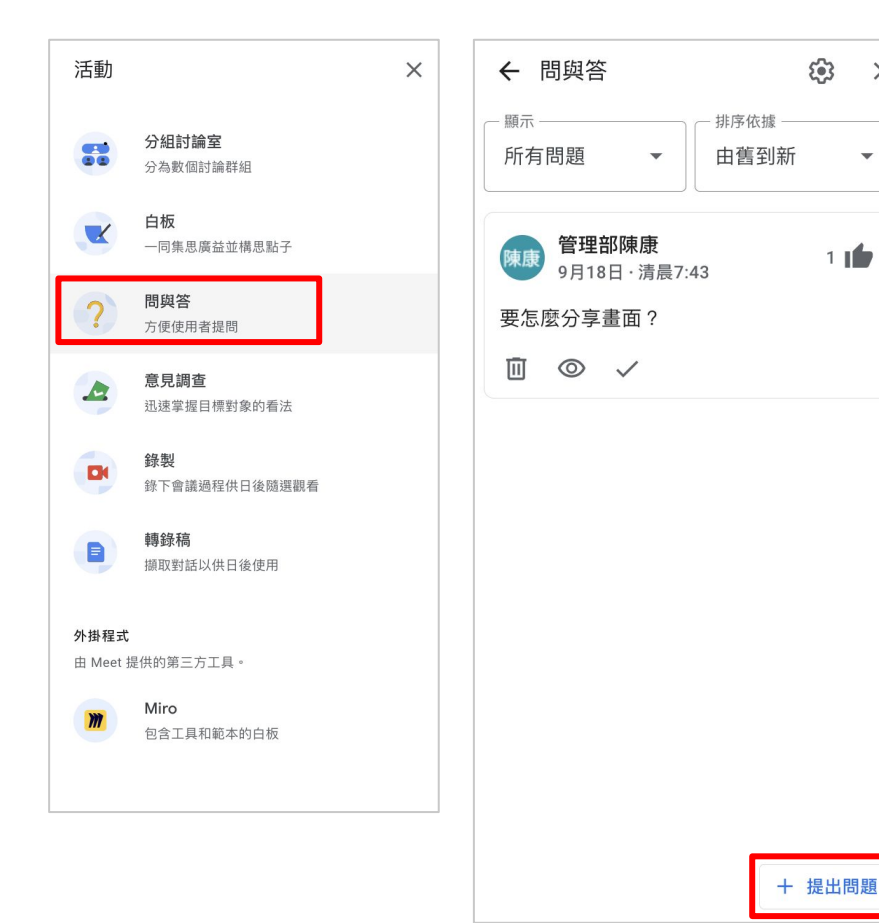

#### 問與答

X

- 讓與會人員以結構化的方式提問
- 每個人都能夠提出問題
- 與會人員可以對他們感興趣的問題反饋,不 干擾其他參與者

# [活動] > [問與答] > [提出問題] 如針對感興趣的問題,可按讚

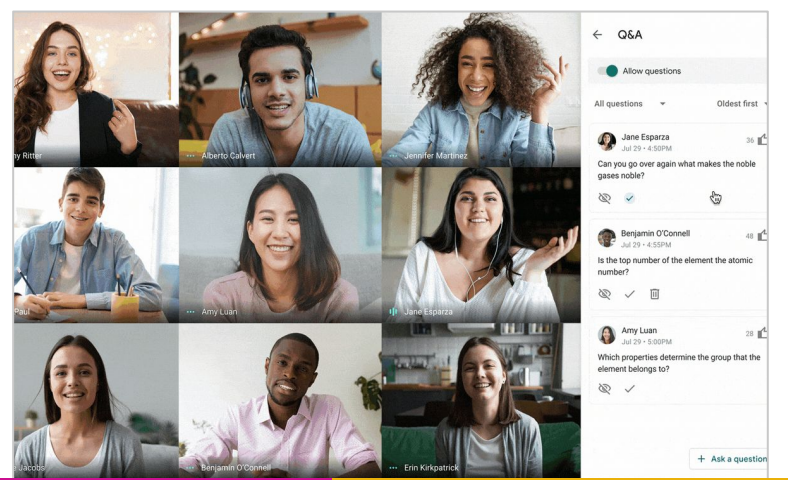

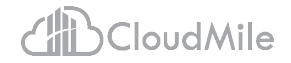

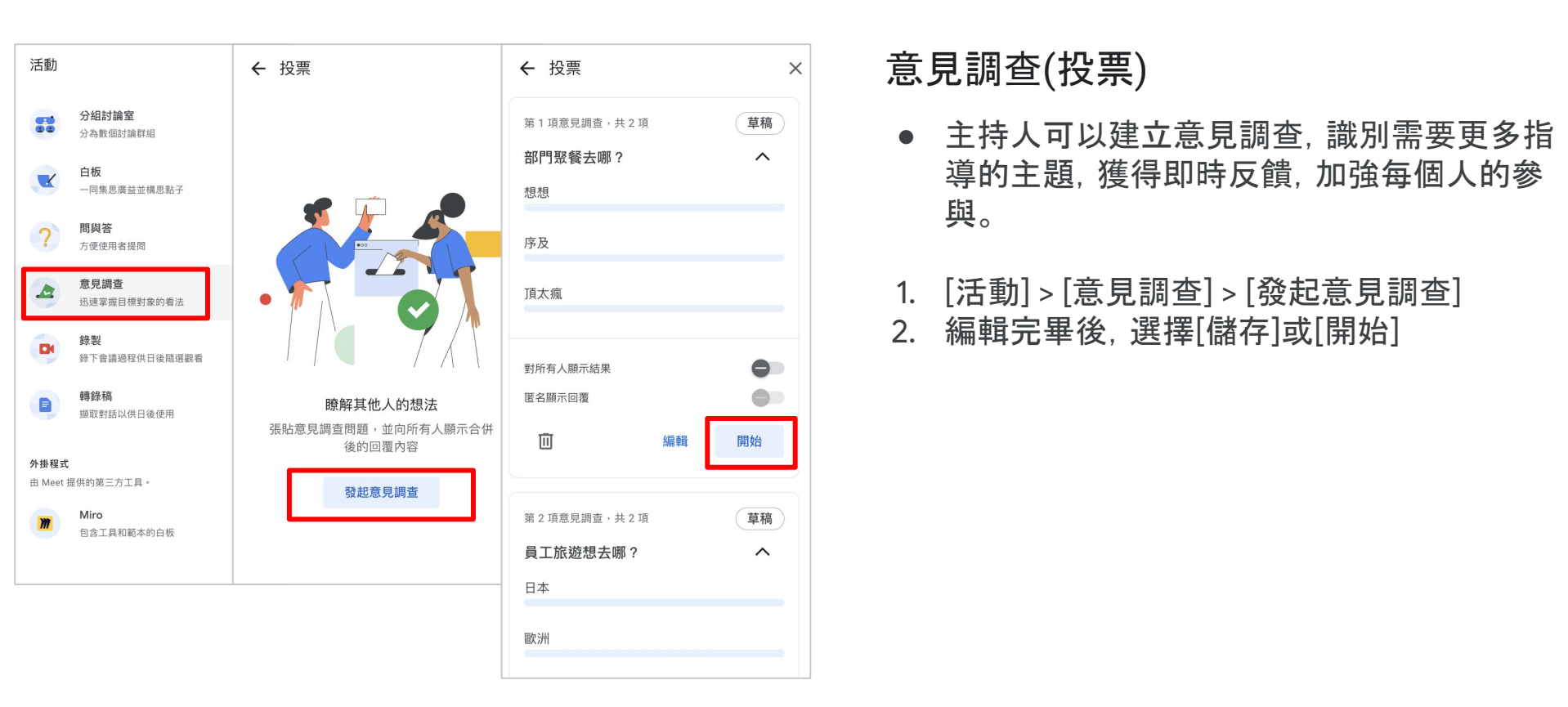

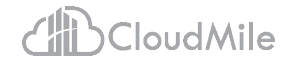

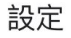

| ò    | 音訊 |
|------|----|
|      | 視訊 |
| ٩    | —般 |
| CC   | 字幕 |
| (;;) | 回應 |

| 降噪<br>濾除麥克風中除正常語音以外的聲音<br>按下開始交談<br>按住空白鍵即可將麥克風取消靜音 ?<br>喇叭 | •    |
|-------------------------------------------------------------|------|
| 按下開始交談<br>按住空白鍵即可將麥克風取消靜音 ⑦                                 | •    |
| 喇叭                                                          |      |
| 預設 - MacBook Pro的揚聲器 (Built-i ▼                             | ↓ 測試 |
| 通話控制功能     へ       透過 USB 裝置控制 Meet     ?                   | )    |
| ① 無法在這裡使用通話控制項,因為<br>你已在其他分頁或視窗中使用。                         |      |

AI降噪

×

- 藉由先進的 AI 技術, Google Meet 可 去除背景噪音例如打字聲、關門聲或附 近施工現場發出的聲響。
- 1. 快捷列三個點 > [設定] > [音訊] > [降噪]

# 2024/7/19 簽到與滿意度 QR Code

## 檔案不再雜亂無章:

使用 Google Workspace 打造超流暢工作流

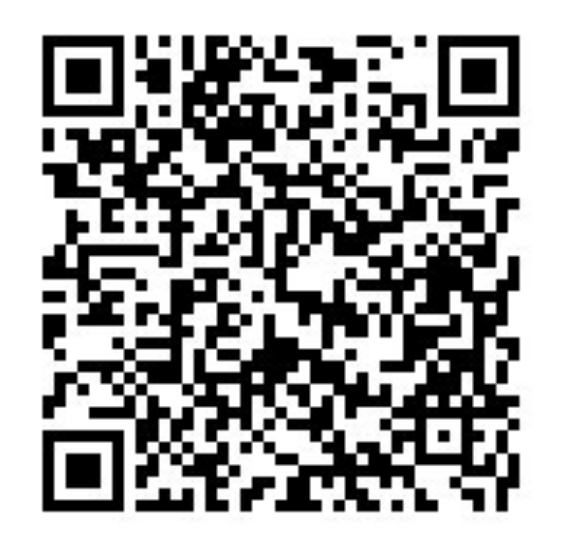

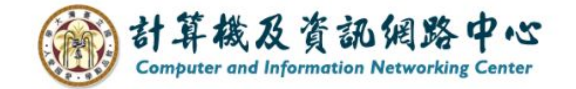

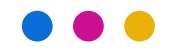

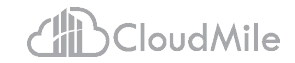

# 04 蒐集資訊加速 05 文件處理加速

# 蒐集資訊加速

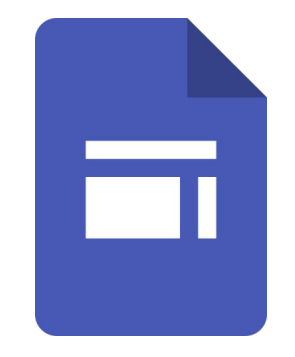

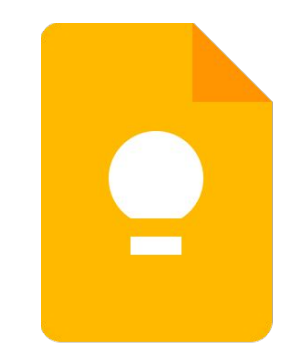

## Google 表單 Google Keep

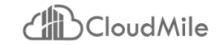

# 文書處理加速: Google Keep

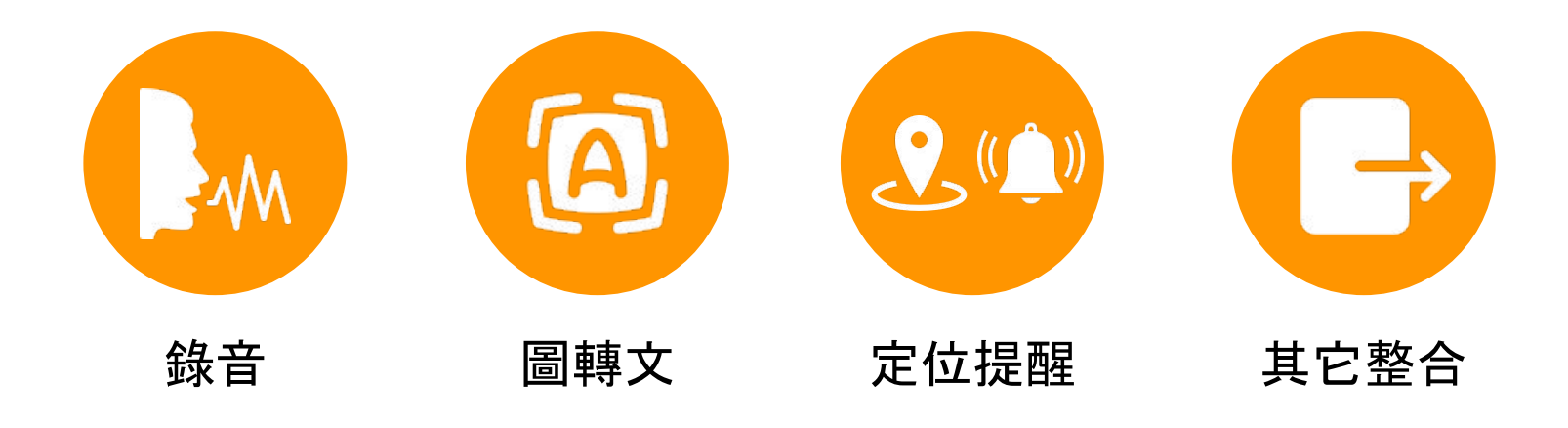

# 隨時有idea 隨時錄音記事

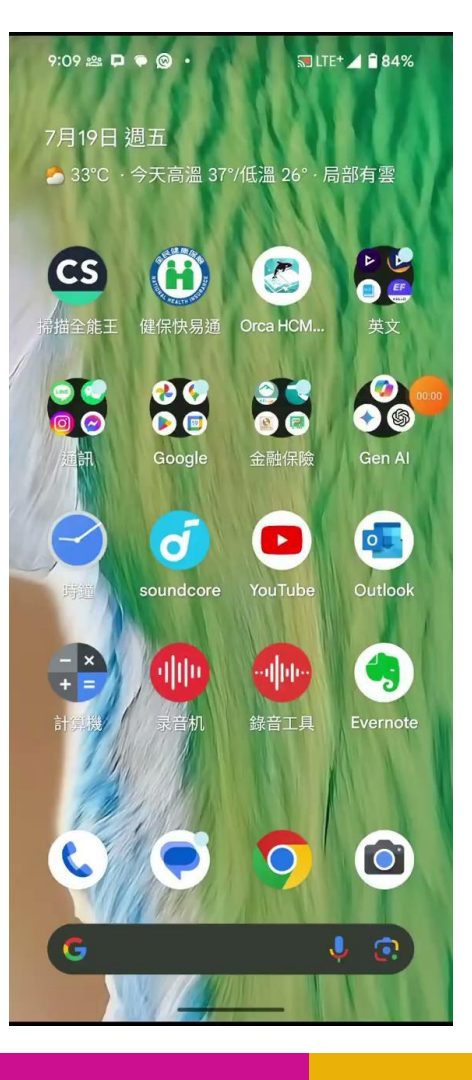

CloudMile | Google for Education

# 隨手拍下文件 轉成文字

手邊重要的文件除了拍照記事
 外,也能轉成文字

| 9:47 🖄 📮 📮 🗢                                                                                                    | 🔊 LTE+ 🚄 🗎 78%                                                                                                    |
|----------------------------------------------------------------------------------------------------|----------------------------------------------------------------------------------------------------|
| (                                                                                                    | 8 💿                                                                                                    |
|                                                                                                    | a the ancience of the ancience of the ancience |
| Value (Alla Value)<br>value (Alla Value)<br>value<br>value<br>valu                                                                                                    | 華能國際股份有限公司<br>品牌名稱<br>2626 外送外帶網<br>華能國際股份有限公司<br>公司名稱<br>公司電話<br>公司傳真                                                                                                    |
| 鈞達資訊股份有限公司<br>品牌名稱<br>公司名稱<br>公司電話                                                                                                    | 886-3-316-2607                                                                                                    |
| 公司傳真<br>總部住址                                                                                                    |                                                                                                    |
| 營業商品及<br>提供的服務                                                                                                    | Activities                                                                                                    |
|                                                                                                    | 栄湛へ巻左阻八司                                                                                                    |
| A data da internación<br>eservana<br>eservana | <ul> <li>温牌名稱</li> <li>学EMAN</li> <li>公司名稱</li> <li>送滿企業有限公司</li> <li>公司電話</li> <li>886-6-2632233</li> <li>公司電点</li> </ul>                                                                                                    |
| 台灣愛惠浦股份有限公司<br>品牌名稱                                                                                                    |                                                                                                    |
|                                                                                                    |                                                                                                    |
|                                                                                                    |                                                                                                    |

Cloud Mile | Google for Education

# 經過地點 通知提醒

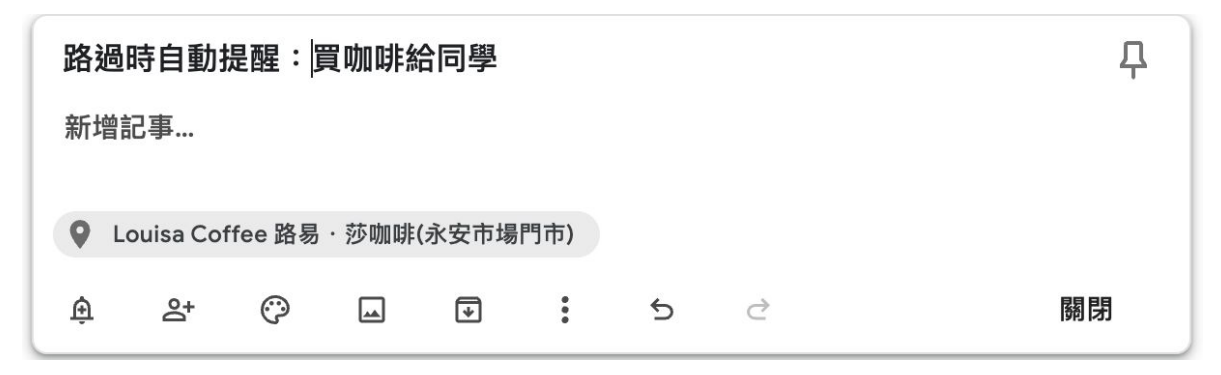

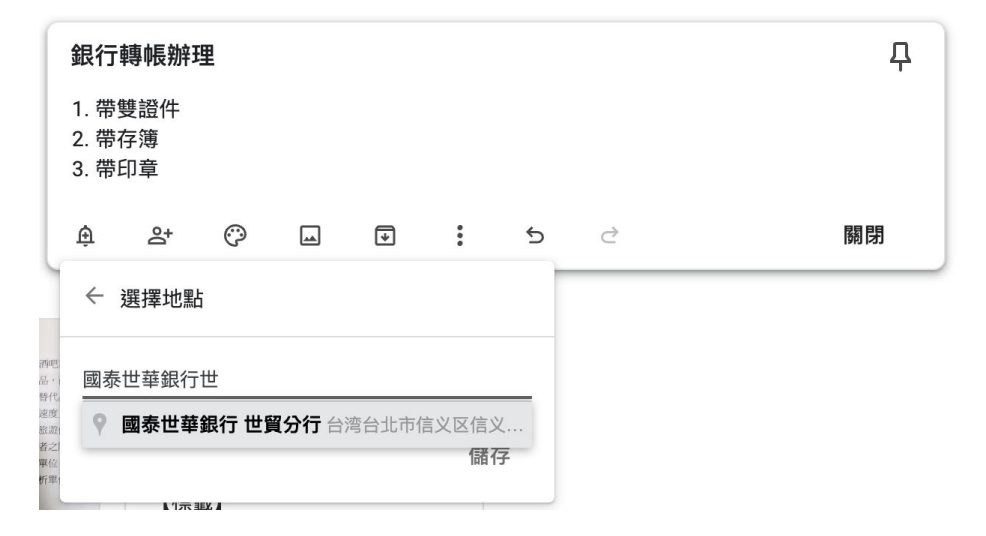

Cloud Mile | Google for Education

# 經過地點 通知提醒

| 9:30 🖄 📮 💽 🙃 🔹                                                                                       | 🔊 LTE+ 🚄 🔒 81%                                                            |  |  |  |  |  |  |  |  |
|----------------------------------------------------------------------------------------------------|---------------------------------------------------------------------------|--|--|--|--|--|--|--|--|
| 華能國際股份有限公司<br>品牌名稱<br>2626 似送处费绸                                                                     |                                                                           |  |  |  |  |  |  |  |  |
| 2020 7727 (1143)<br>華能國際股份有限公司<br>公司電話<br>公司傳真<br>886-3-316-2607                                     | 鈞達資訊股份有限公司<br>品牌名稱<br>公司免稱<br>公司傳真<br>總部住址<br>營業商品及<br>提供的服務              |  |  |  |  |  |  |  |  |
| BALLARY<br>Anna<br>Utan<br>Utan<br>Utan<br>Mana<br>Mana<br>Mana<br>Mana<br>Mana<br>Mana<br>Mana<br>M | 00.00                                                                     |  |  |  |  |  |  |  |  |
|                                                                                                    | 6 22625                                                                   |  |  |  |  |  |  |  |  |
|                                                                                                    |                                                                           |  |  |  |  |  |  |  |  |
| 鎰滿企業有限公司<br>品牌名稱<br>YEMAN<br>公司名稱<br>鎰滿企業有限公司                                                        | 台灣愛惠浦股份有限公司                                                               |  |  |  |  |  |  |  |  |
| 公司電話<br>886-6-2632233<br>公司傳真                                                                        | 品牌名稱<br>愛惠浦生飲設備<br>公司名稱<br>台灣愛惠浦股份有限公司<br>公司電話<br>886-2-2918-3381<br>公司傳真 |  |  |  |  |  |  |  |  |
|                                                                                                    | +                                                                         |  |  |  |  |  |  |  |  |

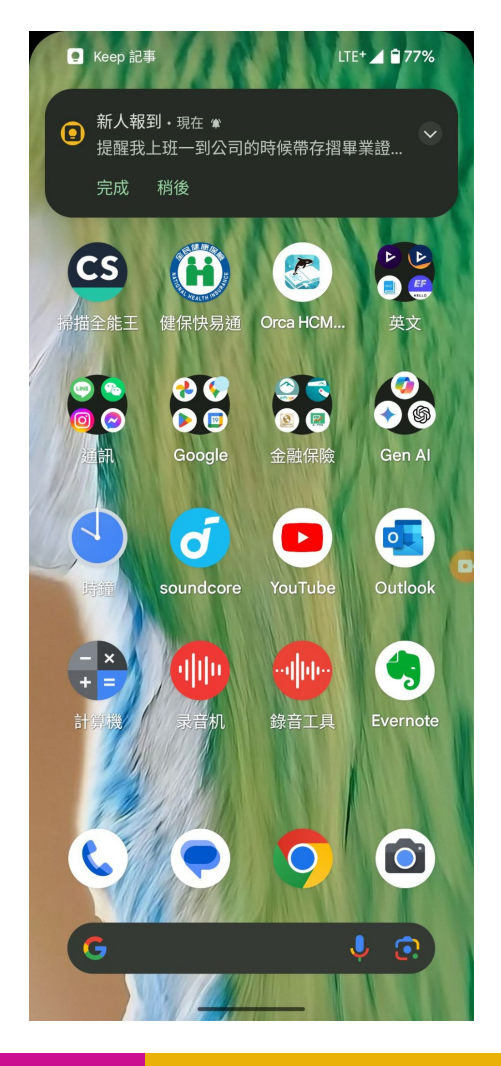

CloudMile | Google for Education

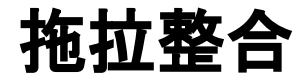

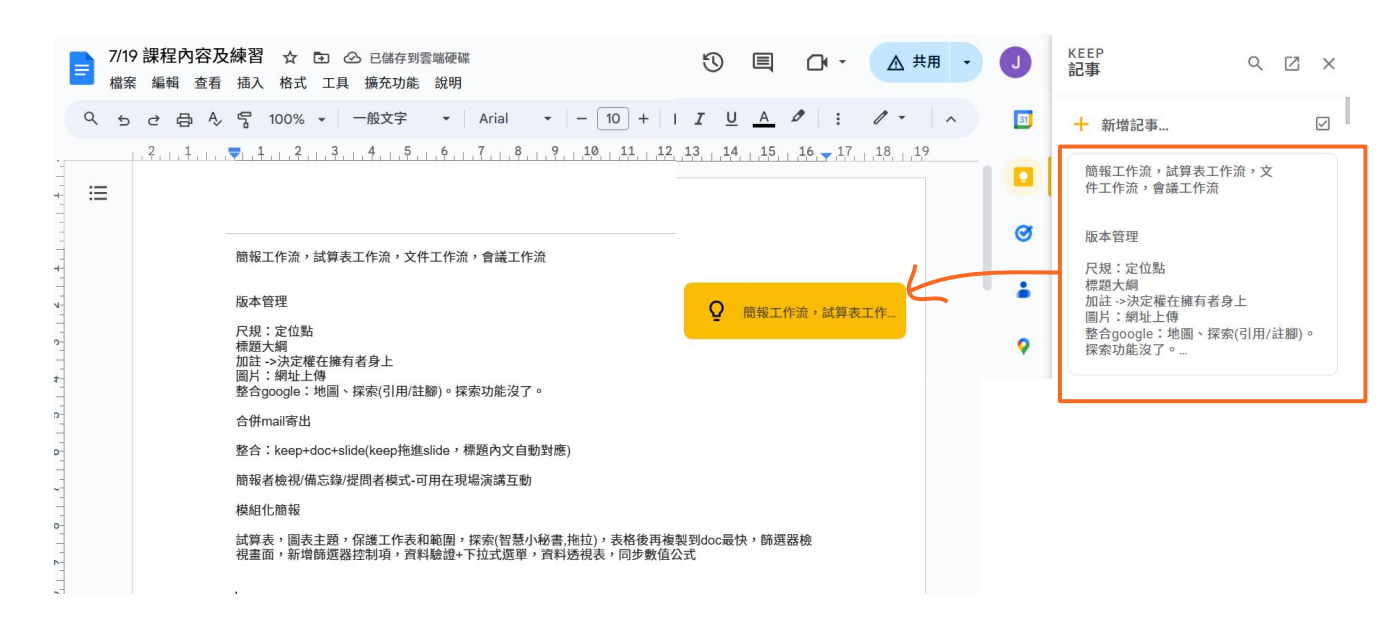

CloudMile | Google for Education

# 文件處理加速

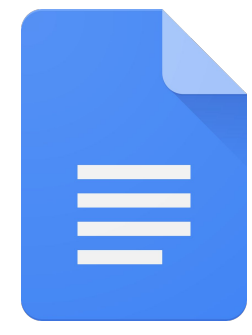

## Google 文件

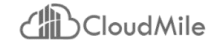

# 文書處理加速: Google 文件

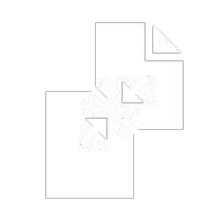

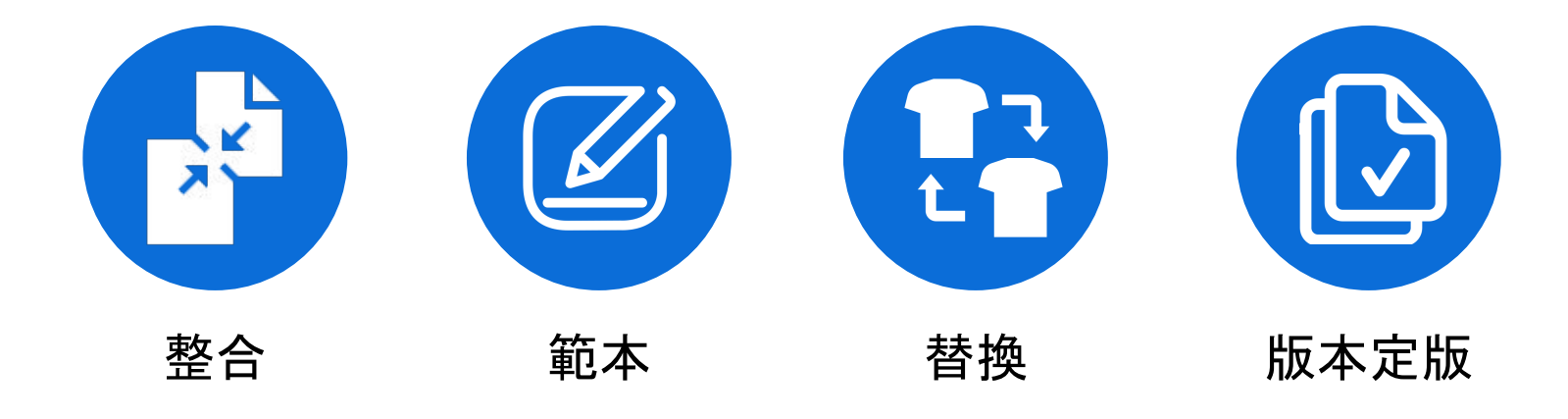

## 使用範例:D01\_合約\_尺規 加註者

讓其它使用者在不直接修改文件內容的情況下, 對文件提出建議或反饋。加註者可以在文件中插 入評論,包含文字、圖形、音頻或視頻。

- 企業合作合約 ☆ △ △ .m ○ → 出井田 → 編輯 查看 插入 格式 工具 擴充功能 說明 ≣ 第十二條 續約 本合約期滿,經甲乙雙方協商一致,可以續約。 第六章 知識產權 teacher CloudMile X 知識產權有哪些?需增加內容細項 下午6:39 今天 刀 第十三條 知識產權 新增:「知識產權有哪些?需增加內容細項」 在合作過程中,甲乙雙方各自享有其開發、創造的知識產權。任何一方不得侵犯另一方的知識 註 teacher CloudMile : 產權。 下午6:39 今天 @jerry.chen@mile.cloud 第十四條 合作成果 者 使用 @ 號回覆或新增其他人 在合作過程中,甲乙雙方共同開發、創造的成果,其知識產權歸屬應當在合同中明確約定。 第十音 保密 teacher CloudMile 此處雲增加保密內容細項 下午6:33 今天 第十五條 保密義務 新增:「此處需增加保密內容細項」 teacher CloudMile 下午6:34 今天 @cm-student@a.ntu.edu.tw
- 加註者可提供建議,此建議僅提供編輯者納入
   用途,不會修改內文。加註者必須指定
- 由編輯者勾選是否將加註者建議納入,一但勾 選納入後,才會修改內文。

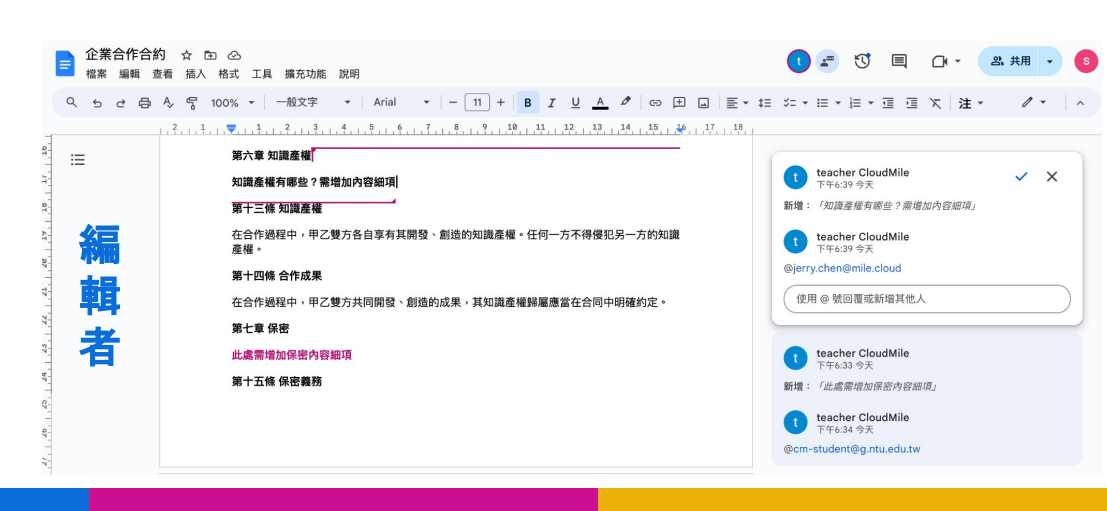

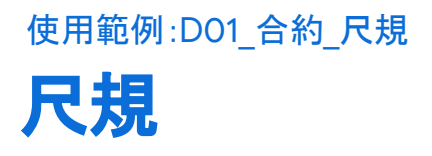

#### 查看 -> 顯示尺規

用於對齊文字、圖形和表格的工具。它位於文件的 頂部和左側,並包含多個可幫助您精確調整文件 佈局的標記和刻度線。

- 長方形:首行縮排
- 三角形: 左/右邊縮排

| E  | 7/19<br>檔案 | 課程<br>編輯 | 内容万<br>查看 | <b>及練習</b><br>插入                     | ☆ [<br>格式                         | う ②<br>工具            | 。<br>擴充功能     | 說明                                  | 归                                                                                                    |                   |                        |                                             |                     |       |           |            |    |    |    |    |     |
|----|------------|----------|-----------|--------------------------------------|-----------------------------------|----------------------|---------------|-------------------------------------|----------------------------------------------------------------------------------------------------|-------------------|------------------------|---------------------------------------------|---------------------|-------|-----------|------------|----|----|----|----|-----|
| ٩  | 5          | ∂ €      | ₿ Ą,      | · ~ ·                                | 100%                              | •   -                | 一般文字          | •                                   | Aria                                                                                                    | I                 | •                      | - [                                         | 11                  | +     | в         | <u>u</u>   | Α  | Ø  | Ð  | (± |     |
| := | =          | , 2, , , | 1         | <u>1</u><br>版本管:                     | .,,2,<br>理                        | , <mark>3</mark> , 1 | , 4, , , 5    | , <mark>6</mark>                    | 7                                                                                                    | . 8               | 9                      | 10                                          | 11                  | 1,1,2 | 2, , ,1,3 | 1 <u>4</u> | 15 | 16 | 17 | 18 | 1,9 |
|    |            |          |           | 尺規:)<br>標題大<br>加註 -><br>圖片:(<br>整合go | 定位點<br>綱<br>決定權<br>網址上f<br>ogle:t | 在擁有<br>專<br>池圖、詳     | 者身上<br>探索(引用) | 註腳)                                 | • 探索功                                                                                                    | 力能沒               | 了。                     |                                             |                     |       |           |            |    |    |    |    |     |
|    |            |          |           | 合併ma                                 | ail寄出                             |                      |               |                                     |                                                                                                    |                   |                        |                                             |                     |       |           |            |    |    |    |    |     |
|    |            |          |           | 整合:                                  | keep+d                            | oc+slic              | le(keep拖      | 進slid                               | e,標題                                                                                                    | 內文                | 自動對                    | 討應)                                         |                     |       |           |            |    |    |    |    |     |
|    |            |          |           | 簡報者                                  | 檢視/備                              | 忘錄/挠                 | 間者模式          | -可用                                 | 在現場演                                                                                                    | 講互                | 動                      |                                             |                     |       |           |            |    |    |    |    |     |
|    |            |          |           | 模組化                                  | 簡報                                |                      |               |                                     |                                                                                                    |                   |                        |                                             |                     |       |           |            |    |    |    |    |     |
|    |            |          |           |                                      |                                   |                      |               | 試範格視驗同<br>育園<br>音量<br>音量<br>音量<br>音 | 表,圖表<br>「探索(智<br>」<br>「<br>「<br>「<br>「<br>」<br>「<br>、<br>「<br>、<br>、<br>、<br>、<br>、<br>、<br>、<br>、<br>、<br>、<br>、 | 主題<br>「慧小<br>doc最 | ,保書,<br>秘快,<br>器<br>資料 | 雙工作<br>拖拉)<br>篩選署<br>刂項<br>見<br>透<br>視<br>君 | 表, 器資長<br>和 表 檢 料 , |       |           |            |    |    |    |    |     |

## 使用範例:DO2\_文具採購\_定位點 定位點

Google Docs 尺規上的一個標記,可幫助您對齊文本、 圖形和表格。當您按Tab 鍵時,插入點會跳到下一個定 位點。

- \*\*左對齊定位點:\*\*將文本對齊到左側邊緣。
- \*\*右對齊定位點:\*\*將文本對齊到右側邊緣。
- \*\*置中定位點:\*\*將文本置於線的中心。
- \*\*小數點定位點:\*\*將數字對齊到小數點。
- \*\*自訂定位點:\*\*您可以設置自訂定位點,將文本 或圖形對齊到特定位置。

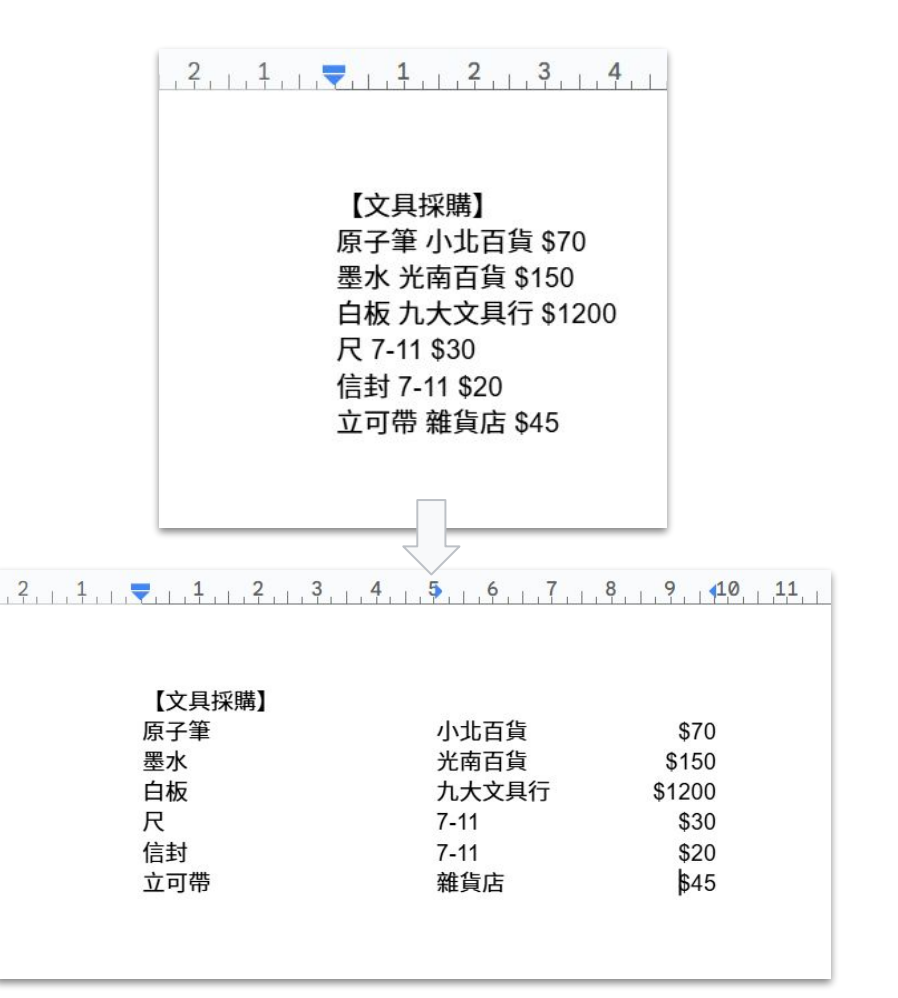

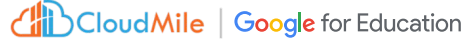

## 使用範例:D03\_客戶線上活動範本\_keep整合\_地點 **整合: Google Keep**

拖拉Google Keep記事到 Google文件

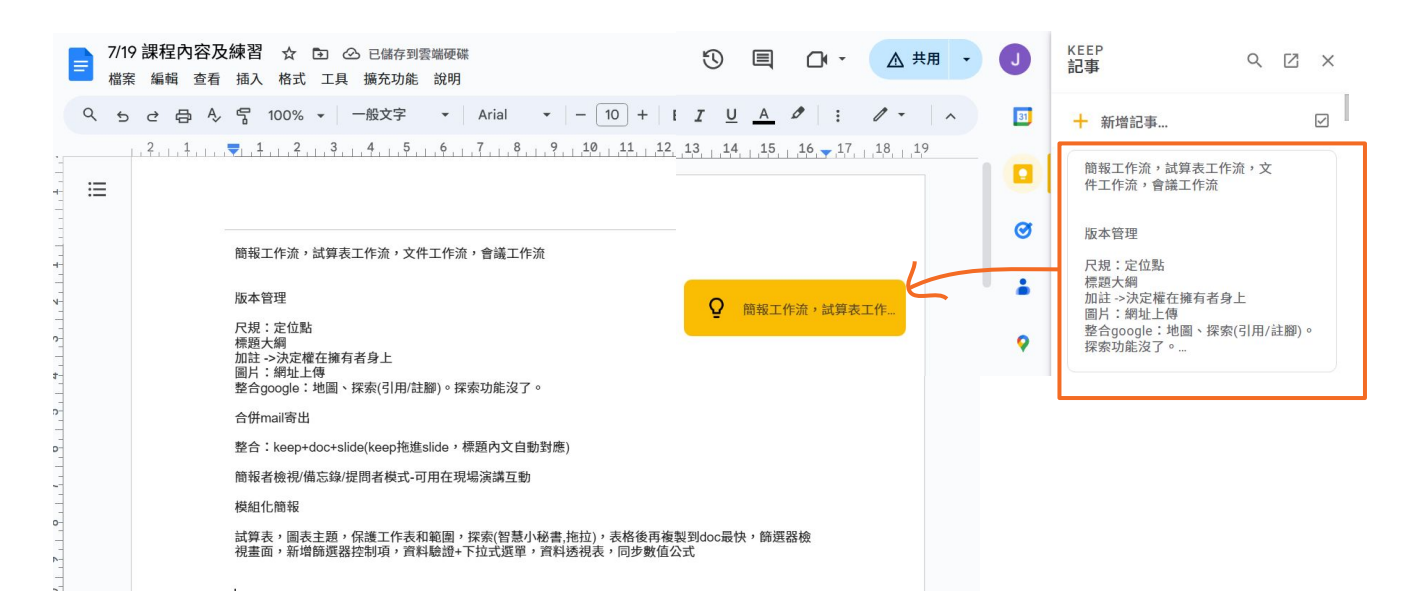

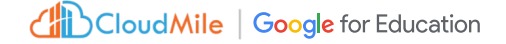

## 使用範例:D03\_客戶線上活動範本\_keep整合\_地點 整合:地點

拖拉Google地圖到 Google文件

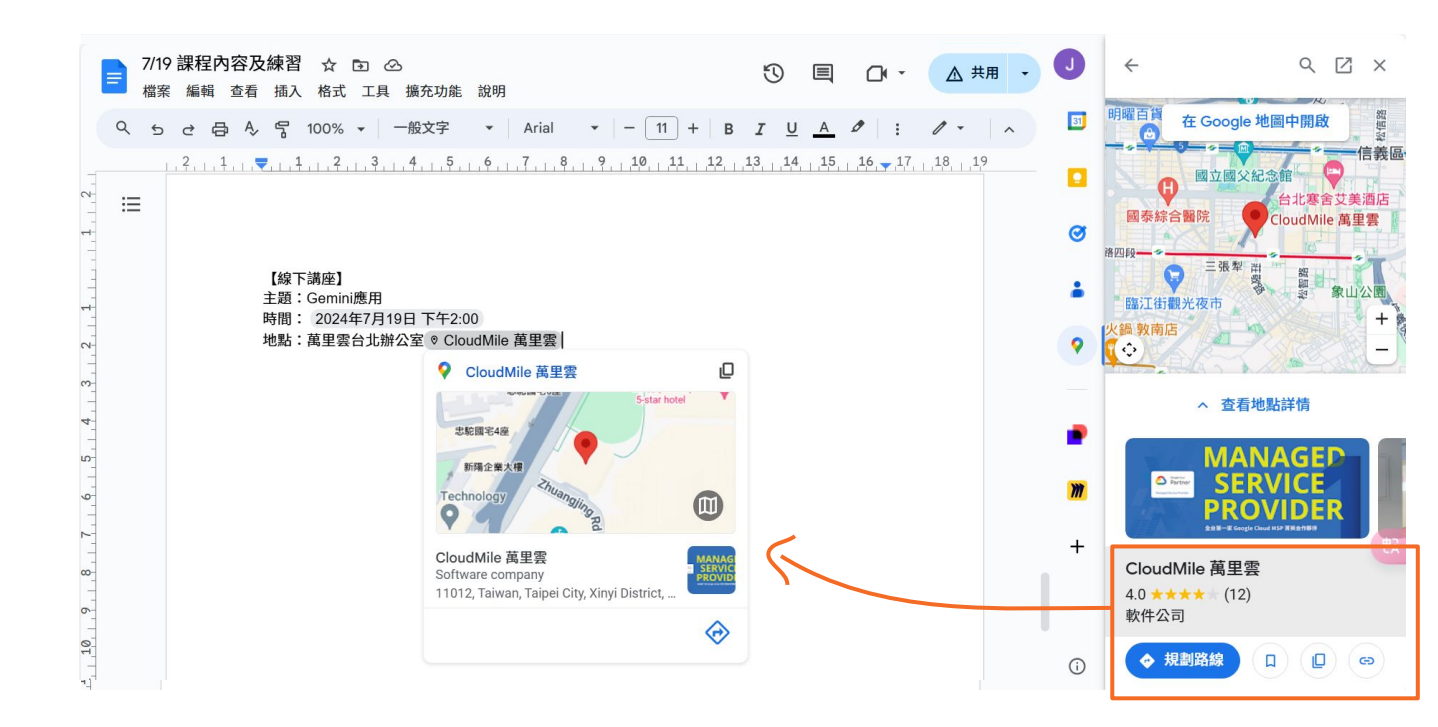

## 使用範例:D04\_合約\_浮水印\_變數 **浮水印**

插入 -> 浮水印

可添加的圖像或文字到文件中,顯示在文件 的每頁上。

- 保護版權
- 品牌推廣
- 美化裝飾

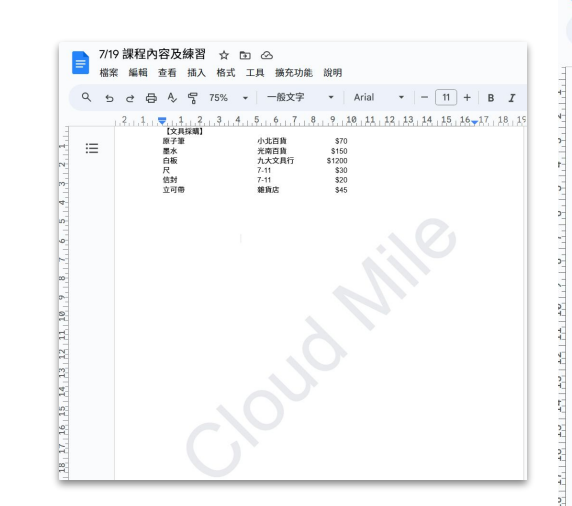

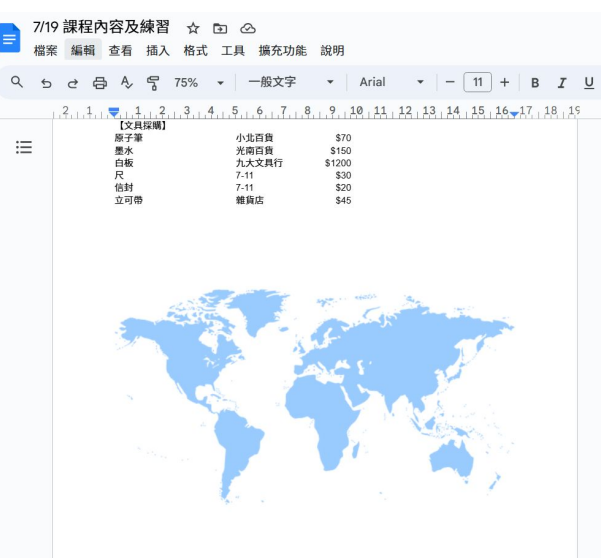

## 使用範例:DO4 合約 浮水印 變數 變數

#### 工具 -> 變數

可讓您在文件中插入可替換的值。例如:您可以一 次創建模板或草稿, 在需要處插入不同變數, 在您 需要處理大量相似文件情況下,節省大量時間。

E

- 客戶的佳節信
- 法律文件
- 模板文件

| //19 球種/內谷/及球省 ☆ D △ 已儲存到雲端硬端<br>檔案 編輯 查看 描入 格式 工具 擴充功能 說明 |             |  |  |  |  |  |
|------------------------------------------------------------|-------------|--|--|--|--|--|
| 、ちさ日 & 字 75% - 一般文字 - Arial - 一 11 + B I U A 2 : 2 - へ に   | 變數 ×        |  |  |  |  |  |
|                                                            |             |  |  |  |  |  |
| =*                                                         | 新增變數        |  |  |  |  |  |
| 買責合約 買方名                                                   | 3稱          |  |  |  |  |  |
| 本合約由(夏方名兩)(以下簡稱;買方)和(夏方名兩)(以下簡稱;買方)於(日期)訂立。 デ 沒            | 有設定值        |  |  |  |  |  |
| 前言                                                         |             |  |  |  |  |  |
| 貴方同意向賈方出售,賈方同意向貴方購買以下所述的商品:                                | 在這份文件中使用了1次 |  |  |  |  |  |
| (商品名稱)<br>(商品組織) 賣方名                                       | 3稱          |  |  |  |  |  |
| (数量)<br>價格和10款條件                                           | 有設定值        |  |  |  |  |  |
| 商品的總價為 (價格)。買方應於 [付款日期] 之前向賈方支付全額款項。 在這份:                  | 文件中使用了1次    |  |  |  |  |  |
| 交貨                                                         |             |  |  |  |  |  |
| 賣方應於 [交貨日期] 之躬將商品交付給買方。交貨地點為 [交貨地點]。                       |             |  |  |  |  |  |
| 驗收                                                         |             |  |  |  |  |  |
| 貫方應於收到商品後 [除收期限] 內軸收商品。如果買方在抽收期內未提出任何異議,則視為買方<br>已驗收商品。    |             |  |  |  |  |  |

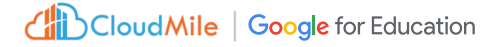

## 使用範例:「D04\_合約\_浮水印\_變數」與「D01\_合約\_尺規」比較 比較文件

#### 工具 -> 比較文件

應用於資料清理和準備階段,可先預覽,以提升資 料的品質和一致性,便於後續分析和處理。 好處如下:

- 找出「多餘」空格
- 找出重覆項

## 比較文件

#### 選取比較文件

建議提供者:

Jerry Chen

我的雲端硬碟

□ 加入所選文件中的註解

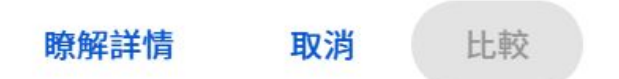

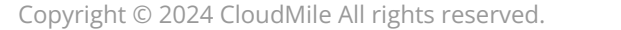

CloudMile | Google for Education

## 使用範例:D04\_合約\_浮水印\_變數 版本記錄 檔案 -> 版本記錄 -> 查看版本記錄

檔案 -> 版本記錄 -> 為目前版本命名

- 查看版本記錄
- 為目前版本命名

#### 版本記錄

## 所有版本

#### 昨天

- ▶ 7月18日,晚上11:52 目前版本
  - Jerry Chen
- ▶ 7月18日,中午12:54
  - Jerry Chen

星期三

- ▶ 7月17日,晚上11:05
  - Jerry Chen
- ▶ 7月17日,下午4:32
  - Jerry Chen

#### 7月17日,下午4:26

Jerry Chen

#### 版本記錄

## 已命名版本 ▼ 昨天 第一版 7月18日,晚上11:52 ● Jerry Chen

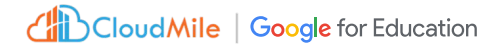

# 文件處理加速

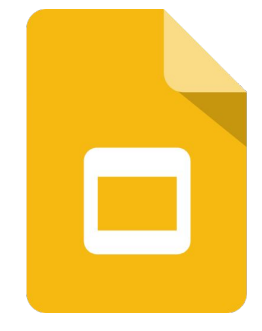

## Google 簡報

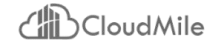

# 文書處理加速: Google 簡報

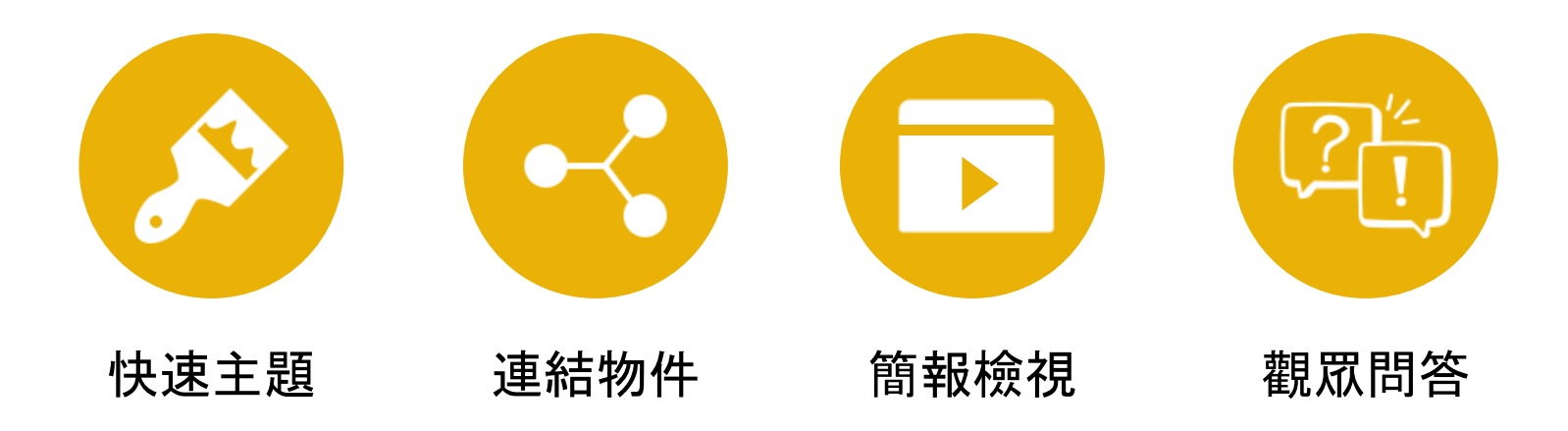

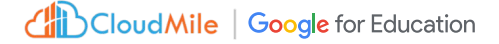

#### 使用範例:S01\_快速主題\_Gemini介紹

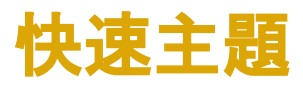

#### 投影片 -> 變更主題

快速增加投影片的視覺吸引力和專業性

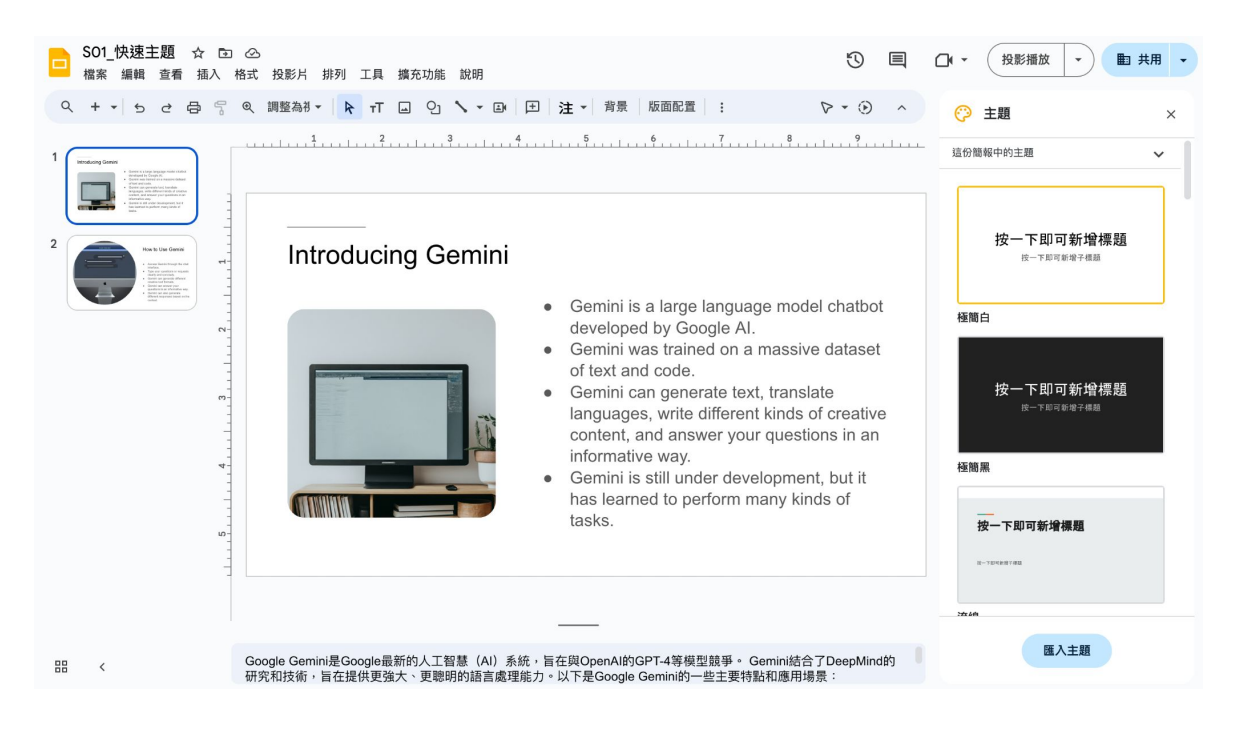

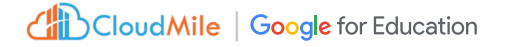

## 使用範例:SO4\_合併\_Gemini 已連結的物件

#### 工具 -> 已連結的物件

在 Google 文件或 Google 簡報中插入圖表、表格或 投影片時,可以將這些物件連結至現有檔案。 好處如下:

- 模組化簡報
- 減少重覆合併簡報

| S02_快速主題_Gemini<br>檔案 編輯 査看 插入   | 数据 ☆ ⊇ ⊘<br>格式 投影片 排列 工具<br>④ 調整為∛ マ 💽 न | [ 擴充功能 說明<br>「   」 ○」 <b>` 、 →</b> 国 | 由 注 → 背景                      | 版面配置 主題  | ©<br>: ⊙ |   | <b>⊡</b> • | 投影播放 🔹                 | ■ 共用 • |
|----------------------------------|------------------------------------------|--------------------------------------|-------------------------------|----------|----------|---|------------|------------------------|--------|
| 1 Generations<br><u> </u>        |                                          | 2                                    | 4                             | 6        |          |   |            | Gemini數據<br>Google 試算表 | 更新     |
| 2<br>2<br>0000 KEEE<br>1000 KEEE |                                          | 1.                                   | <b>Gemini數據</b><br>Google 試算表 | 更新       |          |   |            |                        |        |
|                                  | 任務類型                                     | 數據集                                  | 準確率                           | 響應時間 (秒) | 用戶滿意度    | Í |            |                        |        |
|                                  | 文本生成                                     | IMDB                                 | 89%                           | 0.5      | 4.2      |   |            |                        |        |
| -<br>                            | 文本分類                                     | Yelp                                 | 92%                           | 0.3      | 4.5      |   |            |                        |        |
| -                                | 情感分析                                     | SQuAD                                | 87%                           | 0.4      | 4        |   |            |                        |        |
| 4-<br>4-                         | 文本生成                                     | Yelp                                 | 90%                           | 0.6      | 4.3      |   |            |                        |        |
| -                                | 文本分類                                     | IMDB                                 | 93%                           | 0.2      | 4.6      |   |            |                        |        |
| -<br>                            | 情感分析                                     | IMDB                                 | 85%                           | 0.5      | 3.8      |   |            |                        |        |
|                                  |                                          |                                      |                               |          |          |   |            |                        |        |
|                                  |                                          |                                      |                               |          |          |   |            |                        |        |
| 88 <                             | 按一下即可新增演講者備                              | 忘稿                                   |                               |          |          |   | 有 2        | 項可用的更新                 | 全部更新   |

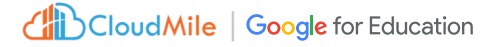

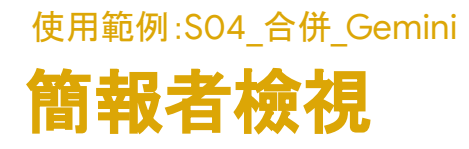

讓簡報者在進行演示時能夠更加專業和有效地傳 達信息。好處如下:  

 ③
 □
 □
 投影播放
 •

 ●
 簡報者檢視 以附有觀眾問與答和演講者備忘稿的 檢視模式進行投影播放
 •

 L6\_\_\_\_\_17\_\_\_
 從頭開始 %+Shift+Enter 鍵
 2

 〇
 顯示在其他畫面上
 5

演講提示和筆記

時間管理

• 預覽下一張幻燈片

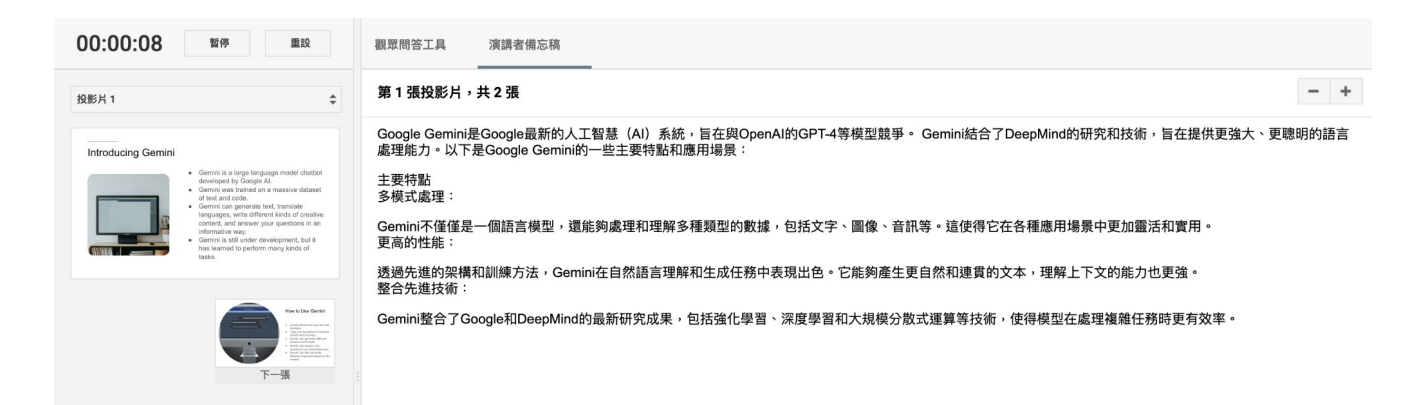

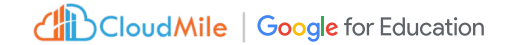

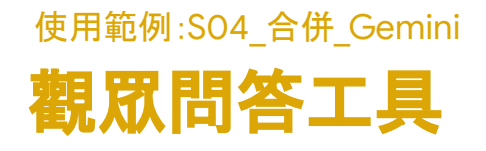

簡報者在演示過程中與觀眾進行互動, 收集問題 並即時回答。好處如下:

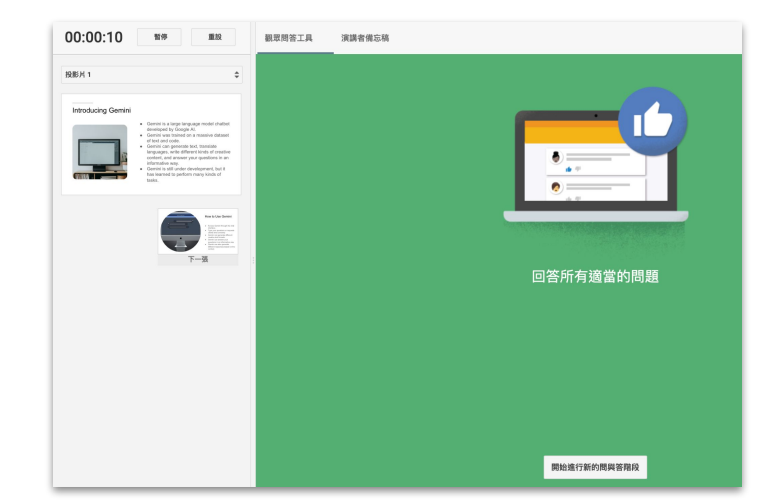

暫停

重設

線下會議和研討會

教育訓練問答

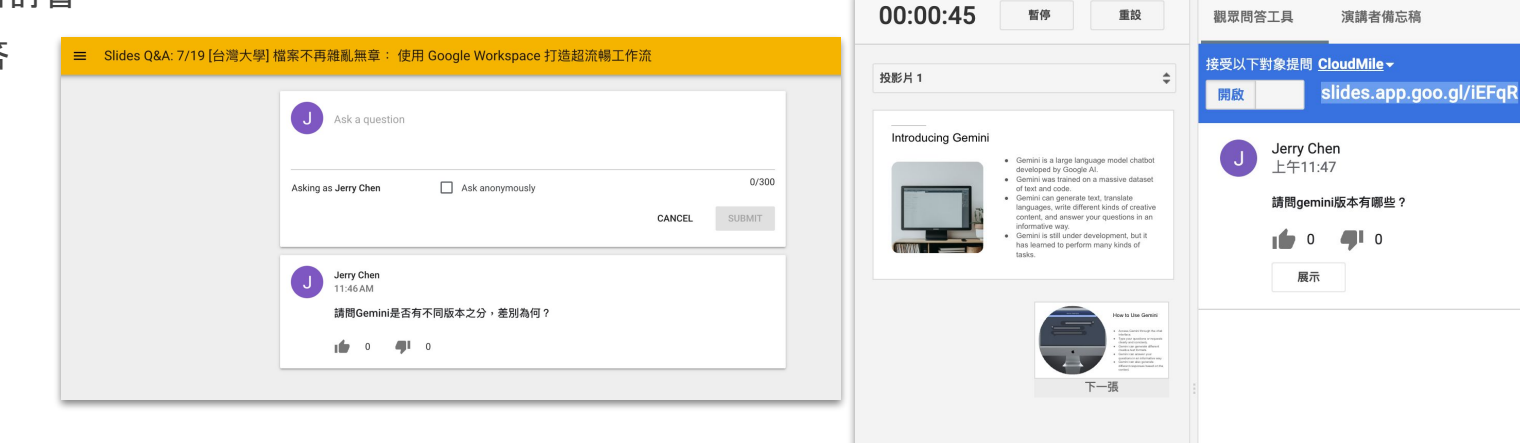

Cloud Mile Google for Education

# 文件處理加速

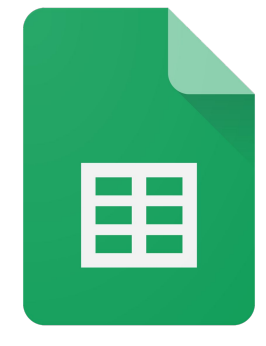

## Google 試算表

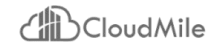

# 文書處理加速: Google 試算表

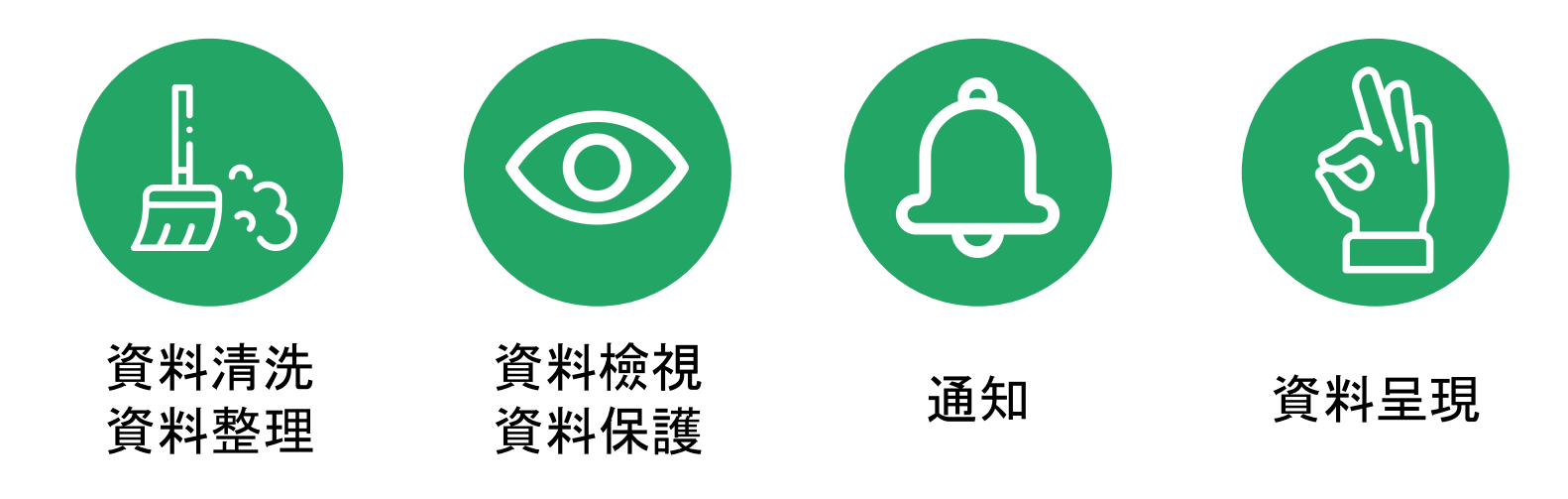

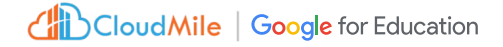

#### 使用範例:S01\_Google Sheet\_茶王\_清除建議

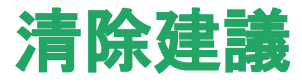

#### 資料 -> 資料清除 -> 清除建議

應用於資料清理和準備階段,可先預覽,以提升資料的品質和一致性,便於後續分析和處理。 好處如下:

- 找出「多餘」空格
- 找出重覆項

| 17 | -  | fx 155  | 0136    |         |         |         |         |         |         |         |         |         |         |          |         |                 |                           |                             |
|----|----|---------|---------|---------|---------|---------|---------|---------|---------|---------|---------|---------|---------|----------|---------|-----------------|---------------------------|-----------------------------|
|    | Α  | В       | С       | D       | E       | F       | G       | н       | 1       | J       | к       | L       | м       | 0 N      | 資料列     | リ重複             |                           |                             |
| 1  | 茶王 |         |         |         |         |         |         |         |         |         |         |         |         |          | 移時      | 重複內             | 容                         |                             |
| 2  |    |         |         |         |         |         |         |         |         |         |         |         |         |          |         |                 |                           |                             |
| 3  | 門店 | 一月金額    | 二月金額    | 三月金額    | 四月金額    | 五月金額    | 六月金額    | 七月金額    | 八月金額    | 九月金額    | 十月金額    | 十一月金額   | 十二月金額   | 門店       | F機 🗸    | $)(\mathbf{X})$ |                           |                             |
| 4  | 泰東 | 724843  | 322373  | 1556110 | 1811588 | 1784896 | 1149703 | 1951113 | 612382  | 1737179 | 1813777 | 511921  | 835725  | 886-906  | 600     |                 |                           |                             |
| 5  | 泰華 | 972699  | 1035884 | 968403  | 117911  | 690117  | 1984293 | 824727  | 1900295 | 1049399 | 1189422 | 111834  | 1318257 | 0932945  | 723 25  | 吳興              | 1122489                   | 867401                      |
| 6  | 泰安 | 1950059 | 563075  | 411308  | 1054286 | 858812  | 1225167 | 1094740 | 829546  | 1525636 | 1266526 | 908814  | 1700693 | 0928415  | 747     |                 |                           |                             |
| 7  | 泰中 | 1516680 | 655113  | 566035  | 236674  | 699636  | 1918726 | 1165053 | 1149926 | 1014726 | 978423  | 763878  | 1866995 | 0922396  | 592 -31 | 吳興              | 1122489                   | 867401                      |
| 8  | 中安 | 1873226 | 1918943 | 150331  | 662833  | 1114435 | 487182  | 663658  | 538124  | 1446278 | 1328262 | 256581  | 195095  | 0914501  | 326     |                 |                           |                             |
| 9  | 中明 | 1391268 | 861434  | 746446  | 1868213 | 1724650 | 1448714 | 1173916 | 1640809 | 331875  | 1942606 | 319826  | 466891  | 886 9668 | 569     |                 |                           | 忽略 移陈                       |
| 0  | 東安 | 1949942 | 958903  | 832440  | 220824  | 1537422 | 1398326 | 112285  | 1550922 | 817831  | 307153  | 919187  | 684002  | 0933 786 |         |                 |                           |                             |
| 1  | 東華 | 467828  | 167114  | 1711041 | 1860706 | 693559  | 305567  | 677363  | 1054015 | 1800931 | 333528  | 742075  | 1793111 | 0992-68  | -95 11  | 東華              | 467828                    | 167114                      |
| 2  | 和新 | 374212  | 1254919 | 1566242 | 1161879 | 903547  | 1996648 | 660168  | 1430149 | 1742917 | 1641062 | 1697709 | 1018939 | 0932-21  | -05     |                 |                           |                             |
| 3  | 和平 | 793642  | 1473438 | 125459  | 1426845 | 172984  | 414926  | 867423  | 1467018 | 1412860 | 1086354 | 1506343 | 1101727 | 0970 775 | 20 -30  | 東華              | 467828                    | 167114                      |
| 4  | 仁愛 | 1007005 | 1625697 | 950286  | 1724625 | 952337  | 803922  | 1170441 | 1655900 | 1865919 | 1698101 | 367370  | 810981  | 0925017  | 358     |                 | 3                         | 271 ptr \$2 pt              |
| 5  | 仁安 | 1110655 | 571720  | 1646529 | 655352  | 1766926 | 357550  | 570890  | 1192350 | 647957  | 1178323 | 1504168 | 136591  | 886-977  | 671     |                 |                           | 忽哈 移味                       |
| 6  | 仁青 | 1743731 | 212875  | 1786328 | 981165  | 1551834 | 515261  | 434536  | 1069546 | 308509  | 1025037 | 1575446 | 1058495 | 886-989  | 87:     |                 |                           |                             |
| 7  | 吳江 | 1066811 | 458828  | 1550136 | 1982879 | 1821222 | 1560516 | 1718807 | 123437  | 1900000 | 1775184 | 1993977 | 1644610 | 0987-97  | 921     |                 |                           |                             |
| 8  | 松江 | 1130026 | 1308549 | 1179010 | 697351  | 1462847 | 1558283 | 1625090 | 1240291 | 1811841 | 645159  | 1425164 | 339527  | 0986-13  | 27: 空白雪 | 7元              |                           |                             |
| 9  | 中山 | 1372080 | 1138638 | 1908668 | 914935  | 866967  | 603453  | 1282272 | 1770394 | 1652653 | 1133109 | 1497427 | 1858285 | 0998-209 | -21 除去  | 空白字             | 元                         |                             |
| 0  | 中正 | 928349  | 405060  | 1625092 | 134373  | 380231  | 1808727 | 1034831 | 1358572 | 362358  | 1664687 | 1789603 | 594450  | 0984394  | 794     |                 |                           |                             |
| 1  | 西寧 | 543036  | 1430155 | 1852501 | 1905273 | 1533578 | 1842562 | 826464  | 108122  | 424040  | 1081998 | 1055152 | 1127742 | 0962-21  | -09     | X               |                           |                             |
| 2  | 永安 | 1945439 | 1794364 | 841293  | 1807446 | 257472  | 1152294 | 1173710 | 642256  | 874631  | 902045  | 702698  | 1032240 | 0973 765 | 99      |                 |                           |                             |
| 3  | 和平 | 542759  | 847404  | 776482  | 490934  | 667662  | 447814  | 1470740 | 891771  | 1624326 | 1172385 | 1326250 | 1871199 | 9905551  | 13      | 002             | 2 796 751                 |                             |
| 4  | 嘉南 | 1447019 | 801878  | 1575044 | 811422  | 675359  | 1033201 | 264038  | 1180115 | 987462  | 397809  | 298393  | 920270  | 9444819  | 47      | 043             | 5 / 60 10 / 51            |                             |
| 5  | 吳興 | 1122489 | 867401  | 1320870 | 419933  | 1920292 | 949748  | 1426846 | 1777636 | 1598895 | 277747  | 1233953 | 1291853 | 9005705  | 71      |                 | 忽略                        | 全部裁剪                        |
| 6  | 龍新 | 441726  | 1968686 | 1690876 | 1686143 | 1948143 | 295640  | 930018  | 1160024 | 1573204 | 558836  | 861357  | 337441  | 0938-60  | 45!     |                 |                           |                             |
| 7  | 龍華 | 1946788 | 983039  | 416721  | 1471304 | 1848336 | 195607  | 1816322 | 513716  | 1089009 | 1573122 | 1069636 | 795121  | 0953-60  | 82:     |                 | hill off also also little |                             |
| 8  | 龍京 | 252299  | 914930  | 1916549 | 1830859 | 584430  | 870429  | 135041  | 638089  | 1649586 | 1750504 | 346886  | 282381  | 0986-34  | -45 04  | 320             | 税園巾中壢                     | 區與南路1                       |
| 9  | 仁青 | 1743731 | 212875  | 1786328 | 981165  | 1551834 | 515261  | 434536  | 1069546 | 308509  | 1025037 | 1575446 | 1058495 | 886-989  | 87: 06  | 882             |                           | 安鄉北軍連8                      |
| 0  | 東華 | 467828  | 167114  | 1711041 | 1860706 | 693559  | 305567  | 677363  | 1054015 | 1800931 | 333528  | 742075  | 1793111 | 0992-68  | -95     | 002             | AV MINGE                  | SK 716/11 () SHE /SHE () () |
| 1  | 吳興 | 1122489 | 867401  | 1320870 | 419933  | 1920292 | 949748  | 1426846 | 1777636 | 1598895 | 277747  | 1233953 | 1291853 | 9005705  | 71 ^ 00 | 806             | 高雄市 前約                    | 直原沱江街32                     |

×

#### 使用範例:S01\_Google Sheet\_茶王\_清除建議

# 移除重覆內容

資料 -> 資料清除 -> 移除重覆內容

直接移除重覆內容

|      | Goo<br>檔案 | gle She<br>編輯 1 | et_清除<br><sup>适看 插</sup> / | <b>建議_茶</b> | 王資料      | ☆ ✿ ➡ ②                                        |              |         |         |         |   |  |  |  |
|------|-----------|-----------------|----------------------------|-------------|----------|------------------------------------------------|--------------|---------|---------|---------|---|--|--|--|
| C    | 2 5       | 2 ₽             | <b>\$</b> 100              | 0% ▼        | ‡≓<br>†= | 排序工作表 ▶                                        | - +          | B I     | ÷ A     | ۵. 🖽    | 5 |  |  |  |
| A3:Q | 36 -      | fx 563          | 3075                       |             | *-       | 1771) <sup>, ‡0</sup> E                        |              |         |         |         |   |  |  |  |
|      | Α         | В               | с                          | D           | $\nabla$ | 建立飾彈器                                          | J            | к       | L       | м       |   |  |  |  |
| 3    | 門店        | 一月金額            | 二月金額                       | 三月金額        |          | AE 34 199 AS 00                                | 月金額          | 十月金額    | 十一月金額   | 十二月金額   | T |  |  |  |
| 4    | 泰東        | 724843          | 322373                     | 1556110     | +        | 建立分組依據檢視畫面                                     | 737179       | 1813777 | 511921  | 835725  | 8 |  |  |  |
| 5    | 泰華        | 972699          | 1035884                    | 968403      | +        | 建立篩選器檢視畫面                                      | 049399       | 1189422 | 111834  | 1318257 | ( |  |  |  |
| 6    | 泰安        | 1950059         | 563075                     | 411308      |          |                                                | 525636       | 1266526 | 908814  | 1700693 | ( |  |  |  |
| 7    | 泰中        | 1516680         | 655113                     | 566035      | Ŧ        | 新增篩選器控制項                                       | 014726       | 978423  | 763878  | 1866995 | ( |  |  |  |
| 8    | 中安        | 1873226         | 1918943                    | 150331      |          |                                                | 446278       | 1328262 | 256581  | 195095  | ( |  |  |  |
| 9    | 中明        | 1391268         | 861434                     | 746446      | ð        | 保護工作表和範圍                                       | 331875       | 1942606 | 319826  | 466891  | 8 |  |  |  |
| 10   | 東安        | 1949942         | 958903                     | 832440      | <b>B</b> | 口会夕筋周                                          | 817831       | 307153  | 919187  | 684002  | ( |  |  |  |
| 11   | 東華        | 467828          | 167114                     | 1711041     | H        | この石製画                                          | 800931       | 333528  | 742075  | 1793111 | ( |  |  |  |
| 12   | 和新        | 374212          | 1254919                    | 1566242     | Σ        | 已命名函式 新功能                                      | 742917       | 1641062 | 1697709 | 1018939 | ( |  |  |  |
| 13   | 和平        | 793642          | 1473438                    | 125459      | 17       | (時) 総約() (1) (1) (1) (1) (1) (1) (1) (1) (1) ( | 412860       | 1086354 | 1506343 | 1101727 | ( |  |  |  |
| 14   | 仁愛        | 1007005         | 1625697                    | 950286      | 12       | 70217度 年21年1                                   | 865919       | 1698101 | 367370  | 810981  | ( |  |  |  |
| 15   | 仁安        | 1110655         | 571720                     | 1646529     | -        |                                                | 647957       | 1178323 | 1504168 | 136591  | 8 |  |  |  |
| 16   | 仁青        | 1743731         | 212875                     | 1786328     | Q        | 資料欄統計資料                                        | 308509       | 1025037 | 1575446 | 1058495 | 8 |  |  |  |
| 17   | 吳江        | 1066811         | 458828                     | 1550136     | 毘        | 資料驗證                                           | 900000       | 1775184 | 1993977 | 1644610 | ( |  |  |  |
| 18   | 松江        | 1130026         | 1308549                    | 1179010     |          |                                                | 811841       | 645150  | 1425164 | 330527  | ( |  |  |  |
| 19   | 中山        | 1372080         | 1138638                    | 1908668     | 0.       | 資料清除                                           | 清除           | 建議      |         |         | 0 |  |  |  |
| 20   | 中正        | 928349          | 405060                     | 1625092     | +∏+      | 將文字分隔成不同欄                                      | <b>12</b> 74 | 舌油市态    |         |         | 0 |  |  |  |
| 21   | 西寧        | 543036          | 1430155                    | 1852501     |          |                                                | 今际           | 移除重複內容  |         |         |   |  |  |  |
| 22   | 永安        | 1945439         | 1794364                    | 841293      | (→       | 資料頒取                                           | 裁剪           | 空格      |         |         | 0 |  |  |  |
| 23   | 和平        | 542759          | 847404                     | 776482      |          |                                                | -            |         |         |         | - |  |  |  |
| 24   | 嘉南        | 1447019         | 801878                     | 1575044     | 8        | 資料連接器 新功能 ►                                    | 987462       | 397809  | 298393  | 920270  | 9 |  |  |  |
| 25   | 吳興        | 1122489         | 867401                     | 1320870     | -        |                                                | 598895       | 277747  | 1233953 | 1291853 | - |  |  |  |

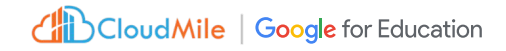

#### 使用範例:S01\_Google Sheet\_茶王\_清除建議

# 剪裁空格

#### 資料 -> 資料清除 -> 剪裁空格

直接移除多餘空格

|      | Goo<br>檔案 | gle She<br>編輯 1 | et_清除<br><sup>适看 插</sup> / | <b>建議_茶</b><br>、 <sup>格式</sup> | 王資料 | ☆ 🖸 🕗<br>工具 擴充功能 說明          |        |         |            |         |         |   |
|------|-----------|-----------------|----------------------------|--------------------------------|-----|------------------------------|--------|---------|------------|---------|---------|---|
| C    | 2 5       | 2 ₿             | <del>ና</del> 100           | 0% •                           | ‡≓  | 排序工作表                        | Þ      | +       | в <u>г</u> | ÷ A     | ۵. 🖽    | Ę |
| A3:Q | 36 👻      | fix 563         | 3075                       |                                | ‡≓  | 排序範圍                         | Þ      |         |            |         |         |   |
|      | A         | В               | C                          | D                              | V   | 建立篩選器                        |        | J       | к          | L       | м       |   |
| 3    | 門店        | 一月金額            | 二月金額                       | 三月金額                           |     |                              |        | 月金額     | 十月金額       | 十一月金額   | 十二月金額   | T |
| 4    | 泰東        | 724843          | 322373                     | 1556110                        | +   | 建立分組依據檢視畫面                   | Þ      | 737179  | 1813777    | 511921  | 835725  | 8 |
| 5    | 泰華        | 972699          | 1035884                    | 968403                         | +   | 建立篩選器檢視畫面                    |        | 049399  | 1189422    | 111834  | 1318257 | ( |
| 6    | 泰安        | 1950059         | 563075                     | 411308                         | -   | AL 144 AM 188 DD 1-4 A-11-75 | 525636 | 1266526 | 908814     | 1700693 | (       |   |
| 7    | 泰中        | 1516680         | 655113                     | 566035                         | Ŧ   | 新增篩選器控制項                     |        | 014726  | 978423     | 763878  | 1866995 | ( |
| 8    | 中安        | 1873226         | 1918943                    | 150331                         |     |                              |        | 446278  | 1328262    | 256581  | 195095  | ( |
| 9    | 中明        | 1391268         | 861434                     | 746446                         | ð   | 保護工作表和範圍                     |        | 331875  | 1942606    | 319826  | 466891  | 8 |
| 10   | 東安        | 1949942         | 958903                     | 832440                         | B   | 口会夕節周                        |        | 817831  | 307153     | 919187  | 684002  | ( |
| 11   | 東華        | 467828          | 167114                     | 1711041                        | =   | 口中石肥固                        |        | 800931  | 333528     | 742075  | 1793111 | ( |
| 12   | 和新        | 374212          | 1254919                    | 1566242                        | Σ   | 已命名函式                        | 新功能    | 742917  | 1641062    | 1697709 | 1018939 | ( |
| 13   | 和平        | 793642          | 1473438                    | 125459                         | 1   | DE 444 金行 (m)                |        | 412860  | 1086354    | 1506343 | 1101727 | ( |
| 14   | 仁愛        | 1007005         | 1625697                    | 950286                         | ~   | 2013年1月1日                    |        | 865919  | 1698101    | 367370  | 810981  | ( |
| 15   | 仁安        | 1110655         | 571720                     | 1646529                        |     |                              |        | 647957  | 1178323    | 1504168 | 136591  | 8 |
| 16   | 仁青        | 1743731         | 212875                     | 1786328                        | Q   | 資料欄統計資料                      |        | 308509  | 1025037    | 1575446 | 1058495 | 8 |
| 17   | 吳江        | 1066811         | 458828                     | 1550136                        | 毘   | 資料驗證                         |        | 900000  | 1775184    | 1993977 | 1644610 | ( |
| 18   | 松江        | 1130026         | 1308549                    | 1179010                        |     |                              |        | 811841  | 645150     | 1425164 | 339527  | 0 |
| 19   | 中山        | 1372080         | 1138638                    | 1908668                        | 0.  | 資料清除                         | •      | 清除      | 建議         |         |         | C |
| 20   | 中正        | 928349          | 405060                     | 1625092                        | 47- | 將文字分隔成不同欄                    |        | 10 10   | 手持击力       |         |         | 0 |
| 21   | 西寧        | 543036          | 1430155                    | 1852501                        |     |                              |        | 移际      | 里慢内谷       |         |         | ( |
| 22   | 永安        | 1945439         | 1794364                    | 841293                         | ¢   | 資料擷取                         |        | 裁剪:     | 空格         |         |         | ( |
| 23   | 和平        | 542759          | 847404                     | 776482                         |     |                              |        | -       |            |         |         | 0 |
| 24   | 嘉南        | 1447019         | 801878                     | 1575044                        | 8   | 資料連接器                        | 新功能▶   | 987462  | 397809     | 298393  | 920270  | 9 |
| 25   | 吳興        | 1122489         | 867401                     | 1320870                        |     |                              |        |         | 277747     | 1233953 | 1291853 | 5 |

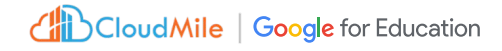
#### 使用範例:S02\_Google Sheet\_地址空格\_將文字隔成不同欄

## 將文字隔成不同欄

#### 資料 -> 將文字隔成不同欄

拆分欄(資料 -> 將文字隔成不同欄:
 可以依逗號、句號、空格、分號,或自定符號
 ,將文字分為不同欄

#### 多欄合併:

可適時使用公式將多欄合併在一起: =CONCATENATE(C2:D2)

| 320,材 | 战圜市中壢,,,,,區興南路13號   |
|-------|---------------------|
| 978,花 | 上蓮縣瑞穗鄉南三路2號         |
| 882,菹 | ジ湖縣望,,,,,安鄉將軍澳8號    |
| 406,臺 | 至中市北屯區遼陽北二街22號      |
| 434,臺 | 至中市龍井區藝術街21號        |
| 806,高 | 5雄市,,,,前鎮區沱江街32號    |
| 300,新 | 行竹市北區中正路3號          |
| 433,臺 | 量中市沙鹿區六路十三街17號      |
| 200,基 | 基隆市仁愛區仁一路34號        |
| 325,村 | 兆圜,,市龍,,潭區建,,成路,7號  |
| 236,新 | f北市土城區南天母路31號       |
| 408,臺 | 量中市南屯區大墩十六街15號      |
| 821,高 | 5雄,,市路竹,區延平路,,19號   |
| 226,新 | f北市平溪區石硿子30號        |
| 516,章 | 氵化縣,,,,,,,埔鹽鄉大忠二路2號 |
| 950,薹 | 臺東縣臺東市仁愛街20號        |
| 640,雲 | 雲林縣,,斗六市,,興中街8,,號   |
| 265,宜 | 了蘭縣羅東鎮南盟路2號         |
| 439,臺 | 至中市大安區東西九路19號       |
| 931,厚 | <b>昇東縣佳冬鄉佳園路1號</b>  |
| 239,新 | f北市鶯歌區高職東街29號       |
|       |                     |

| 320 | 桃園市中壢 區興南路13號                                                                                                    |
|-----|----------------------------------------------------------------------------------------------------|
| 978 | 花蓮縣瑞穗鄉南三路2號                                                                                                    |
| 882 | 澎湖縣望 安鄉將軍澳8號                                                                                                    |
| 406 | 臺中市北屯區遼陽北二街22號                                                                                                    |
| 434 | 臺中市龍井區藝術街21號                                                                                                    |
| 806 | 高雄市 前鎮區沱江街32號                                                                                                    |
| 300 | 新竹市北區中正路3號                                                                                                    |
| 433 | 臺中市沙鹿區六路十三街17號                                                                                                    |
| 200 | 基隆市仁愛區仁一路34號                                                                                                    |
| 325 | 桃園 市龍 潭區建 成路 7號                                                                                                    |
| 236 | 新北市土城區南天母路31號                                                                                                    |
| 408 | 臺中市南屯區大墩十六街15號                                                                                                    |
| 821 | 高雄 市路竹 區延平路 19號                                                                                                    |
| 226 | 新北市平溪區石硿子30號                                                                                                    |
| 516 | 彰化縣 埔鹽鄉大忠二路2號                                                                                                    |
| 950 | 臺東縣臺東市仁愛街20號                                                                                                    |
| 640 | 雲林縣 斗六市 興中街8 號                                                                                                    |
| 265 | 宜蘭縣羅東鎮南盟路2號                                                                                                    |
| 439 | 臺中市大安區東西九路19號                                                                                                    |
| 931 | 屏東縣佳冬鄉佳園路1號                                                                                                    |
| 239 | 新北市鶯歌區高職東街29號                                                                                                    |
|     | 320<br>978<br>882<br>406<br>434<br>806<br>300<br>433<br>200<br>325<br>236<br>408<br>821<br>226<br>516<br>950<br>640<br>265<br>439<br>931<br>239 |

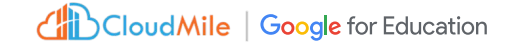

## 建立篩選器檢視畫面

#### 資料 -> 建立篩選器檢視畫面

能讓您在不改變原始資料的情況下,建立多個不同 條件的資料檢視方式,好處如下:

- 工作效率提升:協作成員可根據各自需求,建立 個人化的篩選器檢視畫面,互不干擾,提高工作 效率。
- 不同對象報告製作:根據不同受眾需求,建立不同篩選器檢視畫面,客製化報告內容,提高報告效率。

| А          | В   | C    | D     | E    | F       | G    | н    |
|------------|-----|------|-------|------|---------|------|------|
| 日期         | 部門  | 品名   | 金額    | 採購人員 | 供應商     | 付款方式 | 訂單狀態 |
| 2023-10-06 | 資訊部 | 事務用品 | 28205 | 王小明  | D企業     | 轉帳   | 處理中  |
| 2024-01-01 | 行銷部 | 鍵盤   | 42856 | 黃雅婷  | D企業     | 匯款   | 已出貨  |
| 2024-08-13 | 製造部 | 文具   | 16761 | 張大偉  | C商行     | 轉帳   | 已完成  |
| 2024-09-06 | 行銷部 | 滑鼠   | 21220 | 黃雅婷  | B科技     | 轉帳   | 已送達  |
| 2024-04-17 | 製造部 | 事務用品 | 34970 | 李小華  | D企業     | 現金   | 已送達  |
| 2024-09-17 | 財務部 | 筆電   | 24242 | 黃雅婷  | E有限公司   | 現金   | 已送達  |
| 2024-11-13 | 研發部 | 螢幕   | 42825 | 劉淑芬  | H股份有限公司 | 信用卡  | 已出貨  |
| 2023-03-30 | 行銷部 | 軟體授權 | 45268 | 林志豪  | A公司     | 信用卡  | 已送達  |
| 2023-01-31 | 人資部 | 滑鼠   | 39657 | 李小華  | G集團     | 轉帳   | 已下單  |
| 2024-06-08 | 研發部 | 軟體授權 | 31306 | 吳建宏  | F國際     | 匯款   | 已出貨  |
| 2023-09-18 | 人資部 | 筆電   | 36512 | 劉淑芬  | E有限公司   | 轉帳   | 已下單  |
| 2024-08-27 | 財務部 | 螢幕   | 37140 | 黃雅婷  | B科技     | 現金   | 已出貨  |
| 2024-05-11 | 人資部 | 軟體授權 | 13730 | 林志豪  | D企業     | 轉帳   | 已完成  |
| 2024-10-29 | 人資部 | 筆電   | 36023 | 李小華  | B科技     | 信用卡  | 已出貨  |
| 2024-06-27 | 人資部 | 鍵盤   | 2541  | 黃雅婷  | A公司     | 信用卡  | 已完成  |
| 2024-08-05 | 財務部 | 鍵盤   | 10187 | 張大偉  | B科技     | 信用卡  | 已送達  |
| 2024-01-15 | 研發部 | 滑鼠   | 3844  | 李小華  | A公司     | 信用卡  | 已送達  |
| 2023-05-22 | 行銷部 | 事務用品 | 13177 | 李小華  | G集團     | 支票   | 已完成  |
| 2023-09-04 | 財務部 | 筆電   | 21379 | 陳美玲  | C商行     | 匯款   | 處理中  |
| 2023-08-22 | 行銷部 | 螢幕   | 9799  | 黃雅婷  | E有限公司   | 轉帳   | 已下單  |
| 2023-06-01 | 業務部 | 滑鼠   | 24413 | 陳美玲  | C商行     | 匯款   | 已送達  |
| 2023-08-30 | 人資部 | 伺服器  | 13462 | 劉淑芬  | F國際     | 信用卡  | 處理中  |

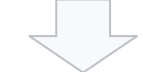

|     | <b>屈</b> 供應 | l商:A公司篩 | 範圍: A1:H2 | 3     |          |       |      |        |
|-----|-------------|---------|-----------|-------|----------|-------|------|--------|
|     | A           | В       | с         | D     | E        | F     | G    | н      |
| 1   | 日期 =        | 部門 👻    | 品名 \Xi    | 金額 👳  | 採購人員 \Xi | 供應商 🔽 | 付款方式 | 訂單狀態 🖃 |
| 9   | 2023-03-30  | 行銷部     | 軟體授權      | 45268 | 林志豪      | A公司   | 信用卡  | 已送達    |
| 16  | 2024-06-27  | / 人資部   | 鍵盤        | 2541  | 黃雅婷      | A公司   | 信用卡  | 已完成    |
| 18  | 2024-01-15  | 研發部     | 滑鼠        | 3844  | 李小華      | A公司   | 信用卡  | 已送達    |
| 1.1 |             |         |           |       |          |       |      |        |

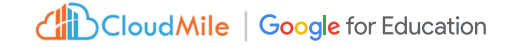

## 建立分組依據檢視畫面

#### 資料 -> 建立分組依據檢視畫面

將資料依照特定欄位進行分組,並將相同分組的資 料摺疊在一起,更清晰地查看和分析資料。 好處如下:

- 呈現層次結構
- 聚焦重點

|    | 匾 暫時       | 依「部門」分組 | 範圍: 表_1 |       |          |         |        |        |
|----|------------|---------|---------|-------|----------|---------|--------|--------|
|    | A          | В       | с       | D     | E        | F       | G      | н      |
|    | 表_1 ~      |         |         |       |          |         |        |        |
| 1  | 日期 \Xi     | 部門 👳    | 品名 👳    | 金額 👳  | 採購人員 \Xi | 供應商 🚽   | 付款方式 😑 | 訂單狀態 👳 |
|    | 部門: 人資     | 部       |         |       |          |         |        |        |
| 2  | 2023-01-31 | 人資部     | 滑鼠      | 39657 | 李小華      | G集團     | 轉帳     | 已下單    |
| 3  | 2023-09-18 | 人資部     | 筆電      | 36512 | 劉淑芬      | E有限公司   | 轉帳     | 已下單    |
| 4  | 2024-05-11 | 人資部     | 軟體授權    | 13730 | 林志豪      | D企業     | 轉帳     | 已完成    |
| 5  | 2024-10-29 | 人資部     | 筆電      | 36023 | 李小華      | B科技     | 信用卡    | 已出貨    |
| 6  | 2024-06-27 | 人資部     | 鍵盤      | 2541  | 黃雅婷      | A公司     | 信用卡    | 已完成    |
| 7  | 2023-08-30 | 人資部     | 伺服器     | 13462 | 劉淑芬      | F國際     | 信用卡    | 處理中    |
|    | 部門: 行銷     | 部       |         |       |          |         |        |        |
| 8  | 2024-01-01 | 行銷部     | 鍵盤      | 42856 | 黃雅婷      | D企業     | 匯款     | 已出貨    |
| 9  | 2024-09-06 | 行銷部     | 滑鼠      | 21220 | 黃雅婷      | B科技     | 轉帳     | 已送達    |
| 10 | 2023-03-30 | 行銷部     | 軟體授權    | 45268 | 林志豪      | A公司     | 信用卡    | 已送達    |
| 11 | 2023-05-22 | 行銷部     | 事務用品    | 13177 | 李小華      | G集團     | 支票     | 已完成    |
| 12 | 2023-08-22 | 行銷部     | 螢幕      | 9799  | 黃雅婷      | E有限公司   | 轉帳     | 已下單    |
|    | 部門: 研發     | 部       |         |       |          |         |        |        |
| 13 | 2024-11-13 | 研發部     | 螢幕      | 42825 | 劉淑芬      | H股份有限公司 | 信用卡    | 已出貨    |
| 14 | 2024-06-08 | 研發部     | 軟體授權    | 31306 | 吳建宏      | F國際     | 匯款     | 已出貨    |
| 15 | 2024-01-15 | 研發部     | 滑鼠      | 3844  | 李小華      | A公司     | 信用卡    | 已送達    |
|    | 部門: 財務     | 部       |         |       |          |         |        |        |
| 16 | 2024-09-17 | 財務部     | 筆電      | 24242 | 黃雅婷      | E有限公司   | 現金     | 已送達    |

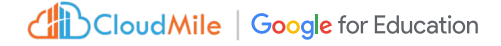

## 使用範例:S03\_Google Sheet\_部門採購清單\_建立篩選器檢視畫面 保護工作表或儲存格範圍不被更改

#### 資料 -> 保護工作表和範圍

此設定只做為不讓使用者修改試算表內容之用,使 用者仍可列印、複製、貼上、匯入及匯出受保護試算 表的複本。

- 可保護工作表
- 可保護儲存格或儲存格範圍

|    | 事案計劃表<br>檔案 編輯 | 長 ☆ @ @<br>重看 插入 Ħ<br>副 号 100% | S<br>各式 資料 工具 擴充功<br>- │NT\$ % .0 <sub>4</sub> .004 13 | 能 說明<br>23    - 10] | +   в д - | ÷ <u>A</u>   è, |             | 9 🗐 |
|----|----------------|--------------------------------|--------------------------------------------------------|---------------------|-----------|-----------------|-------------|-----|
| G8 | -   <i>f</i> x |                                |                                                        |                     |           |                 |             |     |
|    | A              | В                              | С                                                      | D                   | E         | F               | G           | н   |
| 1  | 物品             | 金額                             | 負責人                                                    | 開始日期                | 結束日期      | 進度              | 通知者         |     |
| 2  | 文具             | 500                            | teacher CloudMile                                      | 2024/7/22           | 2024/7/31 | 結束              | teacher Clo |     |
| 3  | 零食             | 1000                           | cm-student@g.ntu.edu.tw                                | 2024/8/10           | 2024/8/23 | 進行中             | teacher Clo |     |
| -4 | 車票             | 2500                           | teacher CloudMile                                      | 2024/7/1            | 2024/7/10 | 進行中             | cm-student  |     |
| 5  | 桌椅             | 8000                           | cm-student@g.ntu.edu.tw                                | 2024/7/8            | 2024/7/12 | 結束              | cm-student  |     |
| 6  |                |                                |                                                        |                     |           |                 |             |     |
| 7  |                |                                | 發生問題                                                   |                     |           |                 |             | ~   |
| 8  |                |                                |                                                        |                     |           |                 |             |     |
| 9  |                |                                | 您嘗試編輯的個                                                | 諸存格或物件受到            | 」保護。如果您需  | 要編輯,請與試         | 〔算表擁有者聯絡,   |     |
| 10 |                |                                | 要求對方解除條                                                | 呆護。                 |           |                 |             |     |
| 12 |                |                                |                                                        |                     |           |                 |             |     |
| 12 |                |                                |                                                        |                     |           |                 | 藤安          |     |
| 10 |                |                                |                                                        |                     |           |                 | INE AL      |     |
| 15 |                |                                |                                                        |                     |           |                 |             |     |

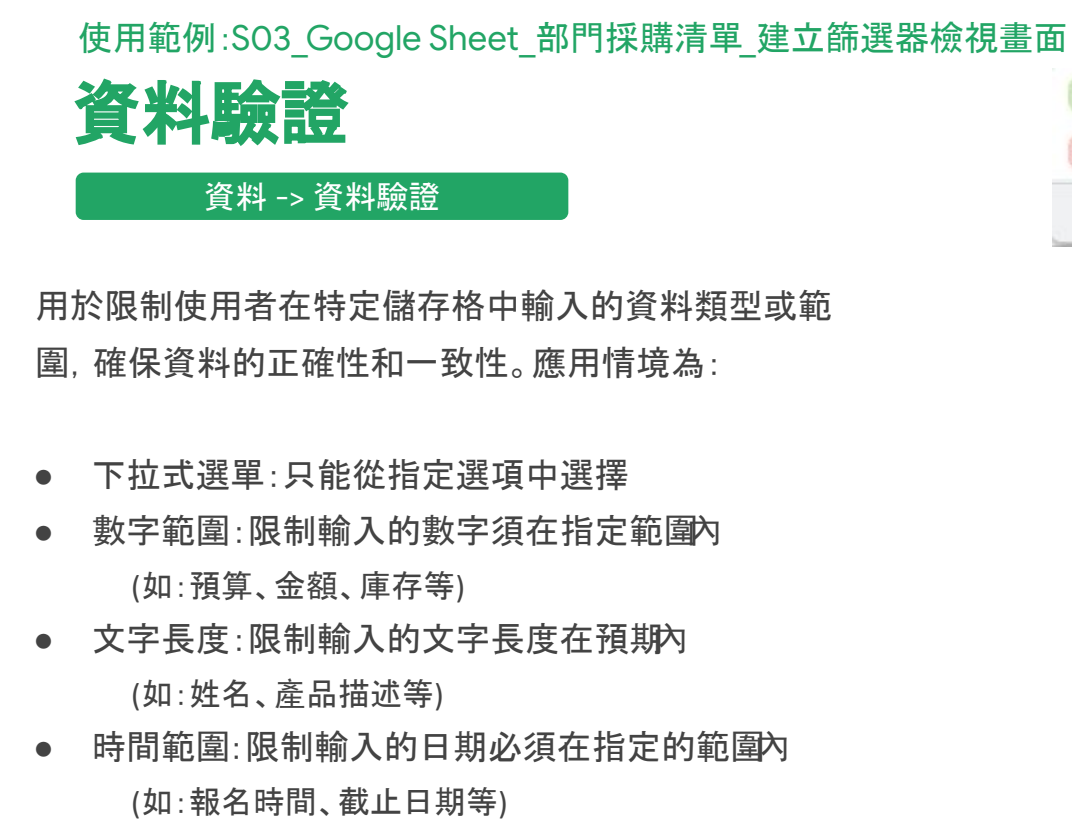

- 電子郵件地址:有效的電子郵件
- 自訂驗證規則

| 已通知                                    | 下拉式選單                 |
|----------------------------------------|-----------------------|
|                                        | 下拉式選單 (來自某範圍)         |
| 未通知                                    | 文字包含                  |
| 1                                      | 文字不包含                 |
|                                        | 文字完全符合                |
|                                        | 儲存格中的文字是有效的電子郵件地址     |
|                                        | 儲存格中的文字是有效的網址         |
|                                        | 是有效的日期                |
|                                        | 日期為                   |
|                                        | 日期早於                  |
|                                        | 日期不晚於                 |
|                                        | 日期晚於                  |
|                                        | 日期不早於                 |
|                                        | 日期介於                  |
|                                        | 日期不介於                 |
| 234 十 88 85                            | \$                    |
| <u> </u>                               |                       |
| 儲存格 D1 設有資料驗證規則,而你<br>列其中一個值:已通知, 未通知。 | 在其中輸入的資料違反了相關規則。 請輸入下 |
|                                        |                       |
|                                        | 味中                    |

修件

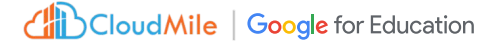

## 條件式通知

#### 工具 -> 條件式通知

建立規則,讓系統在Google 試算表的儲存格有異動時 發送電子郵件通知。

- 可選擇在哪些儲存格值變動時觸發此類通知。
- 可選擇接收通知的電子郵件地址。
- 觸發記錄可查看觸發通知狀態。(記錄保留 30 天)

註:系統可能不會立即發送電子郵件通知,且可能 將多項異動整理在一封電子郵件中寄出。

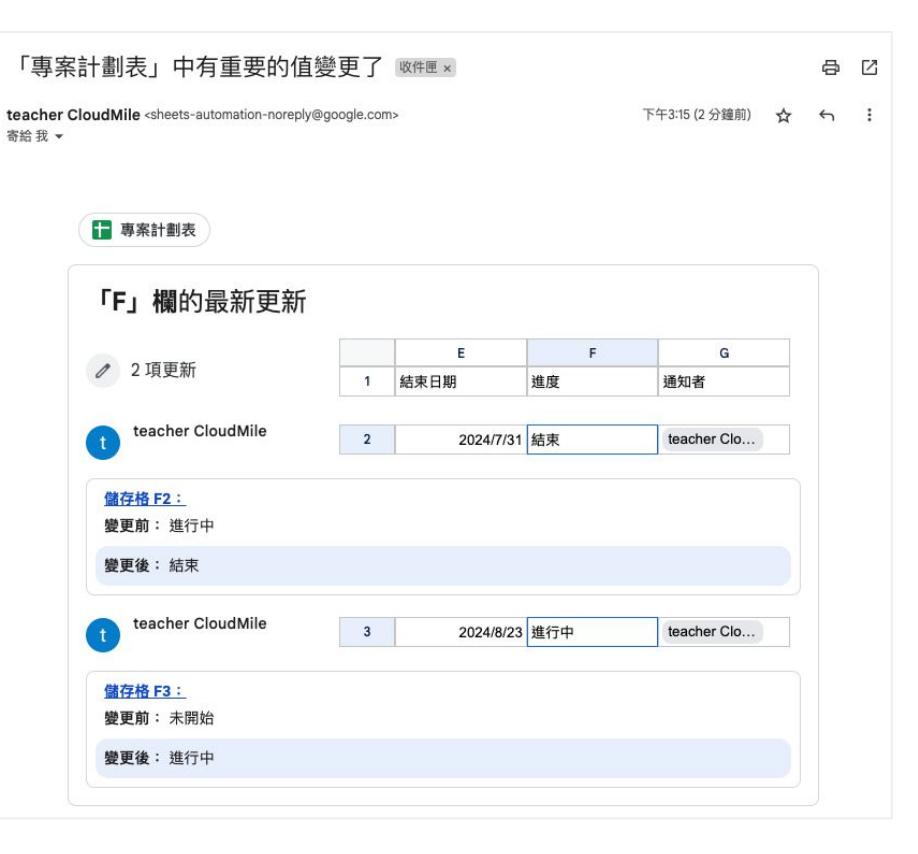

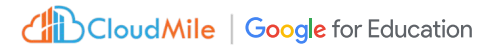

快速美化

主題:格式 -> 主題 替代顏色:格式 -> 替代顏色

| 物品 | 金額   | 負責人                | 開始日期      | 結束日期      | 進度  | 通知者        |
|----|------|--------------------|-----------|-----------|-----|------------|
| 文具 | 500  | teacher CloudMile  | 2024/7/22 | 2024/7/31 | 結束  | teacher Cl |
| 零食 | 1000 | cm-student@g.ntu.e | 2024/8/10 | 2024/8/23 | 進行中 | teacher Cl |
| 車票 | 2500 | teacher CloudMile  | 2024/7/1  | 2024/7/10 | 進行中 | cm-stude   |
| 桌椅 | 8000 | cm-student@g.ntu.e | 2024/7/8  | 2024/7/12 | 結束  | cm-stude   |

可快速利用以下功能美化表格及圖表:

- 主題:快速調整圖表顏色及字體顏色(格式->主題)
- 替代顏色:快速調整表格樣式(格式->替代顏色)

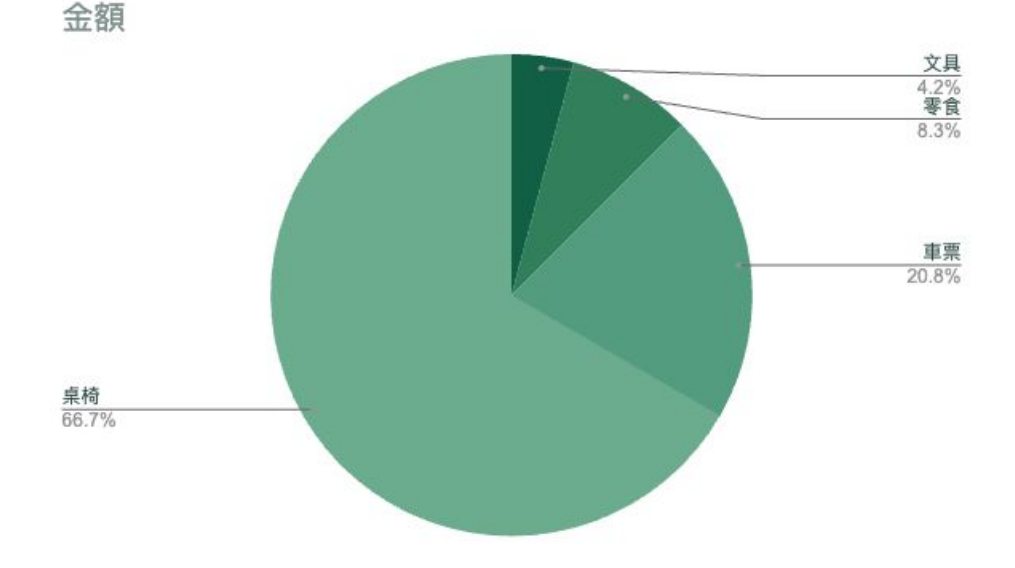

Copyright © 2024 CloudMile All rights reserved.

#### 使用範例:SO4\_Google Sheet\_15國家語言\_公式翻譯

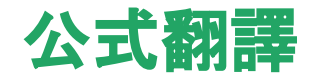

可應用的場景:

- 翻譯客戶資料:將客戶的姓名、地址、備註等資訊
   翻譯成您的語言,方便溝通與管理。
- 翻譯問卷調查結果:將不同語言的問卷回答翻譯
   成統一語言,方便分析與比較。

偵側文字語言公式:

=DETECTLANGUAGE(B2)

翻譯文字公式:

- =GOOGLETRANSLATE(要翻譯的文字,來 源語言,目標語言)
- =GOOGLETRANSLATE(B2,"auto","en")

| 語言   | 原文                                | 偵測語言    | 翻釋成英文                                | 翻釋成中文     |
|------|-----------------------------------|---------|--------------------------------------|-----------|
| 西班牙語 | Hoy hace muy buen tiempo.         | es      | Today the weather is very good.      | 今天天氣很好。   |
| 法語   | Il fait très beau aujourd'hui.    | fr      | It's very nice out today.            | 今天外面天氣真好。 |
| 德語   | Das Wetter ist heute sehr schön.  | de      | The weather is very beautiful today. | 今天的天氣非常好。 |
| 義大利語 | Oggi c'è bel tempo.               | it      | Today there is good weather.         | 今天天氣很好。   |
| 荷蘭語  | Het is vandaag erg mooi weer.     | nl      | The weather is very nice today.      | 今天天氣很好。   |
| 日語   | 今日はとてもいい天気です。                     | ja      | The weather is very nice today.      | 今天天氣很好。   |
| 韓語   | 오늘 날씨가 참 좋습니다.                    | ko      | The weather is really nice today.    | 今天天氣真好。   |
| 阿拉伯語 | الطقس جميل اليوم.                 | ar      | Weather is beautiful today.          | 今天天氣很好。   |
| 土耳其語 | Bugün hava çok güzel.             | tr      | The weather is very nice today.      | 今天天氣很好。   |
| 印地語  | आज का मौसम बहुत अच्छा है।         | hi      | Today's weather is very good.        | 今天的天氣很好。  |
| 波蘭語  | Dzisiaj jest bardzo ładna pogoda. | pl      | The weather is very nice today.      | 今天天氣很好。   |
| 瑞典語  | Det är väldigt fint väder idag.   | sv      | The weather is very nice today.      | 今天天氣很好。   |
| 菲律賓語 | Maganda ang panahon ngayon.       | fil     | The weather is good today.           | 今天天氣很好。   |
| 希臘語  | Ο καιρός είναι πολύ καλός σήμερα. | el      | The weather is very nice today.      | 今天天氣很好。   |
| 中文   | 今天天氣很好                            | zh-Hant | The weather today is good            | 今天天氣很好    |

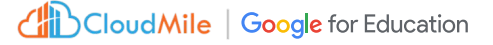

## 使用範例:S06\_Google Sheet\_茶王\_資料清理-追加練習 追加練習 <<05:00>>

#### 完成目標

- 表格清理
- 資料整理接齊
- 移除重覆項
- 美化表格

|    | A              | В          | С           | D              | E         | F    | G       | н    | 1    |
|----|----------------|------------|-------------|----------------|-----------|------|---------|------|------|
| 1  |                | 日期         | 部門          | 品名             | 金額        | 採購人員 | 供應商     | 付款方式 | 訂單狀態 |
| 2  |                | 2023-10-06 | 資訊部         | 事務用品           | 28205     | 王小明  | D企業     | 轉帳   | 處理中  |
| 3  |                | 2024-01-01 | 行銷部         | 鍵盤             | 42856     | 黃雅婷  | D企業     | 匯款   | 已出貨  |
| 4  |                | 2024-08-13 | 製造部         | 文具             | 16761     | 張大偉  | C商行     | 轉帳   | 已完成  |
| 5  |                | 2024-09-06 | 行銷部         | 滑鼠             | 21220     | 黃雅婷  | B科技     | 轉帳   | 已送達  |
| 6  |                | 2024-04-17 | 製造部         | 事務用品           | 34970     | 李小華  | D企業     | 現金   | 已送達  |
| 7  |                | 2024-09-17 | 財務部         | 筆電             | 24242     | 黄雅婷  | E有限公司   | 現金   | 已送達  |
| 8  |                | 2024-11-13 | 研發部         | 螢幕             | 42825     | 劉淑芬  | H股份有限公司 | 信用卡  | 已出貨  |
| 9  |                | 2023-03-30 | 行銷部         | 軟體授權           | 45268     | 林志豪  | A公司     | 信用卡  | 已送達  |
| 10 |                | 2023-01-31 | 人資部         | 滑鼠             | 39657     | 李小華  | G集團     | 轉帳   | 已下單  |
| 11 |                | 2024-06-08 | 研發部         | 軟體授權           | 31306     | 吳建宏  | F國際     | 匯款   | 已出貨  |
| 12 |                | 2023-09-18 | 人資部         | 筆電             | 36512     | 劉淑芬  | E有限公司   | 轉帳   | 已下單  |
| 13 |                | 2024-08-27 | 財務部         | 螢幕             | 37140     | 黃雅婷  | B科技     | 現金   | 已出貨  |
| 14 |                | 2024-05-11 | 人資部         | 軟體授權           | 13730     | 林志豪  | D企業     | 轉帳   | 已完成  |
| 15 |                | 2024-10-29 | 人資部         | 筆電             | 36023     | 李小華  | B科技     | 信用卡  | 已出貨  |
| 16 |                | 2024-06-27 | 人資部         | 鍵盤             | 2541      | 黄雅婷  | A公司     | 信用卡  | 已完成  |
| 17 |                | 2024-08-05 | 財務部         | 鍵盤             | 10187     | 張大偉  | B科技     | 信用卡  | 已送達  |
| 18 |                | 2024-01-15 | 研發部         | 滑鼠             | 3844      | 李小華  | A公司     | 信用卡  | 已送達  |
| 19 |                | 2023-05-22 | 行銷部         | 事務用品           | 13177     | 李小華  | G集團     | 支票   | 已完成  |
| 20 |                | 2023-09-04 | 財務部         | 筆電             | 21379     | 陳美玲  | C商行     | 匯款   | 處理中  |
| 21 |                | 2023-08-22 | 行銷部         | 螢幕             | 9799      | 黄雅婷  | E有限公司   | 轉帳   | 已下單  |
| 22 |                | 2023-06-01 | 業務部         | 滑鼠             | 24413     | 陳美玲  | C商行     | 匯款   | 已送達  |
| 23 |                | 2023-08-30 | 人資部         | 伺服器            | 13462     | 劉淑芬  | F國際     | 信用卡  | 處理中  |
| 24 | 271 2024-02-28 | 財務部        | 文具 4301 黃   | 雅婷 C商行         | 專帳 已下單    |      |         |      |      |
| 25 | 272 2024-03-01 | 研發部 筆電     | 16461 李小華   | C商行 信用卡        | 已出貨       |      |         |      |      |
| 26 | 273 2023-05-24 | 人資部 勤      | #公桌椅 11287  | 張大偉 G集團        | 信用卡 已完成   |      |         |      |      |
| 27 | 274 2023-05-08 | 財務部 螢幕     | 11937 陳美玲   | G集團 信用卡        | 已送達       |      |         |      |      |
| 28 | 275 2024-04-04 | 總務部 螢幕     | 36507 陳美玲   | G集團 信用卡        | 已出貨       |      |         |      |      |
| 29 | 276 2024-12-18 | 財務部 賀      | 資幕 10398    | 張大偉 A          | 公司 匯款 已送達 | 8    |         |      |      |
| 30 | 277 2023-02-23 | 研發部 事務用    | 品 26211 林志義 | ₹ B科技 現金       | 已完成       |      |         |      |      |
| 31 | 278 2023-05-27 | 總務部 筆電     | 25919 王小明   | B科技 信用卡        | 已完成       |      |         |      |      |
| 32 | 270 2023 00 21 | 10584g 筆雪  | 21112 林主高   | <b>F國際</b> 信用卡 | 口中的       |      |         |      |      |

| 期          | 部門  | 品名       | 金額    | 採購人員 | 供應商     | 付款方式       | 訂單狀態         |
|------------|-----|----------|-------|------|---------|------------|--------------|
| 2023-10-06 | 資訊部 | 事務用品     | 28205 | 王小明  | D企業     | 轉帳         | 處理中          |
| 2024-01-01 | 行銷部 | 鍵盤       | 42856 | 黃雅婷  | D企業     | 匯款         | 已出貨          |
| 2024-08-13 | 製造部 | 文具       | 16761 | 張大偉  | C商行     | 轉帳         | 已完成          |
| 2024-09-06 | 行銷部 | 滑鼠       | 21220 | 黃雅婷  | B科技     | 轉帳         | 已送達          |
| 2024-04-17 | 製造部 | 事務用品     | 34970 | 李小華  | D企業     | 現金         | 已送達          |
| 2024-09-17 | 財務部 | 筆電       | 24242 | 黄雅婷  | E有限公司   | 現金         | 已送達          |
| 2024-11-13 | 研發部 | 螢幕       | 42825 | 劉淑芬  | H股份有限公司 | 信用卡        | 已出貨          |
| 2023-03-30 | 行銷部 | 軟體授權     | 45268 | 林志豪  | A公司     | 信用卡        | 已送達          |
| 2023-01-31 | 人資部 | 滑鼠       | 39657 | 李小華  | G集團     | 轉帳         | 已下單          |
| 2024-06-08 | 研發部 | 軟體授權     | 31306 | 吳建宏  | F國際     | 匯款         | 已出貨          |
| 2023-09-18 | 人資部 | 筆電       | 36512 | 劉淑芬  | E有限公司   | 轉帳         | 已下單          |
| 2024-08-27 | 財務部 | 螢幕       | 37140 | 黃雅婷  | B科技     | 現金         | 已出貨          |
| 2024-05-11 | 人資部 | 軟體授權     | 13730 | 林志豪  | D企業     | 轉帳         | 已完成          |
| 2024-10-29 | 人資部 | 筆電       | 36023 | 李小華  | B科技     | 信用卡        | 已出貨          |
| 2024-06-27 | 人資部 | 鍵盤       | 2541  | 黄雅婷  | A公司     | 信用卡        | 已完成          |
| 2024-08-05 | 財務部 | 鍵盤       | 10187 | 張大偉  | B科技     | 信用卡        | 已送達          |
| 2024-01-15 | 研發部 | 滑鼠       | 3844  | 李小華  | A公司     | 信用卡        | 已送達          |
| 2023-05-22 | 行銷部 | 事務用品     | 13177 | 李小華  | G集團     | 支票         | 已完成          |
| 2023-09-04 | 財務部 | 筆電       | 21379 | 陳美玲  | C商行     | 匯款         | 處理中          |
| 2023-08-22 | 行銷部 | 螢幕       | 9799  | 黄雅婷  | E有限公司   | 轉帳         | 已下單          |
| 2023-06-01 | 業務部 | 滑鼠       | 24413 | 陳美玲  | C商行     | 匯款         | 已送達          |
| 2023-08-30 | 人資部 | 伺服器      | 13462 | 劉淑芬  | F國際     | 信用卡        | 處理中          |
| 2024-02-28 | 財務部 | 文具       | 4301  | 黃雅婷  | C商行     | 轉帳         | 已下單          |
| 2024-03-01 | 研發部 | 筆電       | 16461 | 李小華  | C商行     | 信用卡        | 已出貨          |
| 2023-05-24 | 人資部 | 辦公桌椅     | 11287 | 張大偉  | G集團     | 信用卡        | 已完成          |
| 2023-05-08 | 財務部 | 螢幕       | 11937 | 陳美玲  | G集團     | 信用卡        | 已送達          |
| 2024-04-04 | 總務部 | 螢幕       | 36507 | 陳美玲  | G集團     | 信用卡        | 已出貨          |
| 2024-12-18 | 財務部 | 螢幕       | 10398 | 張大偉  | A公司     | 匯款         | 已送達          |
| 2023-02-23 | 研發部 | 事務用品     | 26211 | 林志豪  | B科技     | 現金         | 已完成          |
| 2023-05-27 | 總務部 | 筆電       | 25919 | 王小明  | B科技     | 信用卡        | 已完成          |
|            |     | A.A. 197 |       | 1.1  |         | 10.000 htt | and the star |

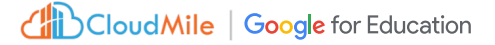

Copyright © 2024 CloudMile All rights reserved.

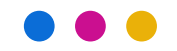

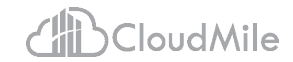

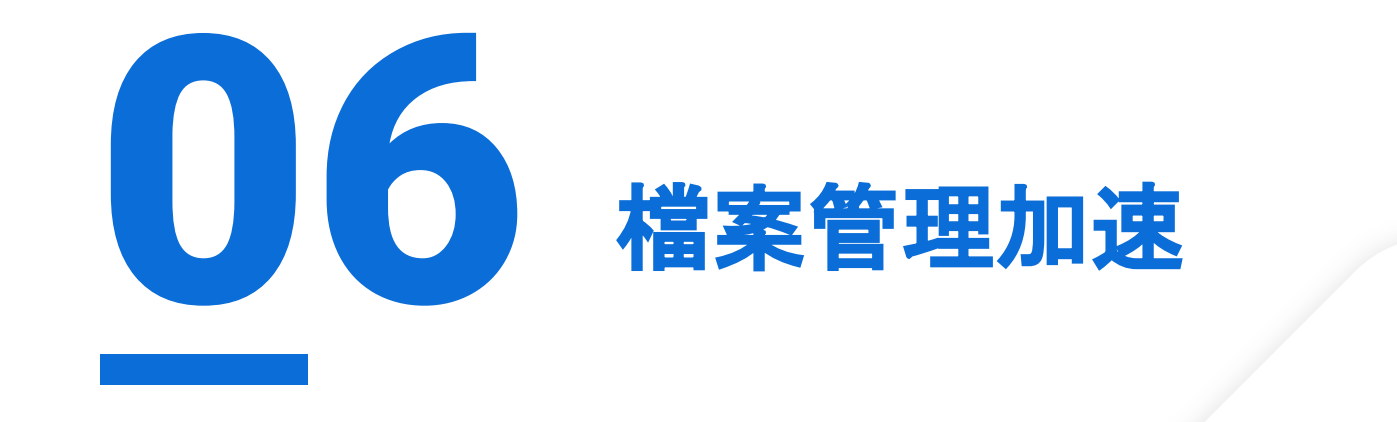

## Cloud Search 統合搜尋

可一次找尋郵件、雲端硬碟、協作平台、人 員、日曆、文件、文件內文

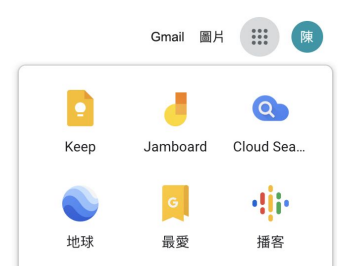

| 部 野件 雲端硬碟 協作平台 網路論壇 人員 更多 ▼   |
|-------------------------------|
| <br>は時間▼ 全部 ▼ 不限類型 ▼          |
| TEST-ALEX<br>章科本·Goode 雪糕研羅   |
| ▲ 已共用・上次修改時間:3月20日            |
| test<br>文件 · Gonole 雷运研釋      |
| test.<br>▲ 已共用 · 上次修改時間:4月27日 |
|                               |
|                               |
|                               |
|                               |
|                               |

CloudMile | Google for Education

## 離線編輯

#### 可在沒有網路時編輯文件,

當有網路時自動同步更新

| 十 新增                                                                                                    | 權的                                | 迎使用 Google 雲端硬碟       |                 |            |   |
|----------------------------------------------------------------------------------------------------|-----------------------------------|-----------------------|-----------------|------------|---|
| ↑ 苗頁                                                                                                    | Q、 在雲端硬碟中搜尋                       |                       |                 |            |   |
| <ul> <li>↓ 活動</li> <li>ぷ 工作區</li> </ul>                                                                                                    | □ 類型 ~ ≗ 6                        | 使用者 ▼                 | 客案位置 -          |            |   |
| <ul> <li>● 我的雲端硬碟</li> <li>● 共用雲端硬碟</li> </ul>                                                                                                    | X 已邁取1個 은 날 한 ॥ 대 대 :             |                       |                 |            |   |
| Knowledge Base                                                                                                    | 名稱                                | 系統為何建議此檔案             | 擁有者             | 檔案位置       |   |
| 2、與我共用                                                                                                    | 密碼學課程大綱與修課規定                      | 你曾經編輯過·2024年7月1日      | <b>8</b> R      | appsheet   |   |
| <ul> <li>近期存取</li> <li>• 日加星時     </li> </ul>                                                                                                    | Tasks                             | 你修改通道份文件 · 2024年6月7日  | <b>8</b> 我      | TaskManage |   |
| ▲ 10月10日 10月10日 10月10000000000 | 0604 meeting record 22 Ø          | 你開啟過這個項目 · 2024年6月13日 | ❷ 我             | 武的雲端硬碟     | ; |
| 自 垃圾桶                                                                                                    | □ 萬里雲_提來簡報 四                      | 你修改调造份文件·2024年6月7日    | 🛞 Knowledge B   | 🖿 工作文件     |   |
| △ 儲存空間                                                                                                    | 1 财務報表 回                          | 你修改逍這份文件 · 2024年6月7日  | (E) Knowledge B | ■ 工作文件     |   |
| 已使用 15.1 MB, 共 5 GB                                                                                                    | 1 員工福利常見問題解答 🖻 🗅                  | 你開啟過這個項目 · 2024年6月7日  | (E) Knowledge B | ■ 員工福利     |   |
| ☞ 管理控制台                                                                                                    | 📃 2024年6月7日   Project sync up 🔛 🙆 | 你修改過這份文件 · 2024年6月7日  | Knowledge B     | ▶ 工作文件     | : |
|                                                                                                    | 100 員工福利手冊.pdf 🖴                  | 你開飲過這個項目 · 2024年6月19日 | 🗐 Knowledge B   | 員工福利       | 1 |

CloudMile | Google for Education

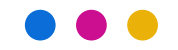

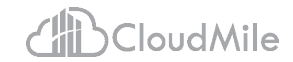

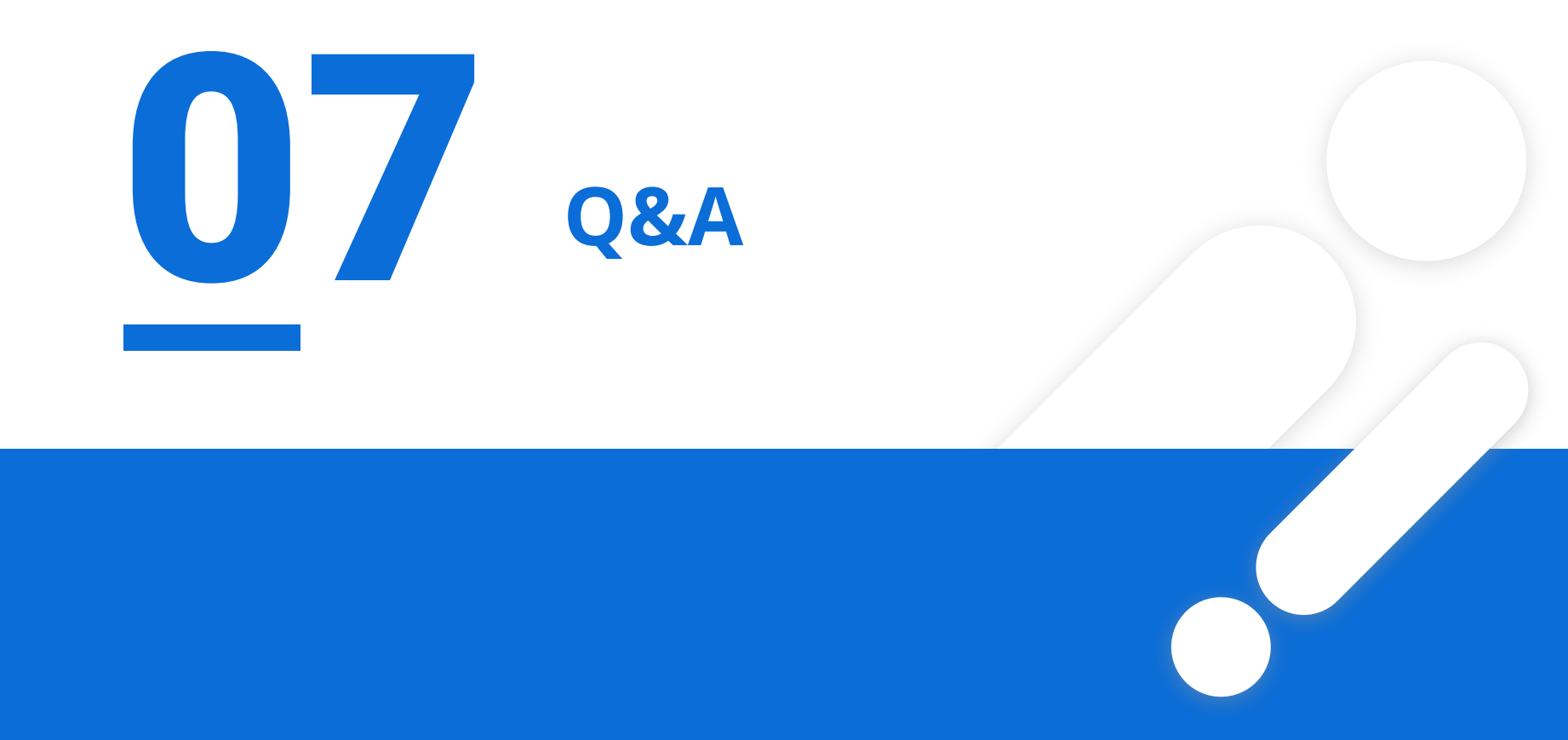

Copyright © 2024 CloudMile All rights reserved.

# THANK YOU

### Make Digital Transformation Possible

## 2024/7/19 簽到與滿意度 QR Code

## 檔案不再雜亂無章:

使用 Google Workspace 打造超流暢工作流

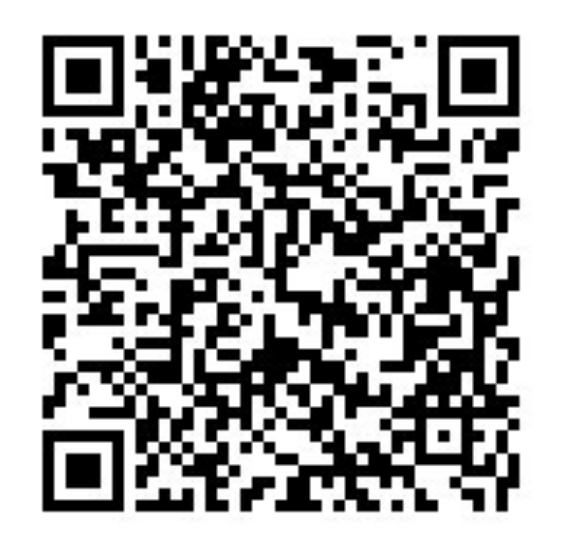

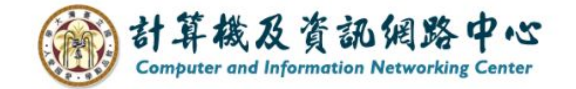